Manual do Sistema de Cantas Médicas

## Qualirede

V<mark>ersão</mark> 1.0

### **SUMÁRIO**

| APRESENTAÇÃO                     |                                | 4  |
|----------------------------------|--------------------------------|----|
| 1 ACESSO AO SISTEMA              | QUALIREDE                      | 5  |
| 1.1 Identificando as críticas    |                                | 7  |
| 1.2 Identificando a participação | o dos profissionais            | 7  |
| 1.3 Identificando Vias de Acess  | 50                             | 8  |
| 1.4 Valores dos Itens            |                                | 9  |
| 1.5 Botão Editar                 |                                | 10 |
| 1.6 Glosar Total da Guia         |                                | 13 |
| 1.7 Reprocessar o lote           |                                | 13 |
| 1.8 Fazendo alteração ou glosa   | a parcial                      | 14 |
| 1.9 Voltar em um lote "finalizad | lo" para o status "em análise" | 16 |
| 1.10 Avaliando o status do lote  |                                | 18 |
| 2 ANÁLISE DE CONTAS              |                                | 21 |
| 2.1 Conceitos Gerais             |                                | 21 |
| 2.2 Fluxo do Processo – Anális   | e de Contas                    | 23 |

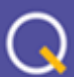

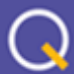

#### **APRESENTAÇÃO**

O presente manual tem como objetivo fornecer orientações básicas necessárias aos novos colaboradores no desempenho das atividades inerentes ao setor de Contas Médicas , a fim de expor a forma mais adequada de realizar as mesmas.

Informações complementares, que servirão como base para uma correta análise de contas, estão disponíveis na página do . A página pode ser acessada por meio do link: . O domínio das referidas informações será de grande valia no desenvolvimento das atividades relacionadas ao setor de Contas Médicas.

### qualirede.com.br

 $\bigcirc$ 

na figura a seguir:

#### **1 ACESSO AO SISTEMA**

Para iniciar as ações relacionadas ao portal será preciso acessar o sistema, conforme os passos a seguir:

 Passo 1: Acessar o Sistema de Regulação por meio do link:

 Passo 2: Digitar o "Login" e "Senha" e então, clicar em "Entrar", conforme indicado

| - | Usuário |   |       |  |
|---|---------|---|-------|--|
| - | Senha   |   |       |  |
|   |         |   |       |  |
|   |         | E | ntrar |  |
|   |         |   |       |  |

Figura 1: Acesso ao Sistema Qualirede

Depois de efetuar o login o sistema apresentará o menu com os módulos disponíveis:

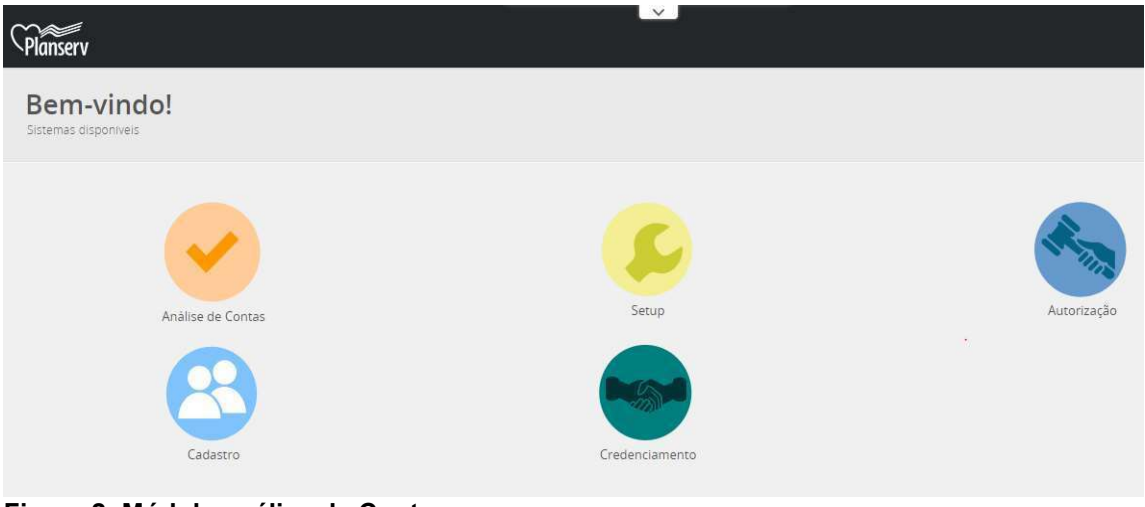

Figura 2: Módulo análise de Contas

Em seguida deve-se acessar o módulo "**Análise de Contas** "no sub menu "**Entrega de Produção**" e clicar em "**Produção Enviada** "para iniciar a análise.

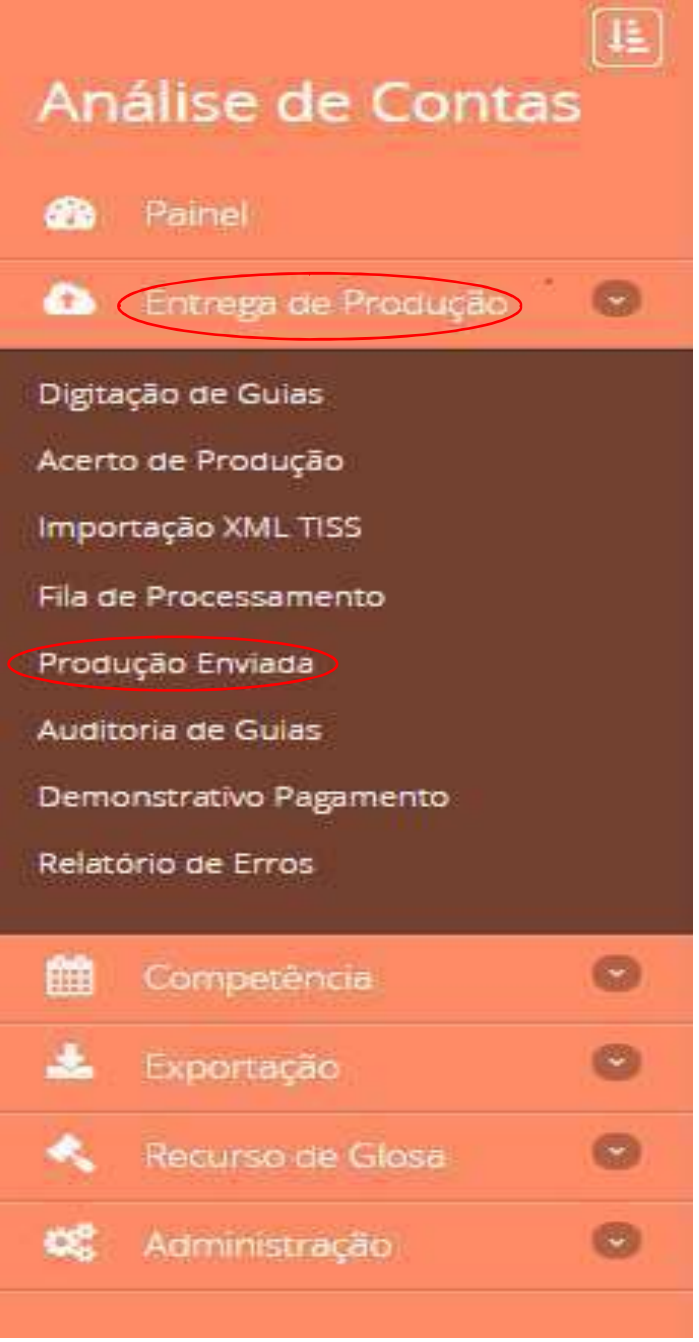

Figura 3: Entrega de Produção/Produção Enviada

Após clicar na "**Produção Enviada**" aparecerá alguns filtros, faça sua busca filtrando algumas informações de acordo com sua necessidade.

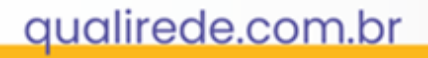

| Filtro            |                                                                          |     |                            |                                                                                                 |                        |         |
|-------------------|--------------------------------------------------------------------------|-----|----------------------------|-------------------------------------------------------------------------------------------------|------------------------|---------|
| Convēnio          |                                                                          | •   | Gula                       |                                                                                                 |                        |         |
| ld do Lote        |                                                                          |     | Tipo de Guia               |                                                                                                 |                        | ٠       |
| Numero do Lote    |                                                                          |     | Data de Envio              | (iii)                                                                                           |                        | <b></b> |
| Valor Apresentado |                                                                          | Ate | Valor Processado           |                                                                                                 | Ate                    |         |
| Tipo Prestador    | Selecione                                                                | •   | Competencia                | Selecione                                                                                       |                        | •       |
| Código Prestador  |                                                                          | ۹   | Região                     |                                                                                                 |                        | ۹       |
| Prestador         | $\mathbf{i}$                                                             | ٩   | Status                     | Invalido                                                                                        |                        |         |
| Responsavel       | Prestador Operadora                                                      |     |                            | Em Analise Analisado e aguardando lit                                                           | peração para pagamento |         |
| Nivel             | <ul> <li>Administrativo</li> <li>Mī¿½dico</li> <li>Enfermagem</li> </ul> |     |                            | <ul> <li>Elberado para Pagamento</li> <li>Encerrado sem pagamento</li> <li>Cancelada</li> </ul> |                        |         |
|                   |                                                                          |     | Filtrar lotes<br>ajustados | ⊖ Sim © Não                                                                                     |                        |         |
| Figura 4: Pro     | dução Enviada                                                            |     | Contem Liminar             | ○ SIM ○ Não                                                                                     |                        | 1       |

#### 1.1 Identificando as críticas

Os itens serão divididos por abas, e cada aba corresponde a uma tabela. Sempre irá aparecer sinalizado o número de críticas que o sistema apresentou na aba correspondente ao item:

| Data         Início           13/03/2018         10:38           Mensagens         + Pendêni | Fim         Tab         Código           10:38         98         84804099 | <b>Descrição</b><br>Tratamento Cirurgico Da Sindrome Do<br>Tunel Do Caroo- Hm Equipe | Qtd<br>Apre/Lib | Via<br>Apre/Lib | Téc<br>Apre/Lib | Fator<br>Apre/Lib | Vir Proc<br>Unit | Vir Proc<br>Total | Vir Lib<br>Total |
|----------------------------------------------------------------------------------------------|----------------------------------------------------------------------------|--------------------------------------------------------------------------------------|-----------------|-----------------|-----------------|-------------------|------------------|-------------------|------------------|
| 13/03/2018 10:38                                                                             | 10:38 98 84804099                                                          | Tratamento Cirurgico Da Sindrome Do<br>Tunel Do Carpo- Hm Equipe                     | 1/1             | 1 / 4           |                 |                   |                  |                   |                  |
|                                                                                              | cias 🔦 Diretrizes 💲 Fo                                                     | ormação de Preço                                                                     |                 | 171             | 1               | 1,00/<br>1,00     | R\$ 923,04       | R\$ 923,04        | R\$ 0,00         |
| \$ Vir AN                                                                                    | Vir HM                                                                     | VIr CO VIr Film                                                                      | e               | Vir Pro         | c Un            |                   |                  | Vir               | Proc Tota        |
| R\$ 0,00                                                                                     | R\$ 0,00                                                                   | R\$ 923,04 R\$ 0,00                                                                  |                 | R\$ 923         | ,04             |                   |                  |                   | R\$ 923,04       |

Figura 5: identificando as críticas

#### 1.2 Identificando a participação dos profissionais

A participação informada pelo prestador aparece no campo sinalizado abaixo.

Ela é exibida através de um número, para saber o que significa, basta deixar o mouse em cima que a participação aparece.

| al de ' | 1 Procedimento           | o(s) Enco | ntrado(s | )         |              |                                                          |           |                 |                 | Ordena          | ação:             | Pendências       | ativas               |                  | 8  |
|---------|--------------------------|-----------|----------|-----------|--------------|----------------------------------------------------------|-----------|-----------------|-----------------|-----------------|-------------------|------------------|----------------------|------------------|----|
|         | Data                     | Início    | Fim      | Tab       | Código       | Descrição                                                |           | Qtd<br>Apre/Lib | Via<br>Apre/Lib | Téc<br>Apre/Lib | Fator<br>Apre/Lib | Vir Proc<br>Unit | Vir Proc<br>Total    | Vir Lib<br>Total |    |
|         | 13/03/2018               | 10:38     | 10:38    | 98        | 84804099     | Tratamento Cirurgico Da Sin<br>Tunel Do Carpo- Hm Equipe | drome Do  | 1/1             | 1/1             | /               | 1,00/<br>1,00     | R\$ 923,04       | R\$ 923,04           | R\$ 0,00         | 6  |
| ► Me    | ensagens 🕇               | Pendên    | cias     | 🔦 Dire    | trizes \$ Fo | ormação de Preço                                         |           |                 |                 |                 |                   |                  |                      |                  |    |
| \$      | Vir AN                   |           |          | Vir HM    |              | Vir CO                                                   | VIr Filme |                 | Vir Pro         | c Un            |                   |                  | VIr                  | Proc Tot         | al |
|         | R\$ 0,00                 | )         |          | R\$ 0,00  | )            | R\$ 923,04                                               | R\$ 0,00  |                 | R\$ 923         | .04             |                   |                  |                      | R\$ 923,0        | 4  |
| /       | Participação<br>Apre/Lib |           | Cód      | ligo Pre: | stador       | Nome do Profissional                                     |           |                 | Conselh         | 0               | СВ                | OS               | Vir Proc<br>Un/Total |                  |    |
| <u></u> |                          |           |          |           |              |                                                          |           |                 |                 |                 |                   |                  |                      |                  |    |

Figura 6: Participação dos profissionais

- 00 = Cirurgião
- 01 = 1 Auxiliar
- 02 = 2 Auxiliar
- 06 = Anestesista
- 12 = Clínico

#### 1.3 Identificando Vias de Acesso

A via de acesso informada pelo prestador é exibida através dos números: 1-Única (100%), 2- Mesma Via (50%) e 3- Diferentes Vias (70%).

Para saber o que significa, basta deixar o mouse em cima que a via de acesso informada aparece:

| ocedi     | mentos e D               | espes              | as       |          |              | ~                                               |                         |                 |                 |                 |                   |                  |                      |                  |
|-----------|--------------------------|--------------------|----------|----------|--------------|-------------------------------------------------|-------------------------|-----------------|-----------------|-----------------|-------------------|------------------|----------------------|------------------|
| B Proce   | dimentos                 | <b>B</b> I Diárias | 8        |          |              |                                                 |                         |                 |                 |                 |                   |                  |                      |                  |
| otal de ' | 1 Procedimento           | o(s) Enco          | ntrado(s | ;)       |              |                                                 |                         |                 |                 | Ordena          | ação:             | Pendências       | ativas               |                  |
|           | Data                     | Início             | Fim      | Tab      | Código       | Descrição                                       |                         | Qtd<br>Apre/Lib | Via<br>Apre/Lib | Téc<br>Apre/Lib | Fator<br>Apre/Lib | Vir Proc<br>Unit | Vir Proc<br>Total    | Vir Lib<br>Total |
|           | 13/03/2018               | 10:38              | 10:38    | 98       | 84804099     | Tratamento Cirurgico I<br>Tunel Do Carpo- Hm Ec | Da Sindrome Do<br>quipe | 1/1             | 1/1             | 1               | 1,00/<br>1,00     | R\$ 923,04       | R\$ 923,04           | R\$ 0,00         |
| 🗩 Me      | ensagens +               | Pendên             | cias     | 🔦 Dire   | trizes \$ Fe | ormação de Preço                                |                         |                 |                 |                 |                   |                  |                      |                  |
| \$        | VIr AN                   |                    |          | Vir HM   |              | Vir CO                                          | Vir Filme               |                 | Vir Pro         | c Un            |                   |                  | VIr                  | Proc Tota        |
|           | R\$ 0,00                 | )                  |          | R\$ 0,00 | )            | R\$ 923,04                                      | R\$ 0 <mark>,0</mark> 0 |                 | R\$ 923,        | 04              |                   |                  |                      | R\$ 923,04       |
| <b>B</b>  | Participação<br>Apre/Lib | þ                  | Cód      | ligo Pre | stador       | Nome do Profiss                                 | ional                   |                 | Conselh         | þ               | СВ                | os               | Vir Proc<br>Un/Total |                  |
|           | 00/00                    |                    | 100      | 4575     |              |                                                 |                         |                 |                 |                 | 22                | 5270             | R\$ 0,00 / R\$ 0     | ,00              |

Figura 7: Vias de Acesso

Sempre que a via de acesso é alterada, o fator do item também altera de acordo com a via desejada:

Fator 1,00 = 100%

Fator 0,50 = 50%

Fator 0,70 = 70%

& Procedimentos 🛛 🖾 Diárias 🕄

Procedimentos e Despesas

**v** 

| de 1 | Procedimento                                   | o(s) Enco   | ntrado(s | )                  |              |                                              |                         |                 |                                 | Orden           | ação:             | Pendências       | ativas                      |                      |            |
|------|------------------------------------------------|-------------|----------|--------------------|--------------|----------------------------------------------|-------------------------|-----------------|---------------------------------|-----------------|-------------------|------------------|-----------------------------|----------------------|------------|
|      | Data                                           | Início      | Fim      | Tab                | Código       | Descrição                                    |                         | Qtd<br>Apre/Lib | Via<br>Apre/Lib                 | Téc<br>Apre/Lit | Fator<br>Apre/Lib | Vir Proc<br>Unit | Vir Proc<br>Total           | Vir Lib<br>Total     |            |
|      | 13/03/2018                                     | 10:38       | 10:38    | 98                 | 84804099     | Tratamento Cirurgico<br>Tunel Do Carpo- Hm E | Da Sindrome Do<br>quipe | 1/1             | 1/1                             | 1               | 1,00/<br>1,00     | R\$ 923,04       | R\$ 923,04                  | R\$ 0,00             | 0          |
| Me   | ensagens 🕇                                     | Pendên      | cias     | 🔦 Dire             | trizes \$ F  | ormação de Preço                             |                         |                 |                                 |                 |                   |                  |                             |                      |            |
| 5 Me | vir AN                                         | Pendên      | cias     | 🔦 Dire<br>Vir HM   | trizes \$ F  | ormação de Preço<br>Vir CO                   | Vir Filme               |                 | Vir Pro                         | c Un            |                   |                  | Vir                         | Proc Tot             | tal        |
|      | Vir AN<br>R\$ 0,00                             | Pendên      | cias     | VIr HM<br>R\$ 0,00 | trizes \$ F  | VIr CO<br>R\$ 923,04                         | Vir Filme<br>R\$ 0,00   |                 | Vir Pro<br>R\$ 923,             | c Un<br>04      |                   |                  | VIr                         | Proc Tot<br>R\$ 923, | tal<br>.04 |
| Me   | Vir AN<br>R\$ 0,00<br>Participação<br>Apre/Lib | Pendên<br>) | cias f   | VIr HM<br>R\$ 0,00 | trizes \$ Fi | VIr CO<br>R\$ 923,04<br>Nome do Profis       | Vir Filme<br>R\$ 0,00   |                 | Vir Pro<br>R\$ 923,<br>Conselhe | c Un<br>04      | CE                | IOS              | Vir<br>Vir Proc<br>Un/Total | Proc Tot<br>R\$ 923, | tal<br>.04 |

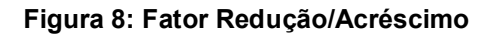

#### 1.4 Valores dos Itens

Os valores dos itens são apresentados divididos por participações ou tipo de custo do item;

- Honorário do anestesista (somente para a participação de anestesista);
- Honorário cirurgião, auxiliares, clínicos e demais participações existentes ou valor do item em geral;
- > Valor do custo operacional do item/procedimento;
- > Valor do filme do item/procedimento;
- Soma de todos os valores (1, 2, 3 e 4) por unidade/quantidade;
- > Valor final do item, multiplicado pela quantidade apresentada.

| roced  | imentos                  | Diárias    | 3        |             |             |                                                                  |                 |                 |                 |                   |                  |                      |                  |
|--------|--------------------------|------------|----------|-------------|-------------|------------------------------------------------------------------|-----------------|-----------------|-----------------|-------------------|------------------|----------------------|------------------|
| l de 1 | Procedimento             | o(s) Encor | ntrado(s | )           |             |                                                                  |                 |                 | Ordena          | ação:             | Pendências       | ativas               |                  |
|        | Data                     | Início     | Fim      | Tab         | Código      | Descrição                                                        | Qtd<br>Apre/Lib | Via<br>Apre/Lib | Téc<br>Apre/Lib | Fator<br>Apre/Lib | Vir Proc<br>Unit | Vir Proc<br>Total    | Vir Lib<br>Total |
|        | 13/03/2018               | 10:38      | 10:38    | 98          | 84804099    | Tratamento Cirurgico Da Sindrome Do<br>Tunel Do Carpo- Hm Equipe | 1/1             | 1/1             | 1               | 1,00/<br>1,00     | R\$ 923,04       | R\$ 923,04           | R\$ 0,00         |
| ) Me   | nsagens                  | Pendên     | cias     | 🔦 Dire<br>2 | trizes \$ F | ormação de Preço                                                 |                 | 5               |                 |                   |                  |                      | 6                |
| \$     | Vir AN                   | 1          | 1        | Vir HM      |             | Vir CO Vir Filme                                                 |                 | Vir Pro         | c Un            |                   |                  | Vir                  | Proc Tota        |
|        | R\$ 0,00                 |            |          | R\$ 0,00    | ノ           | R\$ 923,04 R\$ 0,00                                              |                 | R\$ 923,        | .04             |                   |                  |                      | R\$ 923,0        |
| 2      | Participação<br>Apre/Lib | )          | Cód      | igo Pre     | stador      | Nome do Profissional                                             |                 | Conselho        | 0               | CB                | OS               | Vir Proc<br>Un/Total |                  |
|        |                          |            |          |             |             |                                                                  |                 |                 |                 |                   |                  |                      |                  |

Figura 9: Valores dos itens

#### 1.5 Botão Editar

Deve ser utilizado quando for necessário realizar alguma alteração/ajuste da guia enviada pelo prestador.

| Guia                      | de SP/SADT                          |                                  |                                   |                                       |                               |               |                        |                              |        |                         |                            |
|---------------------------|-------------------------------------|----------------------------------|-----------------------------------|---------------------------------------|-------------------------------|---------------|------------------------|------------------------------|--------|-------------------------|----------------------------|
| A                         | Lote: 572   Gu<br>Data de recebimer | ia: 2131635  <br>nto: 19/03/2018 | Beneficiário:<br>Data fim de fatu | iramento: 05/03/                      | 2018   <b>Intervalo</b>       | de faturament | : <b>o:</b> -14 dia(s) |                              |        |                         |                            |
| Anexar<br>Documente       | Anexos                              | Bloquear                         | Beneficiário                      | <b>Đ</b><br>Histórico<br>Beneficiário | <b>Đ</b><br>Historico<br>Guia | Logs          | Mensagens<br>Guia      | Incluir<br>Pendência<br>Guia | Editar | <b>B</b><br>Reprocessar | Recalcular<br>C<br>Liberar |
| RQ<br>Acatar<br>Pendência | Finalizar<br>as Anàlise             | Imprimir                         | Cancelar<br>Guia                  |                                       |                               |               |                        |                              |        |                         | Pendências                 |

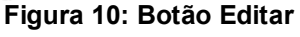

No modo edição é possível incluir ou excluir itens da guia, pode-se incluir participação, alterar via de acesso, fator, quantidade, redefinir data de atendimento, enfim, na edição é possível realizar qualquer mudança na guia.

| Fator apresentado *1,000000000000000000000000000000000000 | Fator<br>*1,000000000000000000000000000000000000 | Vir Unit V           | *1<br>/ir Total |                |    | <b>v</b>                  | •                    |
|-----------------------------------------------------------|--------------------------------------------------|----------------------|-----------------|----------------|----|---------------------------|----------------------|
| Participação                                              | Código Prestador                                 | Nome do Profissional | Conselho        | Nr<br>Conselho | UF | CBOS<br>Novo Participante | Remover Procedimento |
|                                                           |                                                  |                      |                 |                |    |                           | Novo Procedimento    |
| Outras Despesas<br>Total de 0 Despesas(s) Encontrada      | (s)                                              |                      |                 |                |    |                           | Nova Despesa         |

#### Figura 11: Edição de guia

#### Após realizar qualquer mudança é necessário clicar em salvar:

Guia de SP/SADT Lote: 47524 | Guia: 2142268 | Beneficiário:

#### Figura 12: Salvar edição de guia

#### E por fim clicar em "Reprocessar":

| Guia d                             | e SP/SADT<br>Lote: 47524   C<br>Data de recebimer | 5uia: 2142268<br>nto: 22/03/2018 | 3   Beneficiár<br>Data fim de fatu | <b>io:</b><br>ramento: 06/03/  | 2018   <b>Intervalo</b> | de faturament | o: -16 dia(s)     |                              |        |             |                                          |
|------------------------------------|---------------------------------------------------|----------------------------------|------------------------------------|--------------------------------|-------------------------|---------------|-------------------|------------------------------|--------|-------------|------------------------------------------|
| Anexar<br>Documento:<br>Cocumento: | Anexos<br>s                                       | Bloquear<br>Eloquear             | Beneficiário                       | D<br>Històrico<br>Beneficiàrio | ති<br>Historico<br>Guia | Logs          | Mensagens<br>Guia | Incluir<br>Pendência<br>Guia | Editar | Reprocessar | Recalcular<br>C<br>Liberar<br>Pendèncias |
|                                    |                                                   |                                  |                                    |                                |                         |               |                   |                              |        |             |                                          |

Figura 13: Reprocessar

Esse botão é para voltar a guia para o status em análise (Pois a guia já estava

finalizada):

| <b>A</b> nexos | Beneficiário | <b>D</b><br>Histórico | <b>D</b><br>Historico | Logs | <b>Q</b><br>Mensagens | Desfazer | Cancelar |  |
|----------------|--------------|-----------------------|-----------------------|------|-----------------------|----------|----------|--|
|                |              | Beneficiário          | Guia                  |      | Guia                  | Guia     | Gula     |  |
| Figura         | 14: Desfaz   | er quia               |                       |      |                       |          |          |  |

Botão **"cancelar guia**", pode ser utilizado quando a operadora desejar anular a guia para o pagamento. A guia é cancelada para pagamento. Não é uma glosa.

| Guia d              | de Internaçã<br>Lote: 3   Guia:<br><sup>Data de recebimen</sup> | O<br>2204760   Be<br>nto: 19/03/2018 | eneficiário:<br>Data fim de fatu | ramento: 13/03/                       | 2018   <b>Intervalo</b> | de faturament | <b>:o:</b> -5 dia(s)      |                              |        |                         |            |
|---------------------|-----------------------------------------------------------------|--------------------------------------|----------------------------------|---------------------------------------|-------------------------|---------------|---------------------------|------------------------------|--------|-------------------------|------------|
| Anexar<br>Documento | Anexos<br>S                                                     | Bloquear                             | Beneficiário                     | <b>D</b><br>Histórico<br>Beneficiário | Historico<br>Guia       | Logs          | <b>Ren</b> sagens<br>Gula | Incluir<br>Pendência<br>Guia | Editar | <b>C</b><br>Reprocessar | Recalcular |
| Acatar<br>Pendência | Finalizar<br>s Anàlise                                          | Imprimir                             | Cancelar<br>Guia                 |                                       |                         |               |                           |                              |        |                         | Pendências |

Figura 15: Cancelar guia

Botão **"liberar pendências"** deve ser utilizado quando for necessário "**liberar/aceitar**" todas as críticas existentes na guia (todos os itens), e o botão "**acatar pendencias**" deve ser utilizado quando for necessário glosar toda guia (todas as críticas dos itens).

| Guia de l            | nternação<br>e: 3   Guia: 2<br>a de recebiment | 0<br>2204760   Be<br>to: 19/03/2018 | eneficiário: :<br>Data fim de fatu | <b>ramento:</b> 13/03/: | 2018   <b>Intervalo</b>       | de faturament | o: -5 dia(s)      |                              |        |                         |             |
|----------------------|------------------------------------------------|-------------------------------------|------------------------------------|-------------------------|-------------------------------|---------------|-------------------|------------------------------|--------|-------------------------|-------------|
| Anexar<br>Documentos | Anexos                                         | Bloquear                            | Beneficiário                       | <b>B</b> eneficiário    | <b>D</b><br>Historico<br>Guia | Logs          | Rensagens<br>Guia | Incluir<br>Pendência<br>Guta | Editar | <b>C</b><br>Reprocessar | Received ar |
| Acatar<br>Pendéncias | Finalizar<br>Anàlise                           | Imprimir                            | Cancelar<br>Guia                   |                         |                               |               |                   |                              |        |                         | Pendências  |

Figura 16: liberar pendência /acatar pendência

Botão "finalizar análise" deve ser utilizado quando a análise da guia for concluída.

| Guia de Ir<br>Lote<br>Data                   | nternação<br>e: 3   Guia: 22<br>de recebimento | 2 <b>04760   Be</b><br>: 19/03/2018 | eneficiário:<br>Data fim de fatu | <b>ramento:</b> 13/03/2               | 2018   Intervalo  | de faturament | <b>:o:</b> -5 dia(s) |                              |        |                     |                                          |
|----------------------------------------------|------------------------------------------------|-------------------------------------|----------------------------------|---------------------------------------|-------------------|---------------|----------------------|------------------------------|--------|---------------------|------------------------------------------|
| Anexar<br>Documentos<br>Acatar<br>Pendências | Anexos                                         | Bloquear                            | Beneficiário<br>Cancelar<br>Guia | <b>Đ</b><br>Histórico<br>Beneficiário | Historico<br>Guia | Logs          | Mensagens<br>Gula    | Incluir<br>Pendência<br>Guia | Editar | <b>R</b> eprocessar | Recalcular<br>C<br>Liberar<br>Pendèncias |

Figura 17: Finalizar análise

#### 1.6 Glosar Total da Guia

No cabeçalho da guia, clicar no botão **"+ INCLUIR PENDÊNCIA GUIA",** pesquisar uma mensagem com uma palavra chave, para identificar uma crítica que melhor se encaixe com a glosa. Descrever uma mensagem adicional, para que o prestador consiga entender o motivo da glosa e clicar na opção incluir.

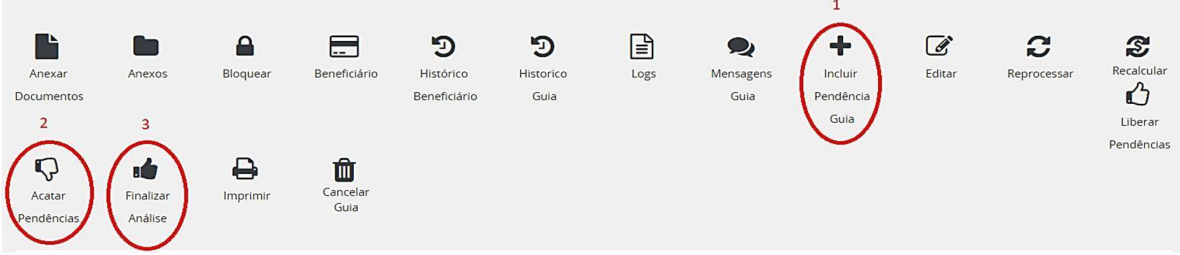

Figura 18: incluir Pendência

Depois da incluir a mensagem, clicar no ícone **ACATAR PENDÊNCIAS**, que será glosada toda guia.

Para glosar o item, o mesmo passo deve ser realizado, mas clicar no botão **"incluir + pendência item"**.

| Procedi    | mentos e l              | Despes                  | sas      |          |          |                                                                  |                         |                 |                 |                 |                   |                           |                      |                  |    |
|------------|-------------------------|-------------------------|----------|----------|----------|------------------------------------------------------------------|-------------------------|-----------------|-----------------|-----------------|-------------------|---------------------------|----------------------|------------------|----|
| & Procee   | dimentos                | <mark>la</mark> Diárias | 0        |          |          |                                                                  |                         |                 |                 |                 |                   |                           |                      |                  |    |
| Total de 1 | 1 Procediment           | o(s) Enco               | ntrado(s | ;)       |          |                                                                  |                         |                 |                 | Orden           | ação:             | Pendê <mark>n</mark> cias | ativas               |                  | ٣  |
|            | Data                    | Início                  | Fim      | Tab      | Código   | Descrição                                                        |                         | Qtd<br>Apre/Lib | Via<br>Apre/Lib | Téc<br>Apre/Lib | Fator<br>Apre/Lib | Vir Proc<br>Unit          | Vir Proc<br>Total    | Vir Lib<br>Total |    |
| • Me       | 13/03/2018              | 10:38<br>Pendên         | 10:38    | 98       | 84804099 | Tratamento Cirurgico<br>Tunel Do Carpo- Hm E<br>ormação de Preco | Da Sindrome Do<br>quipe | 1/1             | 1/1             | Z               | 1,00/<br>1,00     | R\$ 923,04                | R\$ 923,04           | R\$ 0,00         | 0  |
| \$         | Vir AN                  |                         | ノ        | Vir HM   |          | Vir CO                                                           | Vir Filme               |                 | Vir Pro         | ic Un           |                   |                           | VIr                  | Proc Tot         | al |
|            | R\$ 0,0                 | 0                       |          | R\$ 0,00 | D        | R\$ 923,04                                                       | R\$ 0,00                |                 | R\$ 923         | ,04             |                   |                           |                      | R\$ 923,0        | )4 |
| 8          | Participaçã<br>Apre/Lib | 0                       | Cód      | ligo Pre | stador   | Nome do Profis                                                   | sional                  |                 | Conselh         | 0               | CB                | OS                        | Vir Proc<br>Un/Total |                  |    |
|            | 00 / 00                 |                         | 100      | 4575     |          |                                                                  |                         |                 |                 |                 | 22                | 5270                      | R\$ 0,00 / R\$ 0     | ,00              |    |

Figura 19: + Pendências

#### 1.7 Reprocessar o lote

O botão "**Reprocessar o lote**", pode ser usado quando todas as guias ou algumas guias do lote, estiverem com a valoração zerada e foi corrigido no cadastro do prestador. Essa operação também pode ser utilizada para atualizar qualquer inconsistência do lote.

| )( | Jalir                        | rede                       |                     |                            |                          |                    |                     |   |     |   |
|----|------------------------------|----------------------------|---------------------|----------------------------|--------------------------|--------------------|---------------------|---|-----|---|
|    | Home / Produção              | Enviada / Guias em Anális  | 5e                  |                            |                          |                    |                     | ↔ | 1 5 | ŝ |
|    | Guias e<br>Verifique se a gu | m Análise                  |                     |                            |                          |                    |                     |   |     |   |
|    | Id:                          | 188815                     | Competência:        | 03/2018-1                  |                          | Valor Processado:  | R\$ 3.386,00        |   |     |   |
|    | Lote:                        | 188815                     | Operadora:          |                            |                          | Valor Apresentado: | R\$ 0,00            |   |     |   |
|    | Origem:                      | Atendimento                | Tipo:               | Consulta                   |                          | Valor Liberado:    | R\$ 3.386,00        |   |     |   |
|    | Apresentação:                | 09/03/2018 11:10:11        | Aceite:             | 19/03/2018 08:08:43        |                          | Processamento:     | 19/03/2018 08:08:43 |   |     |   |
|    | Prestador:                   |                            |                     |                            |                          |                    |                     |   |     |   |
|    |                              |                            | $\sim$              |                            |                          |                    |                     |   |     |   |
|    | Alterar<br>Competência       | XML<br>Recebimento de Lote | Reprocessar<br>Lote | vr Voltar para<br>e o Lote | Voltar para<br>Digitação |                    |                     |   |     |   |

Figura 20: reprocessar lote

Botão "**recalcular**" deve ser utilizado quando houver alguma glosa parcial de um item na guia ou alguma troca de informação desse item. O botão tem a função de atualizar os valores de acordo com a nova situação da guia.

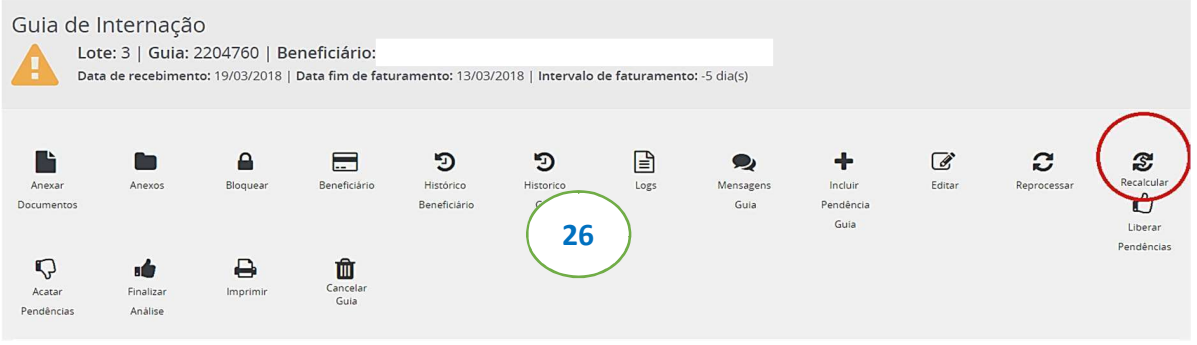

Figura 21: Recalcular

#### 1.8 Fazendo alteração ou glosa parcial

Na crítica apresentada (ou depois de incluir uma crítica), clicar no botão parcial:

| tal de | 1 Proce | dimento(s) Enc | ontrado( | s)    |     |          |                                                                     |                 |                 | Ordena          | ição:             | Pendências       | ativas            |                  |
|--------|---------|----------------|----------|-------|-----|----------|---------------------------------------------------------------------|-----------------|-----------------|-----------------|-------------------|------------------|-------------------|------------------|
|        |         | Data           | Início   | Fim   | Tab | Código   | Descrição                                                           | Qtd<br>Apre/Lib | Via<br>Apre/Lib | Téc<br>Apre/Lib | Fator<br>Apre/Lib | Vir Proc<br>Unit | Vir Proc<br>Total | Vir Lib<br>Total |
| • •    | 3 🗘     | 13/03/2018     | 10:38    | 10:38 | 98  | 84804099 | Tratamento Cirurgico Da<br>Sindrome Do Tunel Do Carpo-<br>Hm Equipe | 1/1             | 1/1             | /               | 1,00/<br>1,00     | R\$ 923,04       | R\$ 923,04        | R\$ 0,00         |
| G      | losas   | Pendências     |          |       |     |          |                                                                     |                 |                 |                 |                   | 1                | ~                 |                  |
| 1      | 713 - F | ATURAMENTO     | NVÁLIDO  | 0     |     |          |                                                                     | ×               |                 |                 | Gl                | osar Pa          | rcial Lit         | berar            |

Figura 22: Glosa parcial

Após isso aparece a tela abaixo, onde será possível alterar a participação, via de acesso, quantidade apresentada pelo prestador:

| uditar Item         |                    |                  |                      |              |             |    | \$              |
|---------------------|--------------------|------------------|----------------------|--------------|-------------|----|-----------------|
| Qtd. Apresentada    |                    | Via Apresentada  |                      | Técnica Apr  | esentada    |    |                 |
| .1                  |                    | 1 - Única        |                      |              |             |    |                 |
| Qtd. Liberada       |                    | Via Liberada     |                      | Técnica Libe | erada       |    |                 |
| 1                   |                    | 1 - Única        | •                    |              |             |    | •               |
| Participação Apres. | Participação Lib.  | Código Prestador | Nome do Profissional | Conselho     | Nr Conselho | UF | CBOS            |
| 00 - Cirurgii¿½o    | 00 - Cirurgili2/20 | 1004575          |                      |              |             | BA | 225270          |
|                     |                    |                  |                      |              |             |    | Salvar Cancelar |

Figura 23: Alterar item

Por exemplo, se desejássemos alterar a participação de cirurgião para clínico, deve-se abrir a opção da participação e escolher a desejada:

|                                             |                                                                                                    |                                                           |                      |   |                                       |              |                | ×                               |
|---------------------------------------------|----------------------------------------------------------------------------------------------------|-----------------------------------------------------------|----------------------|---|---------------------------------------|--------------|----------------|---------------------------------|
| Qtd. Apresentada<br>1<br>Qtd. Liberada<br>1 |                                                                                                    | Via Apresentada<br>1 - Única<br>Via Liberada<br>1 - Única |                      | • | Técnica Aprese<br>-<br>Técnica Libera | entada<br>da |                |                                 |
| Participação Apres.                         | Participação Lib.                                                                                                    | Código Prestador                                          | Nome do Profissional |   | Conselho                              | Nr Conselho  | UF             | CBOS                            |
| 00 - Cirurgii¿½o                            | 00 - Cirurgii¿\so<br>Sem participação<br>00 - Cirurgii¿\so<br>01 - Primeiro Auxiliar<br>02 - Segundo Auxiliar<br>03 - Terceiro Auxiliar   | 1004575                                                   |                      |   |                                       |              | BA             | 225270<br>Salvar Cancelar       |
|                                             | 05 - Instrumentador<br>06 - Anestesista<br>07 - Auxiliar de Anestesista<br>08 - Consultor                                                 | R\$ 0.00                                                  | R\$ 923,04 R\$ 0,00  |   | Rs 923,04                             |              |                | R\$ 923,04                      |
|                                             | 09 - Perfusionista<br>10 - Perfusionista<br>10 - Pediatra na sala de parto<br>11 - Auxilior SADT<br>12 - CillyShinco<br>13 - Intensivista | lige Prestador<br>19575                                   | Nome do Profissional |   | Conselho                              |              | CBOS<br>225270 | Un/Total<br>R\$ 0,00 / R\$ 0,00 |

Figura 24: Alterando participação

Após isso clicar em salvar e na guia aparecerá a mensagem de recalcular a guia para assumir a nova participação:

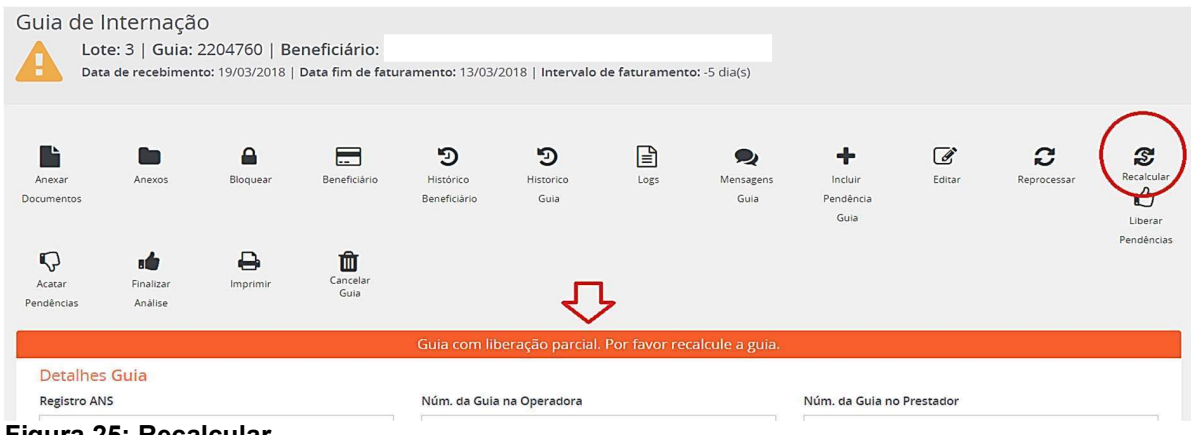

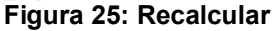

Depois disso no item alterado a glosa ficará aparecendo como parcial e a nova participação assumida.

Neste caso de 00- Cirurgião para 12- clínico

| al de 1   | Procedimento(s)          | Encontra                | ado(s) |          |             |                                                              |          |                 |                 | Ordena          | ição:             | Pendências       | ativas               |                  |    |
|-----------|--------------------------|-------------------------|--------|----------|-------------|--------------------------------------------------------------|----------|-----------------|-----------------|-----------------|-------------------|------------------|----------------------|------------------|----|
|           | Data                     | Início                  | Fim    | Tab      | Código      | Descrição                                                    |          | Qtd<br>Apre/Lib | Via<br>Apre/Lib | Téc<br>Apre/Lib | Fator<br>Apre/Lib | Vir Proc<br>Unit | Vir Proc<br>Total    | Vir Lib<br>Total |    |
|           | 13/03/2018               | 10:38                   | 10:38  | 98       | 84804099    | Tratamento Cirurgico Da Sindr<br>Do Tunel Do Carpo- Hm Equip | ome<br>e | 1/1             | 1/ <b>1</b>     | 1               | 1,00/<br>1,00     | R\$ 923,04       | R\$ 923,04           | R\$ 0,00         | 6  |
| Glo<br>17 | 213 - FATURAMEN          | C <b>IAS</b><br>TO INVÁ | LIDO ( | 9        |             |                                                              | ×        | :               |                 | ×               | Gle               | osar Pa          | rcial                | berar            |    |
| 🗩 Me      | nsagens 🕇 🕈 Pe           | ndência                 | s 🔦    | Diretriz | tes \$ Forr | nação de Preço                                               |          |                 |                 |                 |                   |                  |                      |                  |    |
| \$        | VIr AN                   |                         | Vir    | HM       |             | Vir CO V                                                     | Ir Filme |                 | Vir Pro         | c Un            |                   |                  | VIr                  | Proc Tot         | al |
|           | R\$ 0,00                 |                         | R\$    | 0,00     |             | R\$ 923,04 R                                                 | \$ 0,00  |                 | R\$ 923,        | 04              |                   |                  |                      | R\$ 923,0        | 14 |
| ./        | Participação<br>Apre/Lib |                         | Código | Presta   | dor         | Nome do Profissional                                         |          |                 | Conselh         | D               | CB                | DS               | Vir Proc<br>Un/Total |                  |    |
| 30 F      |                          |                         |        |          |             |                                                              |          |                 |                 |                 |                   |                  |                      |                  |    |

Figura 26: Item alterado

Após concluir a análise, deverá clicar no botão Finalizar Análise.

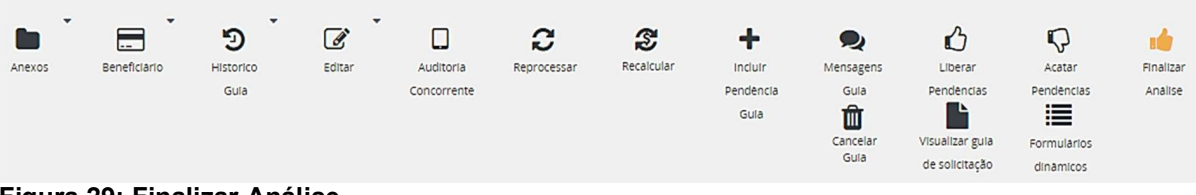

Figura 29: Finalizar Análise

#### 1.9 Voltar em um lote "finalizado" para o status "em análise"

Esse processo pode ser realizado somente antes da publicação do demonstrativo. Somente enquanto a competência vigente estiver em aberto.

Para ter certeza se um lote está finalizado devem ser observadas as informações destacadas abaixo:

| Home                        |                            |                                     |                      |                                                            |                                              | $\leftrightarrow$ | 1 | × |
|-----------------------------|----------------------------|-------------------------------------|----------------------|------------------------------------------------------------|----------------------------------------------|-------------------|---|---|
| Guias Finalizadas           | nalizadas                  |                                     |                      |                                                            |                                              |                   |   |   |
| ld:<br>Lote:<br>Origem:     | 188670<br>34<br>Importação | Competência:<br>Operadora:<br>Tipo: | 03/2018-1<br>Sp/Sadt | Valor Processado:<br>Valor Apresentado:<br>Valor Liberado: | R\$ 2.275,00<br>R\$ 2.275,00<br>R\$ 2.275,00 |                   |   |   |
| Apresentação:<br>Prestador: | 08/03/2018 09:58:39        | Aceite:                             | 19/03/2018 08:53:57  | Processamento:                                             | 19/03/2018 08:53:57                          |                   |   |   |
| Alterar<br>Competência      | XML Original Recei         | XML Cancelar<br>Dimento de Lote     |                      |                                                            |                                              |                   |   |   |
| Figura 27                   | 7: Lote final              | lizado                              |                      |                                                            |                                              |                   |   |   |

Para voltar o lote, escolher o número do lote ou ID:

| Home                           |                    |                                     |                    |                    |                     |
|--------------------------------|--------------------|-------------------------------------|--------------------|--------------------|---------------------|
| Guias Fil<br>Guias finalizadas | nalizadas          |                                     |                    |                    |                     |
| Id:                            | 188670 🧲           | Competência                         | 03/2018-1          | Valor Processado:  | R\$ 2.275,00        |
| Lote:                          | 34 🦛               | Operadora                           |                    | Valor Apresentado: | R\$ 2.275,00        |
| Origem:                        | Importação         | Tipo                                | Sp/Sadt            | Valor Liberado:    | R\$ 2.275,00        |
| Apresentação:                  | 08/03/2018 09:58:3 | 89 Aceite                           | 19/03/2018 08:53:5 | 7 Processamento:   | 19/03/2018 08:53:57 |
| Prestador:                     |                    |                                     |                    |                    |                     |
|                                |                    |                                     |                    |                    |                     |
| Alterar<br>Competência         | XML Original       | XML Cancelar<br>Recebimento de Lote |                    |                    |                     |

Figura 28: Número do ID/lote

Clicar em "exportação" depois em "disponíveis para exportação"

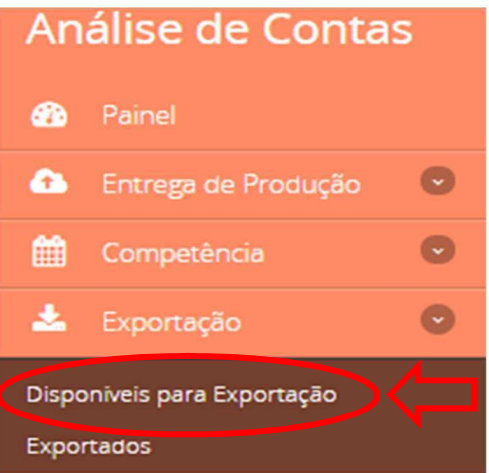

Figura 29: Disponíveis para exportação

Depois informar o número do ID no seu respectivo campo (passo 1), clica em "pesquisar" (passo 2), depois seleciona o lote (passo 3) e por fim clica em "reanalisar guia" (passo 4):

| ênio           |                      |                             |          | 1               |           |       |                      |       |            |
|----------------|----------------------|-----------------------------|----------|-----------------|-----------|-------|----------------------|-------|------------|
|                | Selecione            |                             | •        | ld do Lote      | 188670    |       |                      |       |            |
| go Prestador   |                      |                             | ٩        | Número do Lote  |           |       |                      |       |            |
| ador           |                      |                             | ٩        | Data Publicação |           |       | <b>m</b>             |       | 1          |
| Fechamento     |                      |                             | <b>#</b> | Competência     | Selecione |       |                      |       |            |
| 2<br>Posquisar | Limnar               |                             |          |                 |           |       |                      |       |            |
| resquisar      | Linpa                |                             |          |                 |           |       |                      |       |            |
|                |                      | Convênio                    |          |                 |           |       | Valor                | Valor |            |
| Lote Protocc   | lo Publicação Fechar | Convênio<br>nento Prestador |          |                 | Tipo      | Guias | Valor<br>Apresentado | Valo  | ir<br>sado |

Figura 30: Exportando o lote

O lote cairá no campo "Entrega de produção" dentro de "produção enviada" e poderá ser analisado novamente.

#### 1.10 Avaliando o status do lote

Status Analisado e aguardando liberação para pagamento > Lote Finalizado - Significa que o lote já foi analisado ou que o lote entrou direto pelo sistema sem criticar por alguma regra.

| Prestado                   | r            |                                          |                       | Q     | S                | tatus 🗌           | Inválido                                                                                                 |                                      |                                                  |
|----------------------------|--------------|------------------------------------------|-----------------------|-------|------------------|-------------------|----------------------------------------------------------------------------------------------------|--------------------------------------|--------------------------------------------------|
| Responsáve<br>Níve         | I Pre<br>Ope | stador<br>eradora<br>ninistrati<br>½dico | vo                    |       |                  |                   | Com Erros<br>Em Análise<br>Analisado e aguarda<br>Liberado para Pagan<br>Encerrado sem paga<br>Cancelada | ndo liberação para<br>nento<br>mento | pagamento                                        |
| Pesquisar                  | Enf          | ermagen                                  | 1                     |       | Filtrar<br>ajust | lotes O S<br>ados | im ℗ Não                                                                                                 |                                      |                                                  |
| Protocolo /<br>Competência | ID           | Lote                                     | Convênio<br>Prestador | Guias | Tipo<br>Guia     | Responsáve        | Apresentação /<br>el Aceite Lote                                                                         | Inconsistências                      | VI. Processado /<br>Glosado /<br>Liberado Status |
| 2549<br>03/2018-1          | 188670       | 34                                       |                       | 22    | Sp/Sadt          | Operadora         | 08/03/18<br>09:58:39<br>19/03/18                                                                         | 1                                    | R\$ 2.275,00<br>R\$ 0,00<br>R\$ 2.275,00         |

Figura 31: Status do lote analisado e aguardando liberação para pagamento

Status em análise- significa que o sistema barrou o lote criticando alguma

regra de faturamento. Esse lote precisa ser avaliado.

|                            | 1      |                |                       | ٦     |                  | 0,000                |                                              |                    |                                           |        |
|----------------------------|--------|----------------|-----------------------|-------|------------------|----------------------|----------------------------------------------|--------------------|-------------------------------------------|--------|
| Prestad                    | lor    |                |                       | م     | S                | tatus 🗌 In           | válido                                       |                    |                                           |        |
|                            |        |                |                       |       |                  | Co                   | om Erros                                     |                    |                                           |        |
| Responsáv                  | /el 🗌  | Prestador      |                       |       |                  | Er V Er              | n Análise                                    |                    |                                           |        |
|                            |        | Operadora      |                       |       |                  | Ar                   | nalisado e aguarda                           | ndo liberação para | pagamento                                 |        |
|                            |        |                |                       |       |                  |                      | berado para Pagan                            | nento              |                                           |        |
| Nív                        | /el 🗌  | Administrativo |                       |       |                  | Er                   | icerrado sem paga                            | mento              |                                           |        |
|                            |        | M�dico         |                       |       |                  | Ca                   | ancelada                                     |                    |                                           |        |
|                            |        | Enfermagem     |                       |       |                  |                      |                                              |                    |                                           |        |
|                            |        |                |                       |       | Filtrar<br>ajust | lotes O Sim<br>tados | ∎ ® Não                                      |                    |                                           |        |
| Pesquisar                  | Limpar |                |                       |       |                  |                      |                                              |                    |                                           |        |
| Protocolo /<br>Competência | ID     | Lote           | Convênio<br>Prestador | Guias | Tipo Guia        | Responsável          | Apresentação /<br>Aceite Lote                | Inconsistências    | VI. Processado /<br>Glosado /<br>Liberado | Status |
| 9656<br>03/2018-1          | 456482 | 187608         |                       | 4     | Sp/Sadt          | Operadora            | 22/03/18<br>10:22:34<br>22/03/18<br>10:22:41 | 4                  | R\$ 1.448,00<br>R\$ 1.448,00<br>R\$ 0,00  |        |

Figura 32: Status do lote em análise

Status Liberado para pagamento - significa que o lote já foi liberado em

#### demonstrativo para pagamento

| Prestador                  |               |                                                              |                       |     | ۹   |           | Stat                   | us 🗌 I     | nválido<br>Com Erros                                                                                          |                                      |                                           |        |
|----------------------------|---------------|--------------------------------------------------------------|-----------------------|-----|-----|-----------|------------------------|------------|----------------------------------------------------------------------------------------------------|--------------------------------------|-------------------------------------------|--------|
| Responsável<br>Nível       | Pr<br>O<br>Ac | restador<br>peradora<br>dministrat<br>diź ½dico<br>nfermager | iivo<br>n             |     |     |           | Filtrar lot<br>ajustad |            | Com Erros<br>Em Análise<br>Analisado e aguarda<br>Liberado para Pagan<br>Encerrado sem paga<br>Cancelada<br>M | ndo liberação para<br>nento<br>mento | pagamento                                 |        |
| Pesquisar Lim              | par           |                                                              |                       |     |     |           |                        |            |                                                                                                    |                                      |                                           |        |
| Protocolo /<br>Competência | ID            | Lote                                                         | Convênio<br>Prestador | Gui | ias | Tipo Guia | F                      | tesponsáve | Apresentação /<br>I Aceite Lote                                                                               | Inconsistências                      | VI. Processado<br>Glosado /<br>Liberado   | Status |
| 139005<br>01/2018-1        | 139005        | 2352                                                         |                       | 4   |     | Sp/Sadt   | (                      | Operadora  | 31/01/18<br>00:00:00<br>31/01/18                                                                              | 0                                    | R\$ 1.077,08<br>R\$ 17,00<br>R\$ 1.060.08 | \$     |

Figura 33: Status do lote liberado para pagamento

**Status Encerrado Sem Pagamento** - significa que as guias desse lote foram todas glosadas.

| Medico                                     |                              |                |        |                          |             |                                        |                             |                                           |      |
|--------------------------------------------|------------------------------|----------------|--------|--------------------------|-------------|----------------------------------------|-----------------------------|-------------------------------------------|------|
| Código Prestador                           |                              |                | ۲<br>۹ | Re                       | gião        |                                        |                             |                                           |      |
| Prostador                                  |                              |                |        |                          | inv         | válido                                 |                             |                                           |      |
| restation                                  |                              |                | ٩      | 5                        | Co          | m Erros                                |                             |                                           |      |
| Responsável                                | Prestador                    |                |        |                          | Em          | n Análise                              | _                           |                                           |      |
|                                            | Operadora                    |                |        |                          | 🗌 An        | alisado e aguarda<br>perado para Pagam | ndo liberação para<br>nento | pagamento                                 |      |
| Nível                                      | Administrativo               |                |        |                          | ✓ En        | cerrado sem paga                       | mento                       |                                           |      |
|                                            | Mī¿½dico     Enfermagem      |                |        |                          | Ca          | ncelada                                |                             |                                           |      |
|                                            | 0                            |                |        | Filtrar I                | otes 💿 Sim  | Não                                    |                             |                                           |      |
|                                            |                              |                |        |                          |             |                                        |                             |                                           |      |
|                                            |                              |                |        | ajusta                   | ados        |                                        |                             |                                           |      |
|                                            |                              |                |        | ajusti                   | ados        |                                        |                             |                                           |      |
| Pesquisar                                  | par                          |                |        | ajusta                   | ados        |                                        |                             |                                           |      |
| Pesquisar Lim                              | par                          |                |        | ajusta                   | ados        |                                        |                             |                                           |      |
| Pesquisar Lim                              | par                          |                |        | ajusti                   | ados        |                                        |                             |                                           |      |
| Pesquisar Um<br>Protocolo /<br>Competência | par<br>Conv<br>ID Lote Prest | rênio<br>Kador | Guias  | ajust.<br>Tipo<br>s Guia | Responsável | Apresentação /<br>Aceite Lote          | Inconsistências             | VI. Processado /<br>Giosado /<br>Liberado | Stat |

Figura 34: Status do lote encerrado sem pagamento

Em **Auditoria de Guias**, há similaridade com a busca no Produção Enviada, no entanto, o status é para busca somente por guias que já se encontram com a operadora, além das opções de busca por beneficiário, procedimento e por pendência.

| Į <u>į</u>              | Auditoria de Guias       | <u> </u>               |                                       |                          |
|-------------------------|--------------------------|------------------------|---------------------------------------|--------------------------|
| Análise de Contas       | *                        |                        |                                       |                          |
| 📸 Painel                | Impressão XLSX           |                        |                                       |                          |
| 🏠 Entrega de Produção 🙁 | Filtro                   |                        |                                       |                          |
| Digitação de Gulas      |                          |                        |                                       |                          |
| Acerto de Produção      | Convênio                 | Número do Lote         | ID do Lote                            | Número da Gula           |
| Importação XML TISS     | * Planserv T             |                        |                                       |                          |
| Fila de Processamento   | Beneficiario             |                        | Nûm. da Carteira                      | Número da Gula Principal |
| Produção Envlada        |                          | ٩                      | ٩                                     |                          |
| Auditoria de Gulas      |                          |                        |                                       |                          |
| Demonstrativo Pagamento | Tipo de Prestador        | Prestador Executante   | Cod. Prestador Executante             | Profissional Executante  |
| Relatorio de Erros      | Selectone 🔻              | ٩                      | ٩                                     |                          |
| 🛗 Competência 📀         | Tabela Beneficio         | Código Beneficio       | Descrição Beneficio                   |                          |
| 📥 Exportação 🛛 🕑        | Selectone                | T                      |                                       |                          |
| 🔦 Recurso de Glosa 🛛 🕑  | Tipo de Guia             | Pendência              | Valor Processa                        | do                       |
| 📽 Administração 💿       | Y                        | Selecione              | •                                     | Ate                      |
|                         | Competencia              | Região                 | Status da Guia                        |                          |
|                         | Selecione                |                        | Em processamento                      |                          |
|                         |                          |                        | Invalido                              |                          |
|                         | Data de Envio Inicial    | Data de Envio Final    | C Aceita                              |                          |
|                         | <b>*</b>                 | <b>(</b>               | Em analise                            |                          |
|                         | Data de Execução Inicial | Data de Execução Final |                                       |                          |
|                         |                          |                        | Aguardando Justificativa do prestador |                          |
|                         |                          |                        | 🗌 Justificada                         |                          |
|                         | Nivel                    |                        | 🗌 Glosada                             |                          |
|                         | Administrativo           |                        | Cancelada                             |                          |
|                         | Mīž½dico                 |                        |                                       |                          |
|                         | Enfermagem               |                        |                                       |                          |
|                         |                          |                        |                                       |                          |
|                         | Pesquisar Limpar         |                        |                                       |                          |

 $\bigcirc$ 

Figura 35: Auditoria de Guias

#### 2 ANÁLISE DE CONTAS

#### 2.1 Conceitos Gerais

**Guia** – É um formulário que contém a representação e descrição documental dos eventos assistenciais realizados nos beneficiários. Sempre trabalhamos com número de "Guia da operadora".

As guias poderão ser identificadas através dos seguintes status:

> Autorizada/Capturada: guia aprovada, podendo ser faturada;

Parcialmente autorizada: nessa situação, algum item ou quantidade está com parecer desfavorável na solicitação e só poderá ser enviado para faturamento o procedimento/quantidade que estiver autorizado;

Cancelada: a guia foi cancelada. Nesse caso, não há possibilidade de ser faturada.

Negada: o parecer foi desfavorável para autorização, e, portanto, descarta possibilidade de ser faturada.

Executada: a guia foi executada, ou seja, enviada para pagamento. Se o prestador envia por arquivo XML e a guia está como executada no sistema Qualirede.

Lote – Conjunto de guias. Cada lote suporta no máximo 100 guias.

Os lotes poderão ser identificados através dos seguintes status:

- Inválido
- Com erros
- Em análise
- > Analisado e aguardando liberação para pagamento
- Liberado para pagamento
- Encerrado sem pagamento
- Cancelado

Os status trabalhados frequentemente são:

**Lote em análise** – Lote recebido, porém há inconsistência(as) em uma ou mais guias. O lote em análise está sob a responsabilidade da operadora, portanto o prestador deve aguardar o resultado desta análise, que será disponibilizado no

demonstrativo de pagamento da referência. As guiais criticadas não serão necessariamente glosadas e sim analisadas.

Lote inválido – O lote não foi aceito devido a inconsistências que invalidaram o arquivo ou impediram a leitura das informações necessárias à cobrança das contas (número de guia incorreto, senha incorreta, matrícula do beneficiário incorreta, código do procedimento diferente do autorizado, tabela de domínio incompatível com o tipo de procedimento, etc.). Para os lotes inválidos, é necessário averiguar e corrigir as pendências identificadas pelo sistema. Clicando no ID do lote, verificar as mensagens de erro apresentadas e realizar as correções necessárias, conforme orientações exibidas nas mensagens.

**Aguardando liberação de pagamento** – Lote recebido. Não há inconsistências nas guias que compõe o lote, porém, a qualquer momento, o mesmo ainda pode ser avaliado pela operadora.

Além dos status supracitados, existem os lotes ajustados no protocolo: Trata-se de lotes com guias ajustadas. Cabe ressaltar que quando o lote estiver no citado status, nem sempre todas as guias foram ajustadas. No caso, podem existir guias pendentes dentro do lote.

ID – Identificação do lote. Cada lote tem um ID, ele nunca muda.

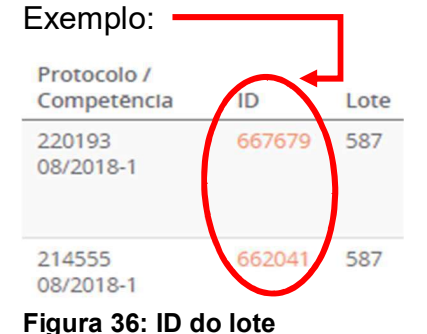

**Capa de Lote** – É um compilado de todas as informações relacionadas a um determinado lote.

| Guias el<br>Verifique se a guia | <b>m Análise</b><br>a possul erros |              |                      |                    |                     |
|---------------------------------|------------------------------------|--------------|----------------------|--------------------|---------------------|
| Id:                             | 667424                             | Competência: | 08/2018-1            | Valor Processado:  | R\$ 77.125,93       |
| Lote:                           | 43140                              | Operadora:   |                      | Valor Apresentado: | R\$ 79.112,33       |
| Origem:                         | Importação                         | Tipo:        | Resumo de Internação | Valor Liberado:    | R\$ 30.360,36       |
| Apresentação:                   | 31/08/2018 14:07:06                | Aceite:      | 31/08/2018 14:09:33  | Processamento:     | 31/08/2018 14:09:33 |
| Prestador:                      |                                    |              |                      |                    |                     |

Figura 37: Capa de lote

**Protocolo** – É a numeração do lote na qual a guia foi enviada. Pode ser consultado na produção enviada. Todo lote tem um número de protocolo.

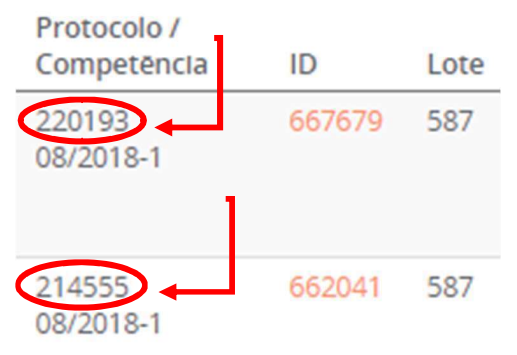

Figura 38: Número Protocolo

**Reprocessar** – Processar mais uma vez, na tentativa de validar o arquivo, ou corrigir a crítica quando o lote encontra-se em análise.

| A              | VERIFIQUE!! E<br>Agilize a entre | XISTEM PROBLEMAS NO A<br>ega da sua produção - siga | RQUIVO/LOTE ENVIADO!<br>as instruções abaixo e reso | lva você mesmo as incons | istências ocorridas. |
|----------------|----------------------------------|-----------------------------------------------------|-----------------------------------------------------|--------------------------|----------------------|
| XML de Recebir | nento de Lote                    | XML Original Reprocessar                            | Lote                                                |                          |                      |
| Dados da I     | mportação                        |                                                     |                                                     |                          |                      |
| Lote:          | 587                              |                                                     |                                                     | Status:                  | Invalido             |
| Presta         | idor:                            |                                                     |                                                     | Publicação:              | 29/08/2018 10:29:56  |
|                |                                  |                                                     |                                                     | Origem:                  | Importação           |
| Arquiv         | vo: 000000                       | 000000000000587_416f4612a                           | a4ca5c5b9586ffa76fc6d9ba.xr                         | ni Tipo:                 | Sp/Sadt              |
| Figura 39:     | Reprocess                        | sar lote                                            |                                                     |                          |                      |

**Validador TISS** – É uma ferramenta que identifica falhas na estrutura do arquivo XML conforme padrão ANS TISS. Exemplo de validador: <u>https://www.validadortiss.com.br/ ou http://www.teksoft.com.br/</u>.

#### 2.2 Fluxo do processo - Análise de Contas

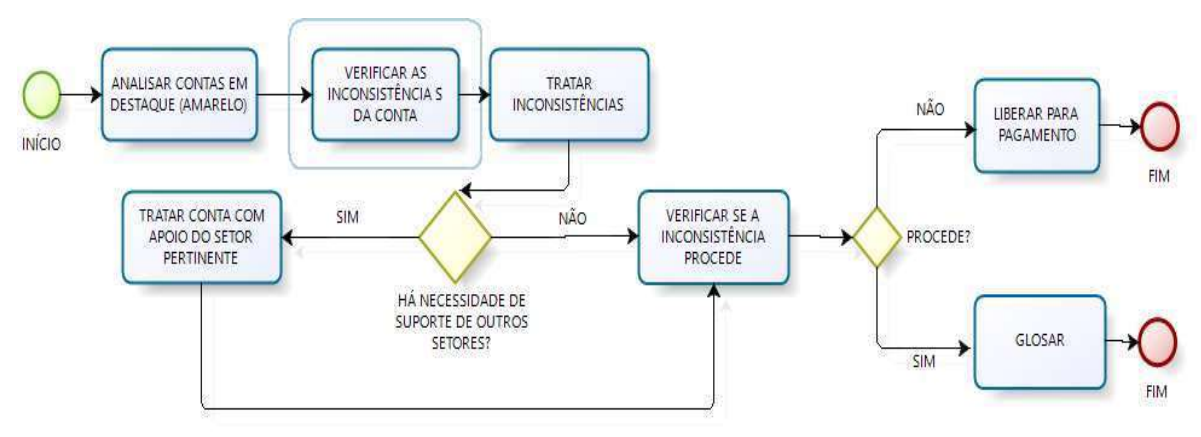

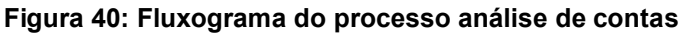

#### Passo 1: Analisar contas em destaque

Após acessar o sistema, devem ser filtrados os lotes com status em análise, inserindo também a competência desejada. Em seguida, clica-se no ID escolhido, para que sejam exibidas as guias a serem tratadas.

#### Passo 2: Verificar inconsistências das contas

Clica-se na guia criticada pelo sistema e procede-se a verificação das inconsistências a serem tratadas.

#### Passo 3: Tratar inconsistência

Identificada a inconsistência, deve ser realizada a tratativa da conta e, caso necessário, solicitar apoio de outros setores, tais como: Cadastro; Autorização; Parametrização; Rede; TI; etc.

#### Passo 4: Tratar conta com apoio do setor pertinente (Caso necessário)

Tratar a inconsistência com apoio do setor ou setores relacionados à inconsistência, buscando informações adicionais para uma correta análise da conta.

#### Passo 5: Verificar se inconsistência procede

Após tratar inconsistência, com ou sem apoio do setor pertinente, deve ser verificado se a mesma procede.

#### Passo 6: Liberar conta para pagamento ou glosar conta

Após verificar se a inconsistência procede ou não, a conta deve ser liberada para pagamento (Caso não proceda) ou deve ser realizada a glosa (Caso proceda).

### Levar + saúde para + pessoas

Manual do Sistema de Cantas Médicas

Envio de faturamento

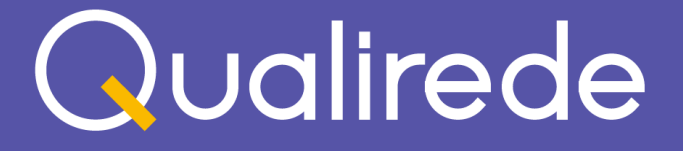

Versão 1.0

#### **SUMÁRIO**

| APRESENTAÇÃO                                                        | 3              |
|---------------------------------------------------------------------|----------------|
| 1. ORIENTAÇÕES PARA ATENDIMENTO DE URGÊNCIA/EMERGÊNC                | XIA4           |
| 2. CONSIDERAÇÕES SOBRE SOLICITAÇÃO DE AUTORIZAÇÃO E CA<br>GUIAS     | APTURA DE<br>7 |
| 3. ORIENTAÇÕES GERAIS PARA FATURAMENTO                              | 11             |
| 3.1 Faturamento através do envio de Arquivo XML                     | 11             |
| 3.2 Faturamento através da execução de guias                        | 16             |
| 4. FATURAMENTO : GUIA DE HONORÁRIO INDIVIDUAL                       | 24             |
| 4.1 Faturamento Honorário Individual através do envio de Arquivo XM | 24             |
| 4.2 Faturamento Honorário Individual através da Digitação de Guias  |                |
| 5. FATURAMENTO TRATAMENTO SERIADO                                   |                |
| 6. ORIENTAÇÕES GERAIS PARA RECURSO DE GLOSA –                       | 41             |
| 6.2 Recurso de Glosa através da Digitação de Guias                  | 42             |
| FAQ – PERGUNTAS E RESPOSTAS FREQUENTES                              | 46             |

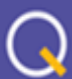

#### APRESENTAÇÃO

O presente manual tem como objetivo fornecer as orientações básicas necessárias para o faturamento das guias de atendimento através do sistema Qualirede, direcionando o prestador à maneira adequada de realizar o envio de sua produção, seja através do arquivo XML ou através da execução/digitação das guias, tanto para atendimentos de consulta eletiva, SP/SADT, resumo internação, honorário individual ou tratamento seriado.

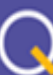

#### 1. ORIENTAÇÕES PARA ATENDIMENTO DE URGÊNCIA/EMERGÊNCIA

Nos atendimentos de Urgência e Emergência não será utilizada a opção "Atendimentos >> Novo" para gerar autorização, já que ainda não se sabe ainda que procedimento será realizado, nem o nível de complexidade.

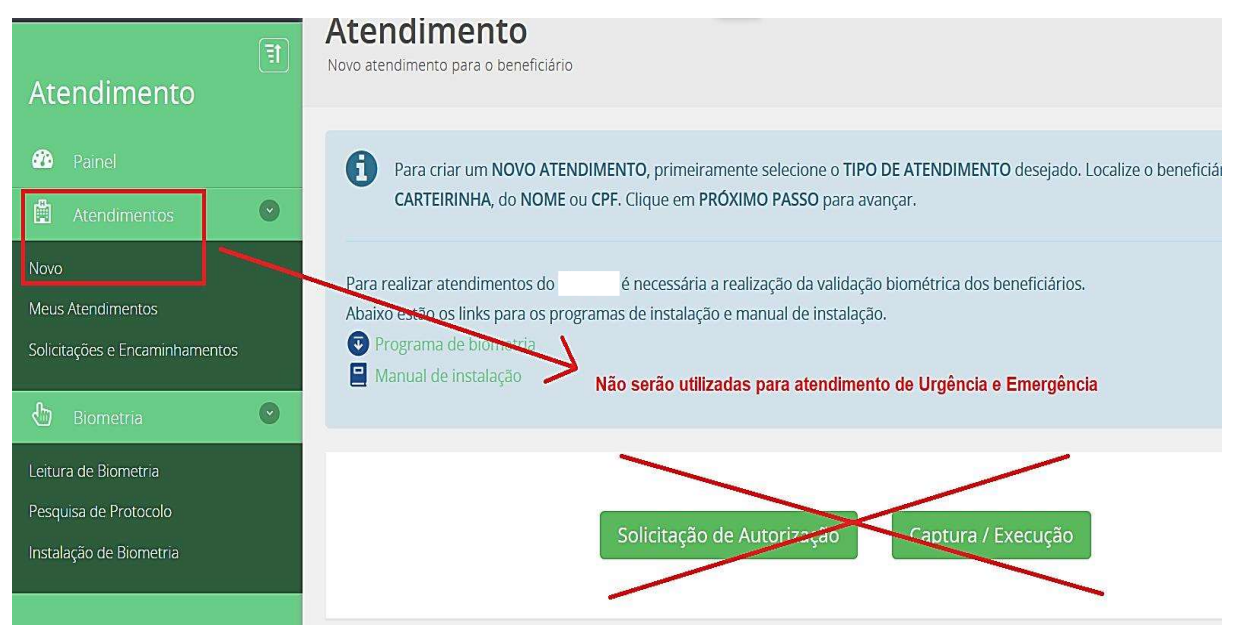

Figura 1: Atendimento urgência/emergência não utilizar o menu "Atendimentos"

No momento em que o paciente der entrada na Emergência, será realizado a Leitura de Biometria. Clica em Biometria >> Leitura de Biometria >> Localizar o Beneficiário >> Realizar a Validação:

| Painel     Painel     Atendimentos     Biometria                         | 0 | ① Informar os da<br>Operadora<br>★                                                          | ados do Atendime<br>•   | nto                                                       |                                                                         |                        |
|--------------------------------------------------------------------------|---|---------------------------------------------------------------------------------------------|-------------------------|-----------------------------------------------------------|-------------------------------------------------------------------------|------------------------|
| Leitura de Biometria<br>Pesquisa de Protocolo<br>Instalação de Biometria |   | <ul> <li>2 Localizar o Ber</li> <li>Número da Carteira</li> <li>3 Criar o Atendi</li> </ul> | neficiário Q            | Nome                                                      | CPF<br>Q                                                                |                        |
|                                                                          |   | Beneficiário Selecionado                                                                    | ):                      |                                                           |                                                                         |                        |
|                                                                          |   | Nome<br>BENEFICIARIO TEST                                                                   | E                       | Número da Carteira<br>29187362520000                      | CPF<br>114.135.825-59                                                   | Sexo<br>FEMININO       |
|                                                                          |   | Nome<br>BENEFICIARIO TEST<br>Data de<br>Nascimento<br>01/01/1956                            | E<br>Idade<br>62 ano(s) | Número da Cartelra<br>29187362520000<br>Plano<br>Especial | CPF<br>114.135.825-59<br><b>Tipo de Acomodaç</b> ı<br>Quarto Individual | Sexo<br>FEMININO<br>ão |

Figura 2: Utilizar o menu "Biometria" – "Leitura de Biometria"

Casos em que o paciente não possa realizar a biometria no momento de entrada, poderá ser realizada na saída. Nesse caso poderá utilizar a opção Atendimentos >> Novo >> Captura/Execução, já que será feita a validação da Biometria e no próximo passo irá gerar a guia. Todavia, prevalece a orientação principal de que seja realizada a Leitura de Biometria e, após gerada a guia. Ou, em situações extremas, poderá ser justificada quando o paciente estiver em estado grave e/ou inconsciente.

| Justificativa Biome     | tria                                                                                                    | х  |
|-------------------------|----------------------------------------------------------------------------------------------------|----|
| Motivo da justificativa | Somente para casos em que o paciente está impossibilitado de realizar a biometria no momento que deu entrada na emergência |    |
| * Emergência - Pacient  | e Grave e/ou Inconsciente.                                                                                                 | ~  |
| Justificativa           |                                                                                                    |    |
|                         |                                                                                                    |    |
|                         |                                                                                                    |    |
| Atenção!                |                                                                                                    |    |
| Atendimentos justifi    | cados poderão ser glosados se não houver pertinencia da justificativa.                                                     |    |
|                         |                                                                                                    |    |
|                         | Salvar Cancela                                                                                                    | ar |

Figura 3: Justificativa de biometria para paciente grave e/ou inconsciente

Para criar a guia de atendimento, o prestador irá utilizar o número do protocolo gerado na Leitura da Biometria. Logo após pesquisar pelo Número do Protocolo ou nome do Beneficiário, irá surgir a tela com os dados e a opção "Gerar Guia de Urgência e Emergência", que direcionará para guia, onde serão inclusos os dados do atendimento realizado.

|                        | de Proto     | colo        |             |        |                                |                        |                                         |                        |
|------------------------|--------------|-------------|-------------|--------|--------------------------------|------------------------|-----------------------------------------|------------------------|
| *                      |              |             |             |        |                                |                        |                                         |                        |
| npressão<br>XLS        |              |             |             |        |                                |                        |                                         |                        |
| Filtro                 |              |             |             |        |                                |                        |                                         |                        |
| Data da<br>Solicitacão |              | m           |             | 60     | Número da<br>Guia              |                        |                                         |                        |
| Operadora              |              |             |             | •      | Beneficiário                   |                        |                                         | ۹                      |
| Número do<br>Protocolo | 002201804127 | 15636       |             | <      | Filtra pelo nu<br>do beneficiá | úmero do protoc<br>rio | olo da biometria ou pe                  | lo nome                |
| Pesquisar              | Limpar       |             |             |        |                                |                        | Clica no ícone "Ge<br>urgência e emergê | erar gula de<br>incla" |
| Protocolo              | Nº Guia      | Solicitação | Situação    | Urgênc | la e emergência                | Justificativa          | Beneficiário                            | $\mathbf{Y}$           |
| 00220180412715         | 636          | 12/04/2018  | Justificado | Sim    |                                |                        | 29187362520000<br>BENEFICIARIO TESTE    | 양 🖨                    |

Figura 4: Ícone gerar guia de Urgência/Emergência

**Observação**: A Leitura de Biometria para o tipo de atendimento Urgência/Emergência terá a validade de 24 horas.

| / Novas Solicitações / Consulta de un                                                                                                    | gència e emergència                                                                                                    |                                                                    |                                                       |                                                                              |                                   | •                                          | → 1                    |
|----------------------------------------------------------------------------------------------------|----------------------------------------------------------------------------------------------------|--------------------------------------------------------------------|-------------------------------------------------------|------------------------------------------------------------------------------|-----------------------------------|--------------------------------------------|------------------------|
| erar Guia de Cor<br>mações Principals                                                                                                    | nsulta de urgê                                                                                                    | ncia e e                                                           | emergê                                                | ncia                                                                         |                                   |                                            | •                      |
| Preencha a GUIA DE SP/SADT<br>exibido o resultado da solicita<br>TENDIMENTOS.<br>você poderă visualizar os detalhes<br>ara solicitações de OPMEs, Quimior | conforme os campos abaixo.<br>ção conforme as regras da opi<br>s da guia e executá-la.<br>teraplas e Radioteraplas utiliza | <sup>A</sup> pós preencher<br>eradora. Clicand<br>e os respectivos | a guia, solicite a<br>o em GERAR GI<br>ícones da bara | i AUTORIZAÇÃO do atendin<br>JIA, a guia será criada, capt<br>de ferramentas. | nento clicando<br>urada e incluio | o em AUTORIZAR. Se<br>da em MEUS           | ≥rå                    |
| Anexos Beneficiário<br>nentos                                                                                                    | Solicitar Solicitar<br>OPME Radioterapia                                                                                   | Solicitar<br>Quimioterapia                                         | Gerar Guia                                            |                                                                              |                                   |                                            | C<br>Solici<br>Autoriz |
| h Campas grifadas são da processi                                                                                                    | mente ebrigatória                                                                                                    |                                                                    |                                                       |                                                                              |                                   |                                            |                        |
| Detalbes Guia                                                                                                    | mento obrigatorio                                                                                                    |                                                                    |                                                       |                                                                              |                                   |                                            |                        |
| Registro ANS                                                                                                    | Núm. da Guia no Prest                                                                                                    | ador                                                               | Núm. da Gu                                            | ia Principal                                                                 |                                   |                                            |                        |
| Planserv                                                                                                    |                                                                                                    |                                                                    |                                                       |                                                                              |                                   |                                            |                        |
|                                                                                                    |                                                                                                    |                                                                    |                                                       |                                                                              |                                   |                                            |                        |
| Dados Beneficiário                                                                                                    |                                                                                                    |                                                                    |                                                       | 100000000000                                                                 |                                   | A server balance in the constantion of the |                        |
| lúm. da Carteira Nome                                                                                                    |                                                                                                    |                                                                    |                                                       | CNS                                                                          |                                   | Atend. a RN                                |                        |
|                                                                                                    |                                                                                                    |                                                                    |                                                       | 0                                                                            |                                   | Sim Não                                    |                        |
| iódigo na Operadora<br>k<br>Nome do Profissional Solicitante                                                                                              | ٩                                                                                                    | Nome do C<br>*<br>Conselho F                                       | Contratado Soli<br>Prof.                              | citante<br>Núm. no Conselho                                                  | UF                                | Cód. CBOS                                  | ٩                      |
| k                                                                                                    | Q                                                                                                    |                                                                    |                                                       | ۹                                                                            |                                   |                                            |                        |
| aráter do Atendimento                                                                                                    | Data da Solicitação                                                                                                    |                                                                    |                                                       |                                                                              |                                   | L                                          |                        |
| k Selecione                                                                                                    | ★12/03/2018                                                                                                    | <b>#</b>                                                           |                                                       |                                                                              |                                   |                                            |                        |
| ndicação Clínica                                                                                                    |                                                                                                    |                                                                    |                                                       |                                                                              |                                   |                                            |                        |
| Procedimentos ou Itens A<br>rotal de 1 Procedimento(s) Encont                                                                                             | Assistenciais Solicitado<br>rado(s)                                                                                        | DS                                                                 |                                                       |                                                                              |                                   |                                            |                        |
| Tabela                                                                                                    | Código                                                                                                    | Descrição                                                          |                                                       |                                                                              | C                                 | Qtd. Solic.                                |                        |
| * 22 - TUSS _ Procediment V                                                                                                    | *                                                                                                    | *                                                                  |                                                       |                                                                              |                                   | *1 🗙                                       |                        |
|                                                                                                    |                                                                                                    |                                                                    |                                                       |                                                                              |                                   |                                            |                        |
|                                                                                                    |                                                                                                    |                                                                    |                                                       |                                                                              |                                   | ncluir Procediment                         | to                     |
|                                                                                                    |                                                                                                    |                                                                    |                                                       |                                                                              |                                   |                                            |                        |
| Dbservação / <b>Justificativa</b>                                                                                                    | I                                                                                                    |                                                                    |                                                       |                                                                              |                                   |                                            |                        |
| Dbservação / <b>Justificativa</b>                                                                                                    | I                                                                                                    |                                                                    |                                                       |                                                                              |                                   |                                            |                        |
| Dbservação / <b>Justificativa</b>                                                                                                    |                                                                                                    |                                                                    |                                                       |                                                                              |                                   |                                            |                        |
| Observação / Justificativa                                                                                                    |                                                                                                    |                                                                    |                                                       |                                                                              |                                   |                                            | c.                     |

#### Figura 5: Guia de Consulta de Urgência e Emergência

Após preenchimento de todos os campos obrigatórios \*, clicar em **Solicitar Autorização**.

Conforme o **Padrão TISS**, solicitações de OPMEs, Quimioterapias e Radioterapias devem ser realizadas nos Anexos da guia de SP/SADT. Utilize os ícones de **solicitar OPME**, **solicitar Radioterapia**, **solicitar Quimioterapia** para tal.

#### 2. CONSIDERAÇÕES SOBRE SOLICITAÇÃO DE AUTORIZAÇÃO E CAPTURA DE GUIAS

Considerando alguns equívocos no momento de criar novo atendimento para o beneficiário, em especial *Consulta Eletiva*, em que havendo a utilização da opção e em seguida realizada a Leitura de Biometria, a guia não fica capturada, e dessa forma, não aparece a opção de ser "Executada" ->

Para auxiliar o prestador no atendimento e autorização de guias, seguem algumas reorientações:

- Caso o beneficiário esteja presencialmente no prestador para realizar o procedimento, a opção que deve ser escolhida é a opção "Atendimento" > "Captura / Execução".
- A opção "Solicitação de Autorização" é utilizada se o atendimento for futuro, em que o beneficiário ainda não está presente no prestador.
- Beneficiário presente, ocorre a seguinte forma:

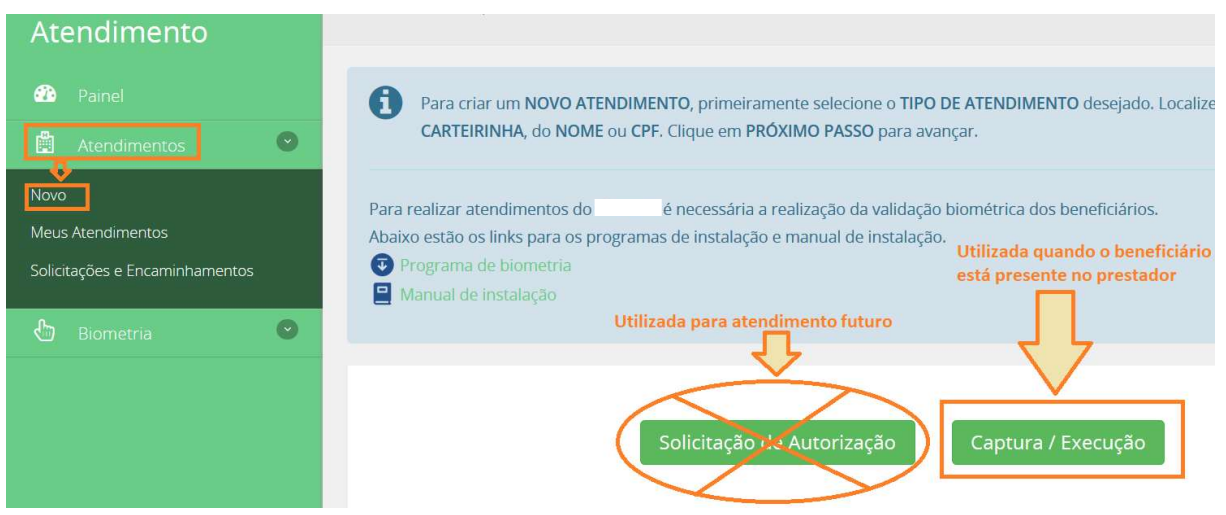

Figura 6: Atendimento presencia: Captura/Execução

 Opção "Leitura de Biometria" não será usada quando a Autorização for realizada no momento em que o beneficiário estiver presente no prestador, já que a biometria já faz parte na opção "Captura/Execução" e deverá ser feita por meio desta antes de gerar a guia de autorização.

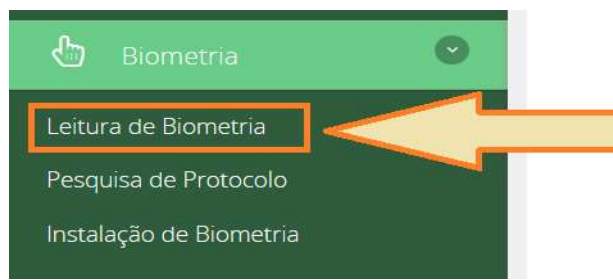

Estando o beneficiário presente no prestador para realizar procedimento, a Leitura da Biometria será feita antes da autorização, já que está sendo utilizada a opção "Captura/Execução", e portanto, dispensa a opção "Biometria -> Leitura de Biometria"

Figura 7: A Leitura de Biometria será realizada através do Captura/Execução

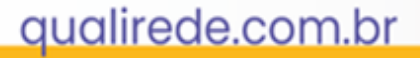

Para as guias de Consulta Eletiva que foram equivocadamente autorizadas e feita somente a leitura de biometria, deverão ser capturadas através da opção Captura / Execução utilizando na justificativa da biometria coletada" e informar na observação o número do protocolo de Biometria.

| ustific   | ativa Biometria                                                  |
|-----------|------------------------------------------------------------------|
| votivo d  | a justificativa                                                  |
| *         |                                                                  |
| 1o atendi | mento autorizado: beneficiário orientado ao cadastramento no SAC |
| Atendime  | nto Domiciliar                                                   |
| Atendime  | nto de Remoção                                                   |
| Beneficiá | rio se negou a identificação da digital                          |
| Biometria | já coletada.                                                     |

E informar na observação o número do protocolo de Biometria.

 Justificativa

 Número de protocolo xxxxxxxxxxx

 Figura 9: Justificativa com número do protocolo de biometria

 Após "Salvar", vai para o próximo passo

 Próximo Passo

 e surgirá a tela:

 Gerar Guia de Consulta electiva

 Informações Principais

 Crie um ATENDIMENTO DE CONSULTA informando os carrem AUTORIZAR. Será exibido o resultado da solicitação cor capturada e incluída em MEUS ATENDIMENTOS. Lá você poderá v

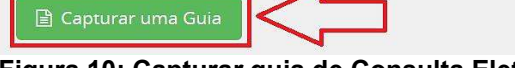

---

Beneficiário

1

Figura 10: Capturar guia de Consulta Eletiva

Clica em Capturar uma guia, insere o número da guia que deseja capturar, ou vai até o fim da página e clica na nuvem de capturar. Após clicar a guia estará capturada e poderá ser executada em "Meus Atendimentos" para que faz faturamento pelo sistema Qualirede.

D

Anexar

Documentos

Anexos

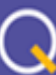

| Capturar Guias<br>Captura de guia do beneficiário                                                                                                    |                                                                                                    |                                                                        |                       |                                        | ?             |
|----------------------------------------------------------------------------------------------------|----------------------------------------------------------------------------------------------------|------------------------------------------------------------------------|-----------------------|----------------------------------------|---------------|
| Todas as <b>GUIAS</b> do beneficiário serão exibidas na listagem ab<br><b>STATUS DA GUIA</b> , será possível capturar a guia para execução<br>contratados pelo o prestador. Caso não sejam, não será possível para p<br>O botão <b>DIGITAR UMA GUIA</b> permite transcrever uma <b>GUIA EM PAPEL</b> | aixo. Verifique se a guia d<br>o. O sistema também valid<br>orestador capturar a guia j<br>ou fazer uma nova solicita | esejada está dispon<br>lará se os procedime<br>para execução.<br>ação. | ível para<br>entos co | captura. Conform<br>ntidos na guia são | ne o<br>,     |
| Digitar uma Guia     Filtro     Digita o número da guia ou desce até o final da                                                                                                    | página                                                                                                    |                                                                        |                       |                                        | -             |
| Número Guia                                                                                                    | Data da<br>Solicitação                                                                                                | 06/01/2018                                                             | <b>m</b>              | 06/04/2018                             | Ê             |
| Pesquisar Limpar                                                                                                    |                                                                                                    |                                                                        |                       |                                        |               |
|                                                                                                    |                                                                                                    |                                                                        |                       |                                        |               |
| Data Número da Guia Tino da Guia Solisitanto                                                                                                    |                                                                                                    | Senha Valid:                                                           | ada                   | Situação                               | $\frac{1}{2}$ |

Figura 11: Consulta Nuvem de Captura

Consulta

27/03/2018 XXXXXXXX

Nas situações de Guias de Internação ou SADT que foram autorizadas e feita somente a leitura de biometria, segue-se os mesmo passos anterior, em que deverá ser capturadas através da opção <sup>Captura / Execução</sup> utilizando na justificativa da biometria <sup>A</sup> <sup>Justificar a Não Validação</sup> o motivo "Biometria já coletada", informar na observação o número do protocolo de Biometria, em seguida salvar e ir para o próximo passo <sup>Próximo Passo</sup> onde surgirá a tela:

XXXXXXXXXXXXXXX

3

Captur

XXXXXXX 25/06/2018 Autorizado

| Cap<br>Captura | turar (<br>de guia do bene                                                                                                    | <b>Guias</b><br>eficiário | _                         |               |                        |           |            |            | ?                       |  |  |  |  |  |
|----------------|----------------------------------------------------------------------------------------------------|---------------------------|---------------------------|---------------|------------------------|-----------|------------|------------|-------------------------|--|--|--|--|--|
| contr<br>O bot | Todas as GUIAS do beneficiário serão exibidas na listagem abaixo. Verifique se a guia desejada está disponível para captura. Conforme o STATUS DA GUIA, será possível capturar a guia para execução. O sistema também validará se os procedimentos contidos na guia são contratados pelo o prestador. Caso não sejam, não será possível para prestador capturar a guia para execução. O botão DIGITAR UMA GUIA permite transcrever uma GUIA EM PAPEL ou fazer uma nova solicitação. |                           |                           |               |                        |           |            |            |                         |  |  |  |  |  |
| Filtro -       |                                                                                                    |                           |                           |               |                        |           |            |            |                         |  |  |  |  |  |
| Núi            | mero Guia                                                                                                    |                           |                           |               | Data da<br>Solicitação | 23/01/201 | 8 🏙        | 23/04/2018 | <b>**</b>               |  |  |  |  |  |
| Р              | esquisar                                                                                                    | Limpar                    |                           |               |                        |           |            |            |                         |  |  |  |  |  |
|                |                                                                                                    |                           |                           |               |                        |           |            |            |                         |  |  |  |  |  |
|                | Data                                                                                                    | Número da<br>Guia         | Tipo da Guia              | Solicitante   |                        | Senha     | Validade   | Situação   | $\overline{\mathbf{v}}$ |  |  |  |  |  |
| -              | 11/04/2018                                                                                                    | 1234567                   | Exames e<br>Procedimentos | PRESTADOR XXX |                        | 54321     | 10/07/2018 | Autorizado | Capturar                |  |  |  |  |  |

Figura 12: Internação / SADT Nuvem de Captura

Nesta tela, poderá ser inserido o número da guia que deseja capturar, ou vai até o fim da página e clica na nuvem de "capturar". Após clicar a guia estará capturada e poderá ser executada em "Meus Atendimentos" (Botão executar \* para prestador que faz faturamento pelo sistema Qualirede).

A forma correta do processo de autorização e captura da guia é muito importante, pois ao deixar de captura-las, o prestador terá dificuldades no momento de faturar suas guias.

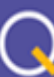

#### 3. ORIENTAÇÕES GERAIS PARA FATURAMENTO

É no módulo Análise de Contas que o prestador de serviço encaminha à operadora sua produção para faturamento, tendo como data limite para envio o calendário de pagamento, disponível no Edital de contratação.

É imprescindível que as informações a serem transmitidas para faturamento estejam exatamente iguais a guia de autorização no sistema Qualirede. A situação do status da guia deve ser considerada no momento de realizar o faturamento, pois determina o envio com sucesso do arquivo.

As guias poderão ser identificadas através dos seguintes Status:

- Autorizada/Capturada: guia aprovada e pode ser faturada;
- Parcialmente autorizada: nessa situação, algum item ou quantidade está com parecer desfavorável na solicitação e só poderá ser enviado para faturamento o procedimento/ quantidade que está autorizado;
- Cancelada: a guia foi cancelada. Nesse caso não há possibilidade de ser faturada.
- Negada: o parecer foi desfavorável para autorização, e, portanto, descarta possibilidade de ser faturada.
- Executada: a guia foi executada, ou seja, enviada para pagamento. Se o prestador envia por arquivo XML e a guia está como executada no sistema Qualirede, deverá ser removida do lote no "Análise de Contas" >> "Digitação de Guias".

#### 3.1 Faturamento através do envio de Arquivo XML

O arquivo XML deve ser gerado conforme normas TISS. O sistema suporta as versões 3.02.00 / 3.02.01 / 3.03.01 / 3.03.02. A versão indicada é 3.03.02. Cada lote deve conter no máximo 100 guias, devendo separar conforme tipo de atendimento (consulta, SADT, resumo de internação, guia de honorário individual).

Sugerimos que antes do envio, os arquivos sejam validados através de um validador TISS que é uma ferramenta que identifica falhas na estrutura do arquivo XML conforme padrão ANS TISS. Ex. de validador: <u>https://www.validadortiss.com.br/</u> ou <u>http://www.teksoft.com.br/</u>.

**Observação**: Se o faturamento for através do envio de arquivo XML, a opção "executar a guia" não pode ser utilizada. A execução de guias é o faturamento através do sistema Qualirede, caso o prestador realize o faturamento através do envio de arquivo XML mas houver execução de alguma(as) guia(as) indevidamente é preciso desfazer esta ação removendo o lote do menu digitação de guias, conforme orientação abaixo:
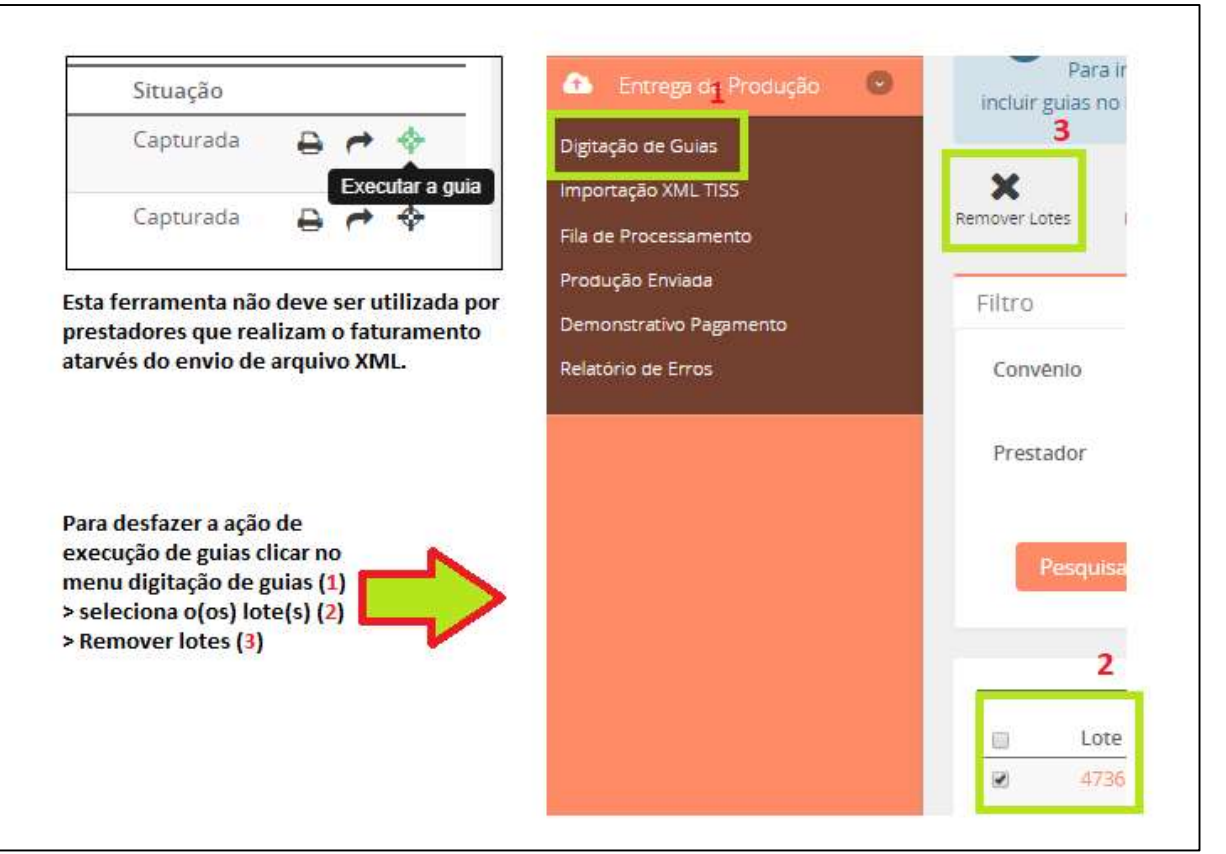

Figura 13: Execução de guias

Para importação do arquivo XML, o prestador deverá acessar o módulo Análise de Contas > Entrega de Produção > Importação XML TISS > Adicionar Arquivo > Enviar:

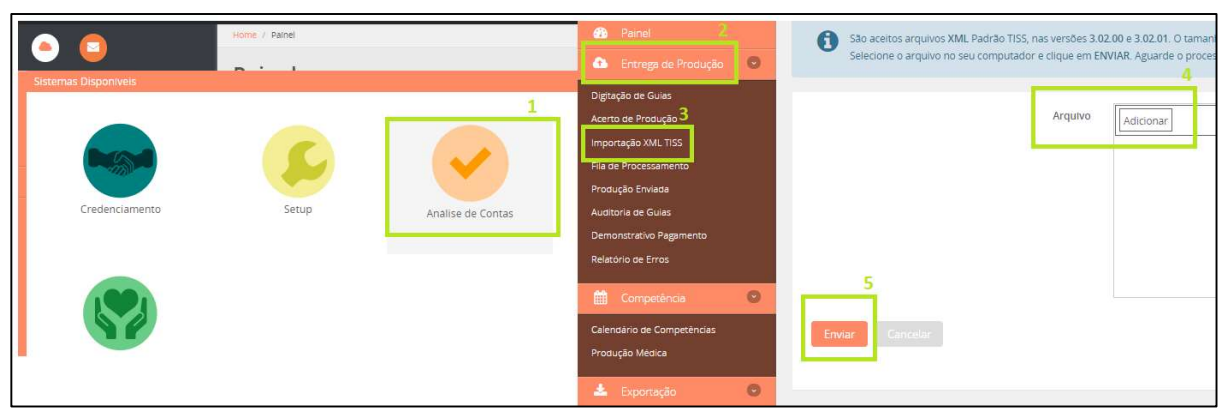

Figura 14: Importação do arquivo XML

Para que o sistema recepcione o arquivo corretamente, alguns requisitos básicos devem ser considerados:

 A tag (campo) código do prestador na operadora (<ans:codigoPrestadorNaOperadora>xxxxx</ans:codigoPrestadorNaOperadora>) deve ser preenchida corretamente, este código trata-se do o registro da instituição

no Planserv, é diferente do CNPJ e pode ser consultado no menu credenciamento > Cadastro > Identificação principal:

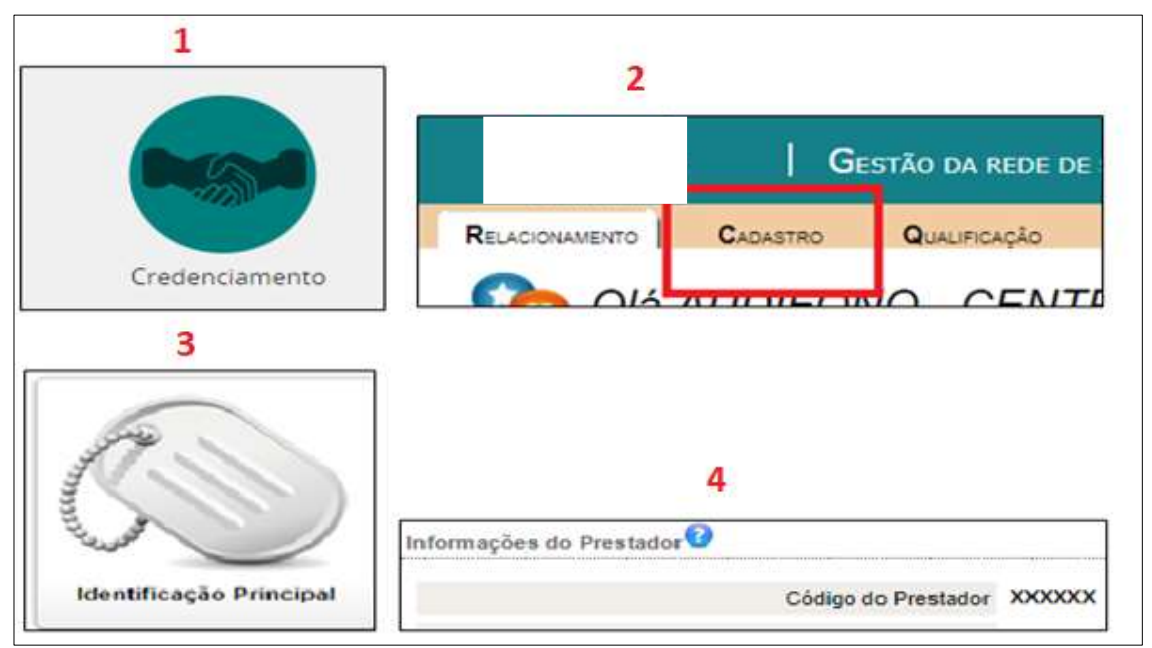

Figura 15: Credenciamento - Cadastro

- A tag (campo) registro ANS (<ans:registroANS>xxxx</ans:registroANS>) deve ser preenchida corretamente. Embora o não seja uma operadora regulamentada pela ANS, há um código para efeito de faturamento. Código ANS para o : 323274.
- A cobrança deve ser realizada conforme autorização e/ou validação eletrônica (senha, guia operadora), inclusive códigos de tabela (00, 18, 19, 20, 98, 22), código dos procedimentos (consultas – atentar-se para o código de cada especialidade, exames, pacotes, taxas, fisioterapia) e número da guia operadora. As tabelas de cobrança estão disponíveis no site do , tabelas de material e medicamento, tabelas de procedimentos ), valores referenciais ( dos pacotes ). (

Segue códigos de tabela de domínio para o

• A tag (campo) guia operadora (<ans:numeroGuiaOperadora>xxxx</ans:numeroGuiaOperadora>) deve ser

preenchido com o número da guia na operadora que consta na autorização gerada no sistema Qualirede:

| Senha        | Validade da Senha         |                           |
|--------------|---------------------------|---------------------------|
| Planserv     | 211159                    | 2211586                   |
| Registro ANS | Núm. da Guia no Prestador | Núm. da Guia na Operadora |

Figura 16: Número de guia na operadora

 A tag (campo) profissional executante (<ans:cpfContratado>XXXXXX/ans:cpfContratado>) deve ser preenchida com o número do CPF DO MÉDICO que realizou o procedimento e não com o código do prestador que está realizando a cobrança.

Após a importação, o arquivo recebido ("aguardando liberação de pagamento" ou "em análise") ou não recebido ("lote inválido") é direcionado para "produção enviada", onde é possível verificar e acompanhar as informações sobre os lotes. A divulgação dos status dos lotes é uma maneira transparente do prestador acompanhar o processo de envio do seu faturamento.

Abaixo, segue a descrição de cada status para você ter maior clareza e para facilitar o seu monitoramento:

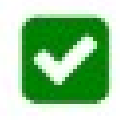

**AGUARDANDO LIBERAÇÃO DE PAGAMENTO** – Lote recebido, não há inconsistências nas guias que compõe o lote, porém pode ainda ser avaliado a qualquer momento pela operadora.

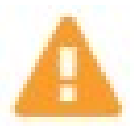

**LOTE EM ANÁLISE** – Lote recebido, porém, há inconsistência(as) em uma ou mais guias. O lote em análise está em responsabilidade da operadora, portanto, o prestador deve aguardar o resultado desta análise que será

disponibilizado no demonstrativo de pagamento da referência. As guias criticadas não necessariamente serão glosadas e sim analisadas.

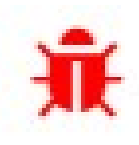

**LOTE INVÁLIDO** – O lote não foi aceito devido inconsistências que invalidam o arquivo ou impedem a leitura das informações necessárias à cobrança das contas (número de guia incorreto, senha incorreta, matrícula do beneficiário incorreta, código do procedimento diferente do autorizado,

tabela de domínio incompatível com o tipo de procedimento, identificação do profissional executante inconsistente, etc.)

**CRONOGRAMA** - Todos os lotes enviados do primeiro até o último dia útil de cada mês compõem o faturamento da competência do referido mês. O lote pode ficar em análise até a liberação do demonstrativo de pagamento da referência que é disponibilizado a partir do dia vinte e cinco do mês subsequente. O calendário de

| contas | está | disponível | no | site | do |  |
|--------|------|------------|----|------|----|--|
| (      |      |            |    |      | ). |  |

**RECURSO DE GLOSA** - Caso sejam efetivadas glosas, as mesmas serão visualizadas no demonstrativo e a partir daí só será possível revê-las através do recurso de glosa.

**DEMONSTRATIVO** - O demonstrativo de pagamento de uma referência é disponibilizado a partir do dia vinte e cinco do mês subsequente. Para consulta-lo, o prestador deverá acessar o módulo Credenciamento > Relacionamento > Extrato de Contas > selecionar a competência desejada ou no módulo Análise de Contas > Entrega de Produção > Demonstrativo de Pagamento > seleciona a competência desejada > buscar demonstrativo.

Para os lotes inválidos é necessário averiguar e corrigir as pendências identificadas pelo sistema, clicando no ID do lote, verificar as mensagens de erro apresentadas e realizar as correções necessárias conforme orientações exibidas nas mensagens.

**Observação:** O FAQ perguntas e respostas contém as dúvidas mais frequentes relacionadas aos erros de envio do arquivo XML.

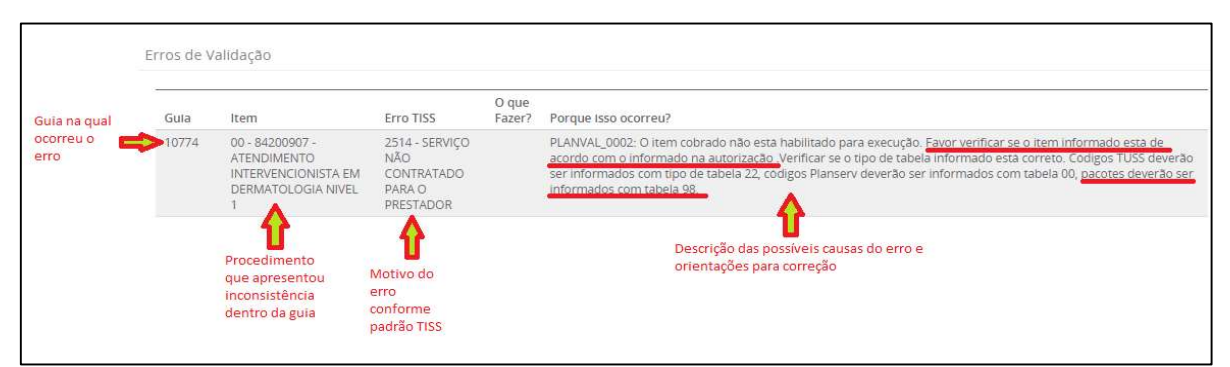

Figura 17: Identificação e descrição dos erros nos lotes inválidos

Neste caso por exemplo o erro apresentado (2514) refere-se ao procedimento 84200907 na guia 10774. Este erro ocorreu, pois, o código de tabela utilizado (00) é incompatível com o procedimento, que é um pacote. Na descrição há a orientação a seguir para realizar a correção "Favor verificar se o item informado está de acordo com o informado na autorização", na autorização consta o código de tabela ao lado do código do procedimento ou "pacotes (exceto pacotes de emergência, pacotes de curativo, fisioterapia) deverão ser informados com tabela 98", visto que o procedimento se trata de um pacote basta realizar a troca da tabela e reenviar o arquivo. Não é necessário excluir o arquivo inválido para enviá-lo novamente após corrigir.

### 3.2 Faturamento através da execução de guias

Os prestadores que não optarem por realizar o faturamento através do envio de arquivo XML, podem faturar diretamente no sistema Qualirede.

Após "finalizar e gerar guia" as mesmas ficam disponíveis para execução em **"Meus Atendimentos**":

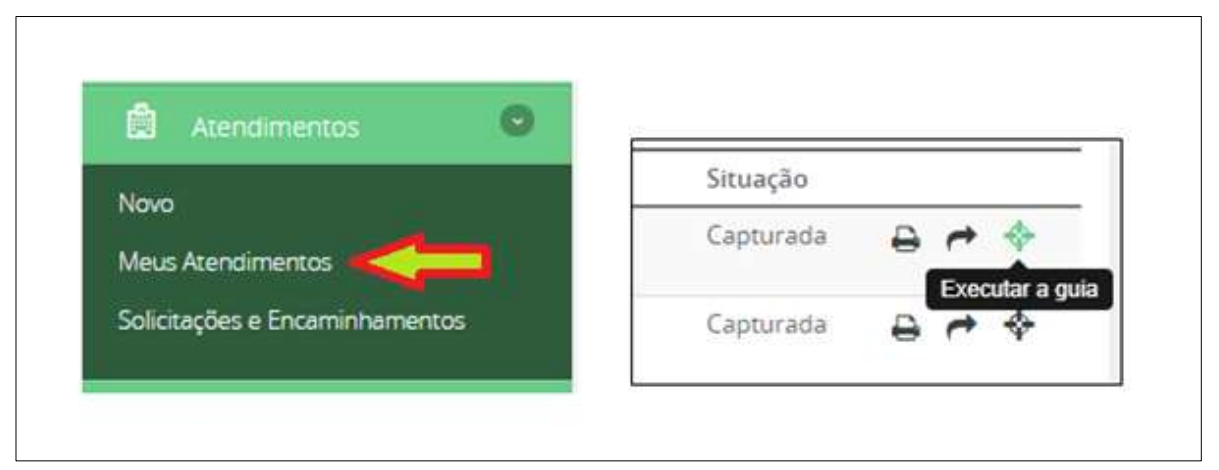

Figura 18: Menu Meus Atendimentos

| ← → ♂ ŵ                                    | (i) atendimento       | ps.qualirede.com                                          | n.br/solicitacoe                                 | es                                                                   |                                                                      |                                                                       | 🛛                                        | ☆                                        | 1                                              |              |
|--------------------------------------------|-----------------------|-----------------------------------------------------------|--------------------------------------------------|----------------------------------------------------------------------|----------------------------------------------------------------------|-----------------------------------------------------------------------|------------------------------------------|------------------------------------------|------------------------------------------------|--------------|
| Planserv =                                 |                       |                                                           |                                                  | <u> </u>                                                             |                                                                      |                                                                       |                                          | PRES                                     | TADOR X                                        | xxx -        |
|                                            | Home / Atendi         | imentos / Meus A                                          | tendimentos                                      |                                                                      |                                                                      |                                                                       |                                          |                                          |                                                | 1 🛛          |
| Atendimento                                | Meus<br>Informações P | atendin<br>rincipais                                      | nentos                                           | i                                                                    |                                                                      |                                                                       |                                          |                                          |                                                |              |
| Painel       R     Atendimentos       Novo | Nes<br>EXE            | ta tela você visu<br>CUTAR a guia, e<br>as guias. Para ve | aliza todos os<br>também pode<br>r os detalhes c | ATENDIMENTOS/GUI/<br>e realizar NOVAS SOLI<br>da guia, clique no Núm | <b>AS</b> criados ou ca<br>CI <b>TAÇÕES</b> de pr<br>iero da Guia na | ipturados por vocês. A part<br>ocedimentos e internações<br>listagem. | ir daqui, você p<br>s. Para tal, utilize | ode IMPRIMIF<br>e os ícones exi<br>Clica | a guia, pod<br>stentes na<br><b>no botão E</b> | e<br>xecutar |
| Meus Atendimentos                          | Nº Gula               | Solicitado                                                | Тіро                                             | Senha                                                                | Validade                                                             | Beneficiário                                                          |                                          | Situação                                 |                                                | $\mathbf{r}$ |
| Solicitações e Encaminhamentos             | 111111                | 17/04/2018                                                | SADT                                             | 12345                                                                | 16/07/2018                                                           |                                                                       |                                          | Capturada                                | ₽ €                                            | \$           |
| biometria 🛇                                | 222222                | 17/04/2018                                                | SADT                                             | 54321                                                                | 16/07/2018                                                           |                                                                       |                                          | Capturada                                | Execu                                          | tar a gula   |

Figura 19: Execução de Guias

À medida em que as guias são executadas, elas são automaticamente inseridas em lotes de faturamento com até 100 guias (cada lote), separados por tipo de atendimento (consulta, SADT, resumo de internação, guia de honorário individual). Os lotes ficam disponíveis para edição no menu digitação de guias, no módulo **Análise de Contas:** 

| C - Gestora de rede cr X + | -                                 |                   |
|----------------------------|-----------------------------------|-------------------|
| ← → ♂ ☆                    | (i) atendimentops.qualirede.com.b | r/home            |
| Planserv =                 |                                   |                   |
|                            | Home / Painel                     |                   |
| Sistemas Disponiveis       |                                   |                   |
|                            |                                   |                   |
| Credenciamento             | Setup                             | Análise de Contas |
| Atendimento                |                                   |                   |

Figura 20: Sistemas Disponíveis >> Módulo Análise de Contas

Para realizar as alterações necessárias clicar no número do lote:

| $\leftarrow$ $\rightarrow$ C (i) contasps.qualirede | .com.br/digitacoes/lot                          | 25                                                                                |                                                    |                                          |                                                                |                                                        |                                                      | ର୍            |
|-----------------------------------------------------|-------------------------------------------------|-----------------------------------------------------------------------------------|----------------------------------------------------|------------------------------------------|----------------------------------------------------------------|--------------------------------------------------------|------------------------------------------------------|---------------|
| া<br>Análise de Contas                              | Lotes Digit                                     | tados                                                                             | V                                                  |                                          |                                                                |                                                        |                                                      |               |
| Painel     Fntrega de Produção                      | A entrega<br>Para inicia<br>para começar a incl | das contas é sempre rea<br>r, crie um <b>NOVO LOTE</b> , il<br>uir guias no lote. | ulizada em LOTES DE GUIA<br>nforme um Número de Lo | S. Cada lote pode<br>ote, selecione o Ti | e conter apenas um tipo d<br>i <b>po de Lote/Guias</b> que ser | ie guias, limitado em no M<br>ião digitadas Após criar | IÁXIMO 100 GUIAS por lot<br>o lote, clique no NÚMERO | e.<br>DO LOTE |
| Importação XMI TISS                                 | · · ·                                           |                                                                                   |                                                    |                                          |                                                                |                                                        |                                                      |               |
| Fila da Procossamonto                               | Remover Lotes Novo L                            | ote                                                                               |                                                    |                                          |                                                                |                                                        |                                                      |               |
| Pila de Processamento                               |                                                 |                                                                                   |                                                    |                                          |                                                                |                                                        |                                                      |               |
| Produção Enviada                                    | Filtro                                          |                                                                                   |                                                    |                                          |                                                                |                                                        |                                                      |               |
| Demonstrativo ragamento                             |                                                 |                                                                                   |                                                    |                                          |                                                                |                                                        |                                                      |               |
| Relatório de Erros                                  | Convênio                                        | Selecione                                                                         |                                                    | v                                        | Lote                                                           |                                                        |                                                      |               |
|                                                     |                                                 |                                                                                   |                                                    |                                          |                                                                |                                                        |                                                      |               |
|                                                     | Prestador                                       |                                                                                   |                                                    | Q                                        | Data Criação                                                   |                                                        | m                                                    | m             |
|                                                     |                                                 |                                                                                   |                                                    |                                          |                                                                |                                                        |                                                      |               |
|                                                     | -                                               |                                                                                   |                                                    |                                          |                                                                |                                                        |                                                      |               |
|                                                     | Pesquisar                                       |                                                                                   |                                                    |                                          |                                                                |                                                        |                                                      |               |
|                                                     | Clicar no nún                                   | nero do lote para                                                                 | realizar alterações                                | nas guias                                |                                                                |                                                        |                                                      |               |
|                                                     |                                                 |                                                                                   |                                                    |                                          |                                                                |                                                        |                                                      |               |
|                                                     | -57-                                            |                                                                                   | Convêrio                                           |                                          |                                                                |                                                        | Valas Tatal                                          |               |
|                                                     | Lote                                            | Tipo                                                                              | Prestador                                          |                                          |                                                                | Data Criação                                           | Apresentado                                          | Guias         |
|                                                     | 321                                             | Sp/Sadt                                                                           |                                                    |                                          |                                                                | 17/04/2018                                             | R\$ 8,80                                             | 1             |
|                                                     |                                                 |                                                                                   |                                                    |                                          |                                                                |                                                        |                                                      |               |

Figura 21: Análise de Contas >> Digitação de guias

Após acessar o lote, clicar no número da guia:

| <b>Guia</b><br>Lote:<br>Tipo:<br>Operado<br>Prestado | as Digita                                                  | 321<br>Sp/Sadt                                                              |                                                                         |                                                                        |                                                                                         |                                                                              |                                                                             |                                                |
|------------------------------------------------------|------------------------------------------------------------|-----------------------------------------------------------------------------|-------------------------------------------------------------------------|------------------------------------------------------------------------|-----------------------------------------------------------------------------------------|------------------------------------------------------------------------------|-----------------------------------------------------------------------------|------------------------------------------------|
| E<br>M<br>pendê                                      | Para incluir u<br>uma das guia<br>PORTANTE - Dui<br>ncias. | ima nova guia no lote,<br>as que você deseja dig<br>rante a digitação das g | você deve clicar em N<br>tar. Quando digitar to<br>ulas serão executada | IOVA GUIA. Digite as<br>odas as guias desejac<br>s regras de validação | informações da guia cor<br>das, ou atingir o limite das<br>nas mesmas. <b>Não é pos</b> | forme o seu respectivo<br>s 100 guias, FINALIZE C<br>sível enviar para opera | o tipo. Repita essa oper<br>D LOTE PARA ENVIÁ-LO<br>adora lotes de guias qu | ação para cada<br>À OPERADORA.<br>Je contenham |
| Remover<br>Guias                                     | Nova Guia                                                  | Editar Lote                                                                 | Finalizar Lote                                                          |                                                                        |                                                                                         |                                                                              |                                                                             |                                                |
| Bene                                                 | ficiário                                                   |                                                                             |                                                                         | ۹                                                                      | Data Criação                                                                            |                                                                              | 6                                                                           | 1                                              |
|                                                      |                                                            |                                                                             |                                                                         |                                                                        | Guia                                                                                    |                                                                              |                                                                             |                                                |
| Guia                                                 | Prestador                                                  |                                                                             |                                                                         | -1                                                                     |                                                                                         |                                                                              |                                                                             |                                                |
| CII                                                  | Pesquisar<br>ca no núme                                    | Limpar<br>ero da guia para                                                  | realizar a altera                                                       | ıção                                                                   |                                                                                         |                                                                              |                                                                             |                                                |
|                                                      |                                                            |                                                                             |                                                                         | ~                                                                      |                                                                                         |                                                                              |                                                                             |                                                |
|                                                      | Guia                                                       | Guia Prestador                                                              | Status B                                                                | eneficiário                                                            | Qtd<br>Pendências                                                                       | Data Criação                                                                 | Valor<br>Apresentado                                                        | Impressão                                      |
|                                                      | 8814452                                                    | 8814452                                                                     | ✓ 2<br>F                                                                | 9187362520000<br>ENEFICIARIO TESTE                                     | 0                                                                                       | 17/04/2018                                                                   | R\$ 8,80                                                                    | <del>Q</del>                                   |

Figura 22: Guias digitadas

Em seguida, preencher os campos obrigatórios – Campos grifados com \* são de preenchimento obrigatório: \*Campos grifados são de preenchimento obrigatorio

| Verifique na guia e n                                                                                                    | ios seus proce                                                                        | dimentos/des                                                                                                    | pesas as possív                                                                                                    | eis GLOSAS/PI        | ENDÊNCIAS apo                                                                                        | ontadas pelas         | regras de valida                                | ição das conta                                                                                                    | is. Para poder entreg                                                                                                    | ar a į                  |
|----------------------------------------------------------------------------------------------------|---------------------------------------------------------------------------------------|----------------------------------------------------------------------------------------------------|----------------------------------------------------------------------------------------------------|----------------------|----------------------------------------------------------------------------------------------------|-----------------------|-------------------------------------------------|----------------------------------------------------------------------------------------------------|----------------------------------------------------------------------------------------------------|-------------------------|
| (e consequentement                                                                                                    | te o lote) é pre                                                                      | eciso resolver t                                                                                                    | odas as pendêr                                                                                                    | ncia. Clicando :     | sobre ícone 🕢 v                                                                                      | ocê pode obt          | er mais detaihes                                | s sobre a pend                                                                                                    | lência e regra de vali                                                                                                    | daçã                    |
| exar Anexos                                                                                                    | Cancelar                                                                              | H<br>Salvar                                                                                                    | Imprimir                                                                                                    |                      |                                                                                                    |                       |                                                 |                                                                                                    |                                                                                                    |                         |
| mentos                                                                                                    |                                                                                       |                                                                                                    |                                                                                                    |                      |                                                                                                    |                       |                                                 |                                                                                                    |                                                                                                    |                         |
| * Campos grifados são de pr                                                                                                    | reenchimento                                                                          | obrigatório                                                                                                    |                                                                                                    |                      |                                                                                                    |                       |                                                 |                                                                                                    |                                                                                                    |                         |
| Detalhes <mark>Guia</mark>                                                                                                    |                                                                                       |                                                                                                    |                                                                                                    |                      |                                                                                                    |                       |                                                 |                                                                                                    |                                                                                                    |                         |
| Registro ANS                                                                                                    |                                                                                       |                                                                                                    | Núm. da Gu                                                                                                    | ila na Operado       | ora                                                                                                  |                       | Núm. da G                                       | uia no Prestac                                                                                                    | dor                                                                                                    |                         |
| * 323274                                                                                                    |                                                                                       | Data Autori                                                                                                    | 8793536                                                                                                    |                      | Senha                                                                                                |                       | *8793536                                        | Data Valid                                                                                                    | lade Senha                                                                                                    |                         |
| Num. Gula i mapa                                                                                                    |                                                                                       | 16/04/2018                                                                                                    | 8                                                                                                    | m                    | 675614                                                                                               |                       |                                                 | 15/07/20                                                                                                    | 18                                                                                                    |                         |
| Dados Repeficiário                                                                                                    |                                                                                       |                                                                                                    |                                                                                                    |                      |                                                                                                    |                       | 1                                               |                                                                                                    |                                                                                                    |                         |
| Núm. da Carteira                                                                                                    |                                                                                       | Nome                                                                                                    |                                                                                                    |                      |                                                                                                    | CNS                   |                                                 |                                                                                                    | Atend. a RN                                                                                                    |                         |
| e e e e e e e e e e e e e e e e e e e                                                                                                    | ٩                                                                                     | *                                                                                                    |                                                                                                    |                      | ٩                                                                                                    | 0                     |                                                 |                                                                                                    | Sim 🖲 N                                                                                                    | ão                      |
| Dados Solicitante                                                                                                    |                                                                                       |                                                                                                    |                                                                                                    |                      |                                                                                                    |                       |                                                 |                                                                                                    | W                                                                                                    |                         |
| Código na Operadora                                                                                                    |                                                                                       |                                                                                                    | Nome do So                                                                                                    | olicitante           |                                                                                                    |                       |                                                 |                                                                                                    |                                                                                                    |                         |
| <b>★</b> 779689                                                                                                    |                                                                                       | Q                                                                                                    | *                                                                                                    |                      |                                                                                                    |                       |                                                 |                                                                                                    | Association - Statements                                                                                                    |                         |
| Nome do Profissional Solicit                                                                                                    | tante                                                                                 |                                                                                                    | -                                                                                                    | Conselho P           | rof.                                                                                                 | Núm. Cor              | selho                                           | UF                                                                                                    | Cód. CBOS                                                                                                    |                         |
| -                                                                                                    |                                                                                       |                                                                                                    | ۹                                                                                                    | CKM                  |                                                                                                    |                       |                                                 | BA                                                                                                    | 225270                                                                                                    |                         |
| Dados Solicitação                                                                                                    |                                                                                       | Caráter do                                                                                                    | Atendimento                                                                                                    |                      |                                                                                                    |                       |                                                 |                                                                                                    |                                                                                                    |                         |
| 16/04/2018                                                                                                    | m                                                                                     | * Eletiva                                                                                                    |                                                                                                    |                      |                                                                                                    |                       |                                                 |                                                                                                    |                                                                                                    |                         |
| Indicação Clínica                                                                                                    |                                                                                       |                                                                                                    |                                                                                                    |                      |                                                                                                    |                       |                                                 |                                                                                                    |                                                                                                    |                         |
| Dados Contratado<br>Cód. na Operadora<br>*779689                                                                                                    |                                                                                       | ٩                                                                                                    | Nome do Co                                                                                                    | ontratado            | 1                                                                                                    |                       |                                                 | ٩                                                                                                    | CNES<br>★ 779689                                                                                                    |                         |
| Dados Contratado<br>Cód. na Operadora<br>*779689<br>Dados Atendimento<br>Tipo de Atendimento                                                                                                    |                                                                                       | Q<br>Indicação A                                                                                                    | Nome do Co                                                                                                    | ontratado            | Tipo de Cor                                                                                          | Campo                 | os obrigatór                                    | Q<br>ios a serer<br>Mot. Ence                                                                                          | CNES<br>*779689<br>m preenchidos                                                                                                    | 2                       |
| Dados Contratado<br>Cód. na Operadora<br>* 779689<br>Dados Atendimento<br>Tipo de Atendimento<br>* Exames (englobando exar                                                                                                    | ne radi 📑                                                                             | Q<br>Indicação A<br>* Não Acida                                                                                                    | Nome do Co<br>*<br>.cidente<br>entes                                                                                                    | ontratado            | Tipo de Cor<br>Selecione                                                                             | Campo<br>Isulta       | os obrigatór<br>•                               | Q<br>ios a serer<br>Mot. Ence<br>Selecion                                                                              | CNES<br>*779689<br>m preenchidos<br>rramento<br>le                                                                                              | 8                       |
| Dados Contratado<br>Cód. na Operadora<br>* 779689<br>Dados Atendimento<br>Tipo de Atendimento<br>* Exames (englobando exar<br>Dados Execução / Pr<br>Dados Execução / Pr                                                                                                    | ne rad <b>v</b>                                                                       | Q<br>Indicação A<br>* Não Acid<br>ntos e Exar                                                                                                    | Nome do Co<br>*<br>cidente<br>entes<br>mes Realiza                                                                                                    | ados                 | Tipo de Cor<br>Selecione                                                                             | Campo                 | os obrigatór<br>v                               | Q<br>ios a serer<br>Mot. Ence<br>Selecion                                                                              | CNES<br>*779689<br>m preenchidos<br>rramento<br>ne                                                                                              | 8                       |
| Dados Contratado<br>Cód. na Operadora<br>* 779689<br>Dados Atendimento<br>Tipo de Atendimento<br>* Exames (englobando exar<br>Dados Execução / Pr<br>Total de 1 Procedimento(s) I<br>Data                                                                                                    | ne rad 🔻                                                                              | Q<br>Indicação A<br>* Não Acidi<br>ntos e Exar<br>)<br>Fim                                                                                                    | Nome do Co                                                                                                    | ados                 | Tipo de Cor<br>Selecione                                                                             | Campo<br>Isulta       | os obrigatór<br>▼<br>Descrição                  | Q<br>ios a serer<br>Mot. Ence<br>Selecion                                                                              | CNES<br>*779689<br>m preenchidos<br>rramento<br>re                                                                                              | 2                       |
| Dados Contratado<br>Cód. na Operadora<br>* 779689<br>Dados Atendimento<br>Tipo de Atendimento<br>* Exames (englobando exar<br>Dados Execução / Pr<br>Total de 1 Procedimento(s) I<br>Data<br>* 08/04/2018                                                                                                    | ne radi 🔻<br>occedimer<br>Encontrado(s<br>Inicio                                      | Q<br>Indicação A<br>* Não Acidi<br>ntos e Exar<br>)<br>Fim                                                                                                    | Nome do Co<br>*<br>cidente<br>entes<br>mes Realiza<br>Tabela<br>* 22 - TUSS                                                                                                    | ados                 | Tipo de Cor<br>Selectone<br>Código<br>*40304361                                                      | Campo<br>Isulta       | Descrição                                       | Q<br>ios a serer<br>Mot. Ence<br>Selecion                                                                              | CNES<br>* 779689<br>m preenchidos<br>rramento<br>ie<br>m de plaquetas ou fr                                                                     | açõe                    |
| Dados Contratado<br>Cód. na Operadora<br>* 779689<br>Dados Atendimento<br>Tipo de Atendimento<br>* Exames (englobando exar<br>Dados Execução / Pr<br>Totel de 1 Procedimento(s) I<br>Data<br>* 08/04/2018.                                                                                                    | ne radi 🔻                                                                             | Q<br>Indicação A<br>* Não Acidentos e Exarro<br>)<br>Fim                                                                                                    | Nome do Co<br>*<br>cidente<br>entes<br>mes Realiza<br>Tabela<br>* 22 - TUSS<br>do código                                                                                                    | ados                 | Tipo de Cor<br>Selectore<br>Código<br>* 40304361<br>Qtd                                              | Campo<br>Isulta       | Descrição                                       | Q<br>ios a serer<br>Mot. Ence<br>Selecion                                                                              | CNES<br>*779689<br>m preenchidos<br>rramento<br>ie<br>m de plaquetas ou fr<br>ada                                                               | açõe                    |
| Dados Contratado<br>Cód. na Operadora<br>* 779689<br>Dados Atendimento<br>Tipo de Atendimento<br>* Exames (englobando exam<br>Dados Execução / Pr<br>Total de 1 Procedimento(s) I<br>Data<br>* 08/04/2018                                                                                                    | ne rad 🔹                                                                              | Q<br>Indiceção A<br>* Não Acide<br>tos e Exar<br>)<br>Fim<br>Fim                                                                                                    | Nome do Co<br>*<br>cidente<br>entes<br>mes Realiza<br>Tabela<br>* 22 - TUSS<br>do código                                                                                                    | ados                 | Tipo de Cor<br>Selecione<br>* 40304361<br>Qtd<br>* 1                                                 | Campo<br>Isulta       | Descrição                                       | Q<br>ios a serer<br>Mot. Ence<br>Selecion<br>com contager<br>Técnica Utilize                                           | CNES<br>*779689<br>m preenchidos<br>rramento<br>te<br>m de plaquetas ou fr<br>ada<br>*                                                          | açõe                    |
| Dados Contratado<br>Cód. na Operadora<br>* 779689<br>Dados Atendimento<br>* Exames (englobando exar<br>Dados Execução / Pr<br>Total de 1 Procedimento(s) I<br>Data<br>* 08/04/2018<br>Fator.                                                                                                    | ne radi V<br>Focedimer<br>Encontrado(s)<br>Inicio<br>Preenct                          | Q<br>Indicação A<br>* Não Acido<br>ntos e Exar<br>)<br>Fim<br>her o valor                                                                                                    | Nome do Co<br>*<br>cidente<br>entes<br>mes Realiza<br>Tabela<br>* 22 - TUSS<br>do código<br>Vir Total                                                                                                    | ados                 | Tipo de Cor<br>Selecione<br>¢40304361<br>Qtd<br>*1                                                   | Campo<br>Isulta       | Descrição<br>+ Hemograma                        | Q<br>Mot. Ence<br>Selecion                                                                                             | CNES<br>*779689<br>m preenchidos<br>rramento<br>re<br>m de plaquetas ou fr<br>ada<br>*                                                          | αζδε                    |
| Dados Contratado<br>Cód. na Operadora<br>* 779689<br>Dados Atendimento<br>* Exames (englobando exan<br>Dados Execução / Prr<br>Total de 1 Procedimento(s) I<br>Data<br>* 08/04/2018.<br>Fator<br>* 1,00000000000000000                                                                                                    | ne rad v<br>rocedimer<br>Encontrado(s:<br>Inicio<br>Preenci<br>Vir Unit               | Q<br>Indiceção A<br>* Não Acido<br>ntos e Exar<br>)<br>Fim<br>Fim<br>her o valor                                                                                                    | Nome do Co<br>*<br>cidente<br>entes<br>mes Realiza<br>Tabela<br>* 22 - TUSS<br>do código<br>Vir Total                                                                                                    | ados                 | Tipo de Cor<br>Selecione<br>*40304361<br>Qtd<br>*1                                                   | Campo<br>Isulta       | Descrição                                       | Q<br>Mot. Ence<br>Selecion                                                                                             | CNES<br>*779689<br>m preenchidos<br>rramento<br>re<br>m de plaquetas ou fr<br>ada<br>*                                                          | açõe                    |
| Dados Contratado<br>Cód. na Operadora<br>* 779689<br>Dados Atendimento<br>Tipo de Atendimento<br>* Exames (englobando exar<br>Dados Execução / Pr<br>Total de 1 Procedimento(s) I<br>Data<br>* (08/04/2018<br>Fator<br>* 1,00000000000000000<br>Participação                                                                                                    | ne radi V<br>occedimer<br>Encontrado(s<br>Inicio<br>Preenci<br>Vir Unit<br>Código Pi  | Q<br>Indicação A<br>* Não Acido<br>ntos e Exar<br>)<br>Fim<br>Fim<br>restador                                                                                                    | Nome do Co<br>*<br>cidente<br>entes<br>Tabela<br>* 22 - TUSS<br>do código<br>Vir Total<br>Nome do I                                                                                                    | ados                 | Código<br>* 40304361<br>Qtd<br>* 1<br>Conselho                                                       | Via<br>Nr<br>Conselho | Descrição<br>* Hernograma                       | Q<br>ios a serer<br>Mot. Ence<br>Selecton                                                                              | CNES<br>*779689<br>m preenchidos<br>rramento<br>ae<br>m de plaquetas ou fr<br>ada<br>*                                                          | açõe                    |
| Dados Contratado<br>Cód. na Operadora<br>* 779689<br>Dados Atendimento<br>* Exames (englobando exar<br>Dados Execução / Pr<br>Total de 1 Procedimento(s) I<br>Data<br>* 08/04/2018<br>Fator<br>* 1,000000000000000                                                                                                    | ne radi V<br>Focedimer<br>Encontrado(s)<br>Inicio<br>Preenct<br>Vir Unit<br>Código Pi | Q<br>Indicação A<br>* Não Acido<br>ntos e Exar<br>)<br>Fim<br>Per o valor<br>restador                                                                                                    | Nome do Co<br>*<br>cidente<br>entes<br>mes Realiza<br>Tabela<br>* 22 - TUSS<br>do código<br>Vir Total<br>Nome do I                                                                                                    | ados<br>Profissional | Tipo de Cor<br>Selecione<br>\$40304361<br>Qtd<br>\$1<br>Conselho                                     | Via<br>Nr<br>Conselho | Descrição<br>+ Hernograma<br>UF<br>Novo Partici | Q<br>ios a serer<br>Mot. Ence<br>Selecion<br>a com contager<br>Técnica Utiliza<br>CBOS                                 | CNES<br>*779689<br>m preenchidos<br>rramento<br>ne<br>m de plaquetas ou fr<br>ada<br>•<br>emover Procedime                                      | açõe                    |
| Dados Contratado<br>Cód. na Operadora<br>* 779689<br>Dados Atendimento<br>Tipo de Atendimento<br>* Exames (englobando exar<br>Dados Execução / Pr<br>Total de 1 Procedimento(s) I<br>Data<br>* 08/04/2018<br>Fator<br>* 1,0000000000000000                                                                                                    | ne radi 🔻                                                                             | Q<br>Indicação A<br>* Não Acido<br>ntos e Exar<br>)<br>Fim<br>Fim<br>restador                                                                                                    | Nome do Co<br>cidente<br>entes<br>Tabela<br>22 - TUSS<br>do código<br>Vir Total<br>Nome do J                                                                                                    | ados                 | Código<br>* 40304361<br>Qtd<br>* 1                                                                   | Via<br>Nr<br>Conselho | Descrição<br>* Hemograma<br>UF<br>Novo Partici  | Q<br>ios a serer<br>Mot. Ence<br>Selecion<br>a com contager<br>Tecnica Utiliza<br>CBOS                                 | CNES<br>*779689<br>m preenchidos<br>rramento<br>ie<br>m de plaquetas ou fr<br>ada<br>*                                                          | açõe                    |
| Dados Contratado<br>Cód. na Operadora<br>* 779689<br>Dados Atendimento<br>Tipo de Atendimento<br>* Exames (englobando exar<br>Dados Execução / Pr<br>Totel de 1 Procedimento(s) I<br>Data<br>* 08/04/2018<br>Fator<br>* 1,000000000000000<br>Participação                                                                                                    | ne radi 🔻                                                                             | Q<br>Indiceção A<br>* Não Acide<br>tos e Exar<br>)<br>Fim<br>Fim<br>restador                                                                                                    | Nome do Co<br>cidente<br>entes<br>Tabela<br>x 22 - TUSS<br>do código<br>Vir Total<br>Nome do I                                                                                                    | ados                 | Código<br>* 40304361<br>Qtd<br>* 1                                                                   | Via<br>Nr<br>Conselho | Descrição<br>+ Hemograma<br>UF<br>Novo Partici  | Q<br>ios a serer<br>Mot. Ence<br>Selecion<br>com contager<br>Tecnica Utilize<br>CBOS                                   | CNES<br>*779689<br>m preenchidos<br>rramento<br>ie<br>ie<br>m de plaquetas ou fr<br>ada<br>*<br>emover Procedime                                | açõe                    |
| Dados Contratado<br>Cód. na Operadora<br>* 779689<br>Dados Atendimento<br>Tipo de Atendimento<br>* Exames (englobando exar<br>Dados Execução / Pr<br>Total de 1 Procedimento(s) I<br>Data<br>* 08/04/2018<br>Fator<br>* 1,000000000000000<br>Participação<br>Outras Despesas<br>Total de 0 Despesas(s) Encol                                                                                            | ne radi v<br>occedimer<br>Encontrado(si<br>Inicio<br>Preenct<br>Vir Unit<br>Código Pi | Q<br>Indicação A<br>* Não Acid<br>tos e Exar<br>)<br>Fim<br>Fim<br>restador                                                                                                    | Nome do Co<br>*<br>cidente<br>entes<br>Tabela<br>* 22 - TUSS<br>do código<br>Vir Total<br>Nome do I                                                                                                    | ados                 | Código<br>× 40304361<br>Qtd<br>× 1<br>Conselho                                                       | Via<br>Nr<br>Conselho | Descrição<br>+ Hernograma<br>UF<br>UF           | Q<br>ios a serer<br>Mot. Ence<br>Selection<br>a com contager<br>Técnica Utiliza<br>CBOS<br>pante R                     | CNES<br>*779689<br>m preenchidos<br>rramento<br>te<br>m de plaquetas ou fr<br>ada<br>*<br>emover Procedime<br>Novo Procedime                    | açõe                    |
| Dados Contratado<br>Cód. na Operadora<br>* 779689<br>Dados Atendimento<br>Tipo de Atendimento<br>* Exames (englobando exar<br>Dados Execução / Pr<br>Total de 1 Procedimento(s) I<br>Data<br>* 08/04/2018<br>Fator<br>* 1,000000000000000<br>Participação<br>Outras Despesas<br>Total de 0 Despesas(s) Encor                                                                                            | ne radi v<br>occedimer<br>Encontrado(s)<br>Inicio<br>Preenct<br>Vir Unit<br>Código Pi | Q<br>Indicação A<br>* Não Acido<br>ntos e Exar<br>)<br>Fim<br>Pim<br>restador                                                                                                    | Nome do Co<br>*<br>cidente<br>entes<br>Tabela<br>* 22 - TUSS<br>do código<br>Vir Tocal<br>Nome do J                                                                                                    | ados                 | Código<br>* 40304361<br>Qtd<br>* 1<br>Conselho                                                       | Via<br>Nr<br>Conselho | Descrição<br>+ Hernograma<br>UF<br>Novo Partici | Q<br>ios a serer<br>Mot. Ence<br>Selection<br>a com contage<br>Técnica Utilize<br>CBOS<br>pante R                      | CNES<br>*779689<br>m preenchidoss<br>rramento<br>ne<br>m de plaquetas ou fr<br>ada<br>*<br>emover Procedime<br>Novo Procedime                   | açõe<br>nto             |
| Dados Contratado<br>Cód. na Operadora<br>* 779689<br>Dados Atendimento<br>Tipo de Atendimento<br>* Exames (englobando exar<br>Dados Execução / Pr<br>Total de 1 Procedimento(s) I<br>Data<br>* 08/04/2018<br>Fator<br>* 1,00000000000000<br>Participação<br>Outras Despesas<br>Total de 0 Despesas(s) Encor                                                                                             | ne radi v<br>occedimer<br>Encontrado(s)<br>Inicio<br>Preenci<br>Vir Unit<br>Código Pi | Q<br>Indicação A<br>* Não Acide<br>ntos e Exar<br>)<br>Fim<br>Fim<br>restador                                                                                                    | Nome do Co<br>*<br>cidente<br>entes<br>mes Realiza<br>Tabela<br>* 22 - TUSS<br>do código<br>Vir Total<br>Nome do I                                                                                                    | ados                 | Código<br>*40304361<br>Qtd<br>*1                                                                     | Via<br>Nr<br>Conselho | Descrição<br>Hernograma<br>UE<br>UE             | Q<br>ios a serer<br>Mot. Ence<br>Selecion<br>a com contager<br>Técnica Utiliza<br>CBOS<br>pante R                      | CNES<br>*779689<br>m preenchidos<br>rramento<br>re<br>m de plaquetas ou fr<br>ada<br>*<br>emover: Procedime<br>Novo Procedime<br>Novo Procedime | açõe<br>nto             |
| Dados Contratado<br>Cód. na Operadora<br>* 779689<br>Dados Atendimento<br>Tipo de Atendimento<br>* Exames (englobando exar<br>Dados Execução / Pr<br>Total de 1 Procedimento(s) I<br>Data<br>* 08/04/2018<br>Fator<br>* 1,000000000000000<br>Participação<br>Outras Despesas<br>Total de 0 Despesas(s) Encor<br>Valores Totais<br>Procedimentos                                                         | ne radi v<br>cocedimer<br>Encontrado(s)<br>Inicio<br>Preencł<br>Vir Unit<br>Código Pi | Q<br>Indicação A<br>* Não Acide<br>ntos e Exar<br>)<br>Fim<br>Prestador<br>Taxas e Alug<br>Rtorro                                                                                                    | Nome do Co<br>*<br>cidente<br>entes<br>mes Realiza<br>Tabela<br>* 22 - TUSS<br>do código<br>Vir Total<br>Nome do I                                                                                                    | ados                 | Código<br>*40304361<br>Qtd<br>*1<br>Conselho                                                         | Via<br>Nr<br>Conselho | Descrição<br>+ Hernograma<br>UF<br>Novo Partici | Q<br>ios a serer<br>Mot. Ence<br>Selecion<br>a com contager<br>Técnica Utilize<br>CBOS<br>pante R<br>OPME<br>BE nor    | CNES<br>*779689<br>m preenchidos<br>rramento<br>re<br>m de plaquetas ou fr<br>ada<br>•<br>Novo Procedime<br>Novo Procedime                      | nto                     |
| Dados Contratado<br>Cód. na Operadora<br>* 779689<br>Dados Atendimento<br>Tipo de Atendimento<br>* Exames (englobando exar<br>Dados Execução / Pr<br>Total de 1 Procedimento(s) I<br>Data<br>* 08/04/2018<br>Fator<br>* 1,000000000000000<br>Participação<br>Outras Despesas<br>Total de 0 Despesas(s) Encor<br>Valores Totais<br>Procedimentos<br>R\$ 0,00                                             | ne radi v<br>cocedimer<br>Encontrado(si<br>Inicio<br>Preenci<br>Vir Unit<br>Código Pi | Q<br>Indicação A<br>* Não Acido<br>ntos e Exar<br>)<br>Fim<br>Per o valor<br>restador<br>restador<br>Taxas e Alug<br>R\$ 0,00<br>Gases Medi                                                                                                    | Nome do Co<br>* cidente entes Tabela * 22 - TUSS do código Vir Total Nome do I Sudo siguéis cinais                                                                                                    | Profissional         | Código<br>*40304361<br>Qtd<br>*1<br>Conselho<br>Materiais<br>R\$ 0,00<br>Total Geral                 | Via<br>Nr<br>Conselho | Descrição<br>+ Hernograma<br>UF<br>Novo Partici | Q<br>ios a serer<br>Mot. Ence<br>Selecion<br>a com contage<br>Técnica Utiliza<br>CBOS<br>RE<br>RE 0,00                 | CNES<br>*779689<br>m preenchidos<br>rramento<br>le<br>m de plaquetas ou fr<br>ada<br>v<br>emover Procedime<br>Novo Procedime<br>Novo Procedime  | a<br>açõe<br>nto<br>esa |
| Dados Contratado<br>Cód. na Operadora<br>* 779689<br>Dados Atendimento<br>* Exames (englobando exar<br>Dados Execução / Pr<br>Total de 1 Procedimento(s) I<br>Data<br>* 08/04/2018.<br>Fator<br>* 1,00000000000000<br>Participação<br>Outras Despesas<br>Total de 0 Despesas(s) Encor<br>Valores Totais<br>Procedimentos<br>R\$ 0,00<br>Medicamentos                                                    | ne rad v<br>rocedimer<br>Encontrado(s:<br>Inicio<br>Preenci<br>Vir Unit<br>Código Pi  | Q<br>Indicação A<br>* Não Acido<br>ntos e Exar<br>)<br>Fim<br>Fim<br>restador<br>Taxas e Alug<br>R\$ 0,00<br>Gases Medi<br>R\$ 0,00                                                                                                    | Nome do Co<br>* cidente entes Tabela * 22 - TUSS do código Vir Total Nome do I Nome do I sues sues cinais                                                                                                    | Profissional         | Código<br>* 40304361<br>Qtd<br>* 1<br>Conselho<br>Materiais<br>R\$ 0.00<br>Total Geral<br>* R\$ 0.00 | Via<br>Nr<br>Conselho | Descrição<br>* Hernograma<br>UF<br>Novo Partici | Q<br>ios a serer<br>Mot. Ence<br>Selecion<br>com contage<br>Técnica Utiliza<br>CBOS<br>pante R<br>OPME<br>R\$ 0,00     | CNES<br>*779689<br>m preenchidos<br>rramento<br>ne<br>m de plaquetas ou fr<br>ada<br>*<br>emover Procedime<br>Novo Procedime                    | nto                     |
| Dados Contratado<br>Cód. na Operadora<br>* 779689<br>Dados Atendimento<br>Tipo de Atendimento<br>* Exames (englobando exar<br>Dados Execução / Pr<br>Total de 1 Procedimento(s) I<br>Data<br>* 08/04/2018<br>Fator<br>* 1,0000000000000000<br>Participação<br>Outras Despesas<br>Total de 0 Despesas(s) Encol<br>Valores Totais<br>Procedimentos<br>R\$ 0,00<br>Medicamentos<br>R\$ 0,00                | ne radi v<br>rocedimer<br>Encontrado(si<br>Inicio<br>Preenct<br>Vir Unic<br>Código Pr | Indicação A         * Não Acidi         toto e Exar         )         Fim         •         •         •         •         •         •         •         •         •         •         •         •         •         •         •         •         •         •         •         •         •         •         •         •         •         •         •         •         •         •         •         •         •         •         •         •         •         •         •         •         •         •         •         •         •         •         •         •         •         •         • </td <td>Nome do Co</td> <td>Profissional</td> <td>Código<br/>*40304361<br/>Qtd<br/>*1<br/>Conselho<br/>Materiais<br/>R\$ 0,00<br/>Total Geral<br/>*R\$ 0,00</td> <td>Via<br/>Nr<br/>Conselho</td> <td>Descrição<br/>+ Hernograma<br/>UF<br/>Novo Partici</td> <td>Q<br/>ios a serer<br/>Mot. Ence<br/>Selecion<br/>a com contager<br/>Tecnica Utiliza<br/>CBOS<br/>Pante R<br/>OPME<br/>R\$ 0,00</td> <td>CNES  *779689  m preenchidos  rramento  le  m de plaquetas ou fr ada   •  Novo Procedime  Novo Procedime  Nova Desp</td> <td>açõe<br/>nto<br/>nto</td> | Nome do Co                                                                                                    | Profissional         | Código<br>*40304361<br>Qtd<br>*1<br>Conselho<br>Materiais<br>R\$ 0,00<br>Total Geral<br>*R\$ 0,00    | Via<br>Nr<br>Conselho | Descrição<br>+ Hernograma<br>UF<br>Novo Partici | Q<br>ios a serer<br>Mot. Ence<br>Selecion<br>a com contager<br>Tecnica Utiliza<br>CBOS<br>Pante R<br>OPME<br>R\$ 0,00  | CNES  *779689  m preenchidos  rramento  le  m de plaquetas ou fr ada   •  Novo Procedime  Novo Procedime  Nova Desp                             | açõe<br>nto<br>nto      |
| Dados Contratado<br>Cód. na Operadora<br>* 779689<br>Dados Atendimento<br>Tipo de Atendimento<br>* Exames (englobando exar<br>Dados Execução / Pr<br>Total de 1 Procedimento(s) I<br>Data<br>* 08/04/2018<br>Fator<br>* 1,000000000000000<br>Participação<br>Outras Despesas<br>Total de 0 Despesas(s) Encor<br>Valores Totais<br>Procedimentos<br>R\$ 0,00<br>Observação / Justific<br>GUIA AUTORIZADA | ne radi v<br>occedimer<br>Encontrado(s)<br>Inicio<br>Preenct<br>Vir Unit<br>Código Pi | Q<br>Indicação A<br>* Não Acido<br>Tos e Exar<br>)<br>Fim<br>Fim<br>restador<br>Taxas e Alug<br>R\$ 0,00<br>Gases Medi<br>R\$ 0,00                                                                                                    | Nome do Co<br>* cidente entes Tabela * 22 - TUSS do código Vir Total Vir Total Nome do I superior superior superi | Profissional         | Código<br>* 40304361<br>Qtd<br>* 1<br>Conselho<br>Materiais<br>R\$ 0,00<br>Total Geral<br>* R\$ 0,00 | Via<br>Nr<br>Conselho | Descrição<br>+ Hernograma<br>UF<br>Novo Partici | Q<br>ios a serer<br>Mot. Ence<br>Selection<br>a com contager<br>Tecnica Utiliza<br>CBOS<br>pante R<br>OPME<br>R\$ 0,00 | CNES  *779689  m preenchidos  rramento  te  m de plaquetas ou fr ada   emover Procedime  Novo Procedime  Novo Procedime                         | nto                     |

 $\bigcirc$ 

Figura 23: Alteração na guia

qualirede.com.br

A informação do valor do item é de preenchimento obrigatório somente para as guias de Consulta. As demais guias, é facultativo o seu preenchimento.

Para informar os dados do médico que realizou o procedimento clicar em "novo participante" e preencher os dados solicitados:

|              |                  | Novo Particip        | ante     | Remove         | er Proc | edimento |  |
|--------------|------------------|----------------------|----------|----------------|---------|----------|--|
| varticipação | Codigo Prestador | Nome do Profissional | Conselho | Nr<br>Conselho | UF      | CBOS     |  |
|              | ▼ *              | q <b>*</b> q         |          |                |         |          |  |

Figura 24: Inclusão do médico executante do procedimento

Para Novo Participante informar:

- Participação;
- Código do prestador;
- > Nome do profissional executante.

Despesas como Taxas de sala, Materiais e Medicamentos deverão ser acrescidos clicando no botão "**Nova Despesa**".

Essa funcionalidade está disponível dentro da guia. Para tanto, o caminho será: Entrega de Produção > Digitação > Lote > Guia > Nova Despesa.

| Dutu                                        | Inicio   | Fim                   | Tabela              | Código                | Descrição  |                 |     |
|---------------------------------------------|----------|-----------------------|---------------------|-----------------------|------------|-----------------|-----|
| *                                           |          |                       | * Selecione         | *                     | *          |                 |     |
| 8                                           |          |                       |                     | Qtd                   | Unidade Me | edida Descrição |     |
|                                             |          |                       |                     | <mark>* 1,0000</mark> | *          |                 | ¢   |
| Fator                                       | Vlr Unit |                       | Vir Total           |                       |            |                 |     |
| <b>* 1</b> ,00                              |          |                       |                     |                       |            | Remover Desp    | esa |
|                                             |          |                       |                     |                       |            | Nova Desp       | esa |
| alores Totais                               |          |                       |                     |                       |            | Nova Desp       | esa |
| alores Totais<br>ocedimentos                |          | Taxas e A             | luguéis             | Materiais             |            | OPME            | esa |
| alores Totais<br>ocedimentos<br>edicamentos |          | Taxas e A<br>Gases Me | luguéis<br>dicinais | Materiais             |            | OPME            | esa |

Figura 25: Nova Despesa

qualirede.com.br

Logo o sistema apresentará alguns campos de preenchimento obrigatório:

- > Data da utilização: data dos insumos.
- > Código da despesa: informar o código ou descrição do item.
- > Quantidade utilizada: informar quantidade.
- > Unidade de medida: selecionar no campo a opção pertinente.
- > Fator: o sistema exibirá automaticamente o número 1,00.
- > Valor unitário: valor do item.

Observação: o sistema apresenta o valor automaticamente.

Após a inclusão das informações obrigatórias, salvar a guia . Realizadas todas as alterações no lote, finalizar o lote.

| Remover<br>Guias | Nova Gu                | iia Editar Lote | Finalizar Lote   |                                      |                   |              |                      |           |
|------------------|------------------------|-----------------|------------------|--------------------------------------|-------------------|--------------|----------------------|-----------|
| Filtro           |                        |                 | $-\Lambda$       |                                      |                   |              |                      | -         |
| Bene             | eficiário              |                 | /                | ٩                                    | Data Criação      |              | <b>m</b>             | <b>m</b>  |
| Guia             | Prestador<br>Pesquisar | Limpar          |                  |                                      | Gula              |              |                      |           |
|                  | cionar toda            | is as guias e c | licar em Finaliz | ar Lote                              |                   |              |                      |           |
| \$               |                        |                 |                  |                                      |                   |              |                      |           |
| Ď                | Guia                   | Guia Prestador  | Status           | Beneficiário                         | Qtd<br>Pendências | Data Criação | Valor<br>Apresentado | Impressão |
|                  | 8814452                | 8814452         | *                | 29187362520000<br>BENEFICIARIO TESTE | 0                 | 17/04/2018   | R\$ 8,80             | 0         |

Figura 26: Finalizar lote

Caso o lote possua guias que não foram finalizadas o sistema não enviará o lote. Sendo assim a mensagem exibida será: "Não é possível finalizar um lote que possui guias com pendências".

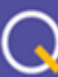

| ome / Lotes Digi                                   | tados / Guias Digitadas                                                                       |                                                                                                    | Mão é possivel finalizar um lote que possui guias sem processamento ou com pendências         c                                                                                                    |
|----------------------------------------------------|-----------------------------------------------------------------------------------------------|----------------------------------------------------------------------------------------------------|----------------------------------------------------------------------------------------------------|
| Guias D<br>ote:<br>ipo:<br>iperadora:<br>restador: | <b>igitadas</b><br>455061<br>Sp/Sadt                                                          |                                                                                                    | $\hat{\mathbf{U}}$                                                                                                    |
| Para<br>uma<br>A IMPORTAN<br>pendências.           | incluir uma nova guia no l<br>das guias que você deseja<br><b>NTE</b> - Durante a digitação d | lote, você deve clicar em <b>NOVA GUIA</b> .<br>a digitar. Quando digitar todas as guia<br><mark>las guias serão executadas regras de</mark> | Digite as informações da guia conforme o seu respectivo tipo. Repita essa operação para cada<br>is desejadas, ou atingir o limite das 100 guias, <b>FINALIZE O LOTE PARA ENVIÁ-LO À OPERADORA</b> .<br>validação nas mesmas. <b>Não é possível enviar para operadora lotes de guias que contenham</b> |
| Remover M<br>Guias                                 | Nova Guia Editar Lote                                                                         | Finalizar Lote                                                                                                    |                                                                                                    |

Figura 27: Lote possui pendência

Caso o prestador visualize a mensagem acima, ele deverá então, finalizar todas as guias pendentes.

Se necessitar retirar alguma guia do lote em digitação, isso é possível selecionando a guia desejada e clicando em Remover Guias, sendo que esta guia voltará para "Meus Atendimentos" com a opção de Executar.

| Remover<br>Guias      | ia Editar Lote Fi   | Nalizar Lote |                                      |                   |                |                      |           |
|-----------------------|---------------------|--------------|--------------------------------------|-------------------|----------------|----------------------|-----------|
| Filtro<br>Beneficiáno |                     |              | ٩                                    | Data Criação      |                | 1                    | t         |
| Guia Prestador        |                     |              |                                      | Guia              |                |                      |           |
| Pesquisar             | Limpar              |              |                                      |                   |                |                      |           |
| É possível remo       | over guia já enviad | da para anál | lise, selecionando                   | a guia desejada e | clicando em Re | emover Guias         |           |
| 🔲 Guia                | Guia Prestador      | Status       | Beneficiário                         | Qtd<br>Pendências | Data Criação   | Valor<br>Apresentado | Impressão |
| 8814452               | 8814452             | *            | 29187362520000<br>BENEFICIARIO TESTE | 0                 | 17/04/2018     | R\$ 8,80             | 0         |

Figura 28: Remover Guias

O lote finalizado fica disponível no menu produção enviada, onde é possível verificar e acompanhar as informações sobre os lotes, que são classificados por status conforme a seguir.

# Cocalizede Análise de Contas 2 Painel 2 Painel 2 Entrega de Produção Digitação de Guias Importação XML TISS Fila de Processamento Produção Enviada

| Protocolo /<br>Competência | ID     | Lote       | Convênio<br>Prestador | Guias | Tipo<br>Guia | Responsável | Apresentação /<br>Aceite Lote                | Inconsistências | VI. Processado /<br>Glosado /<br>Liberado              | Status |
|----------------------------|--------|------------|-----------------------|-------|--------------|-------------|----------------------------------------------|-----------------|--------------------------------------------------------|--------|
| 38894<br>04/2018-1         | 111223 | 398        | 62                    | 1     | Sp/Sadt      | Operadora   | 17/03/18<br>09:44:07<br>17/03/18<br>09:44:11 | 0 Aguarda       | ndo Liberação de<br>agamento<br>R\$ 0,00<br>R\$ 236,40 |        |
| 38891<br>04/2018-1         | 112233 | 5384851401 |                       | 18    | Sp/Sadt      | Operadora   | 17/03/18<br>09:43:48<br>17/03/18<br>09:44:50 | 4               | R Lote em Análise<br>R\$ 460,00<br>R\$ 2.849,92        |        |

### Figura 29: Status do Lote Enviado

Demonstrativo Pagamento

Relatório de Erros

Aguardando liberação de pagamento - Lote recebido, não há inconsistências nas guias que compõe o lote.

A Lote em análise - Lote recebido, porém, há inconsistência(as) em uma ou mais guias. O lote em análise está em responsabilidade da operadora, portanto, o prestador deve aguardar o resultado desta análise que será disponibilizado no demonstrativo de pagamento da referência. As guias criticadas não necessariamente serão glosadas e sim analisadas.

Caso o faturamento apresente alguma inconsistência, mesmo após a observação das orientações acima, faz-se necessário o registro de uma ocorrência para que seja analisado. Para viabilizar o tratamento da ocorrência é imprescindível a identificação do lote com erro através do número do ID do lote. Para cadastrar uma ocorrência acessar o menu credenciamento> Relacionamento > Ocorrências > "Nova Ocorrência".

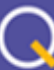

### 4. FATURAMENTO

### **GUIA DE HONORÁRIO INDIVIDUAL**

### 4.1 Faturamento Honorário Individual através do envio de Arquivo XML

A cobrança de Honorário Individual quando realizada por prestador externo à instituição que realizou o procedimento, ocorrerá da seguinte forma: o hospital pode faturar a parte hospitalar, os honorários da equipe cirúrgica, bem como honorários da anestesista, porém os códigos de honorários da equipe cirúrgica e honorários da anestesista poderão ser cobrados diretamente pela pessoa jurídica que executou o serviço (cooperativa ou médico) através da guia de Honorário Individual. Salientamos que o responsável por solicitar autorização dos códigos do pacote de cirurgia – parte hospitalar, o código da anestesia e o código dos honorários é o hospital credenciado onde o procedimento será realizado.

**Observação**: O pagamento será realizado ao prestador que primeiro faturar os códigos autorizados, portanto o alinhamento em relação à cobrança deve acontecer entre o hospital e a cooperativa/médico pois o sistema vai recepcionar a cobrança uma única vez.

O arquivo XML deverá ser gerado conforme normas TISS. O sistema suporta as versões 3.02.00 / 3.02.01 / 3.03.01 / 3.03.02. A versão indicada é 3.03.02. Cada lote deve conter no máximo 100 guias, devendo separar conforme tipo de atendimento (Consulta, SADT, Resumo de Internação, Guia de Honorário Individual).

**Sugestão**: Antes do envio, validar os arquivos através de um validador TISS que é uma ferramenta que identifica falhas na estrutura do arquivo XML conforme padrão ANS TISS. Ex.: de validador: https://www.validadortiss.com.br/ ou http://www.teksoft.com.br/.

Importar o arquivo no módulo análise de contas > Entrega de produção > Importação XML TISS > Adicionar arquivo > Enviar:

|                      | Home / Painel           | Painel     São aceitos arquivos XML Padrão TISS, nas versões 3.02.00 e 3.02.01. O tama                                                                                                |
|----------------------|-------------------------|----------------------------------------------------------------------------------------------------|
| <u> </u>             | <b>x</b> + 1            | Entrega de Produção     Selecione o arquivo no seu computador e clique em ENVIAR. Aguarde o proc                                                                                      |
| Sistemas Disponiveis | Setup Analise de Contas | Digitação de Guies<br>Acerto de Produção 3<br>Importação XML TISS<br>Fila de Processamento<br>Produção Envisaa<br>Auditoria de Guies<br>Demonstrativo Págamento<br>Belatário de Erros |
|                      |                         | Calensário de Competências     5       Produção Médica     Enviar                                                                                                    |

Figura 30: Importação do arquivo XML

Para que o sistema recepcione o arquivo corretamente, alguns requisitos básicos devem ser considerados:

 A tag (campo) código do prestador na operadora (<ans:codigoPrestadorNaOperadora>xxxxx</ans:codigoPrestadorNaOperadora>) deve ser preenchida corretamente, este código trata-se do o registro da instituição no Planserv, é diferente do CNPJ e pode ser consultado no menu Credenciamento > Cadastro > Identificação Principal.

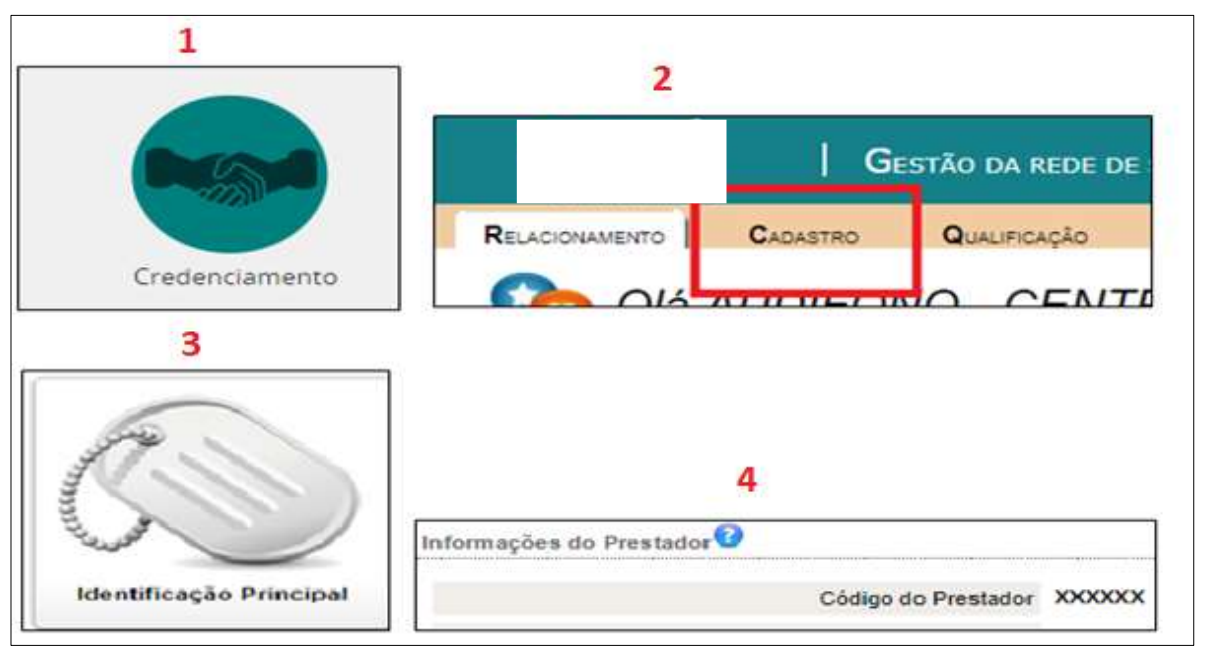

Figura 31: Credenciamento - Cadastro

- A tag (campo) registro ANS (<ans:registroANS>xxxx</ans:registroANS>) deve ser preenchida corretamente. Embora o não seja uma operadora regulamentada pela ANS, há um código para efeito de faturamento. Código ANS para o
- A cobrança deve ser realizada conforme autorização e/ou validação eletrônica (senha, guia operadora), inclusive códigos de tabela (00, 18, 19, 20, 98, 22), código dos procedimentos e número da guia operadora. As tabelas de cobrança estão disponíveis no site do , tabelas de material e medicamento, tabelas de procedimentos (
   valores

(

Segue códigos de tabela de domínio para o

| Procedimentos do Rol | que TIVERAM "de/para"     | 22 |
|----------------------|---------------------------|----|
| Procedimentos do Rol | que NÃO TIVERAM "de/para" | 00 |
| Pacotes              |                           | 98 |

).

 A tag (campo) guia de solicitação de internação (<ans:guiaSolicInternacao>XXXXX</ans:guiaSolicInternacao>) deve ser preenchido com o número da guia na operadora que consta na autorização

solicitada através do hospital onde realizou-se o procedimento, na qual deve constar o(s) código(s) a ser(em) faturado(s):

| Registro ANS | Núm. da Guia no Prestador | Núm. da Guia na Operadora |
|--------------|---------------------------|---------------------------|
|              | 211159                    | 2211586                   |
| Senha        | Validade da Senha         |                           |

Figura 32: Guia de Solicitação de Internação

- A tag (campo) profissional executante (<ans:cpfContratado>XXXXXX/ans:cpfContratado>) deve ser preenchida com o número do CPF DO MÉDICO que realizou o procedimento e não com o código do prestador que está realizando a cobrança.
- A tag <ans:codigoContratado> deverá ser informado o código e o nome do contratado onde foi realizado o atendimento (hospital).
- Na tag dados do contratado executante <ans:dadosContratadoExecutante> serão informados o código e o nome da cooperativa que está realizando a cobrança.

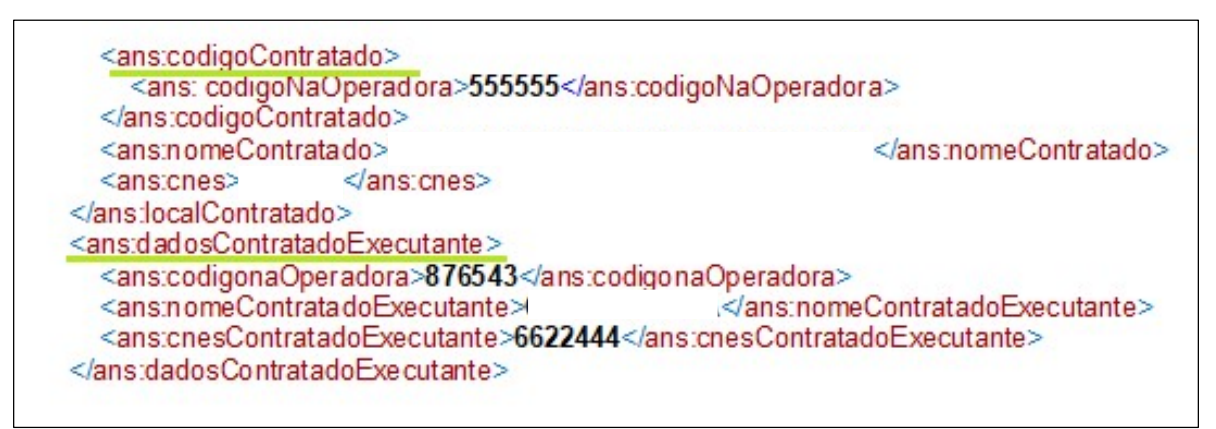

Figura 33: TAGs a serem informadas no XML

• As Data/Hora Inicial e Final do procedimento não pode ser anterior à data de execução da guia, é data em que o procedimento foi realizado.

Após a importação, o arquivo recebido ("aguardando liberação de pagamento" ou "em análise") ou não recebido ("lote inválido") é direcionado para "produção enviada", onde é possível verificar e acompanhar as informações sobre os lotes, que são classificados por status conforme a seguir:

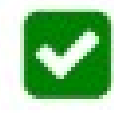

**AGUARDANDO LIBERAÇÃO DE PAGAMENTO** – Lote recebido, não há inconsistências nas guias que compõe o lote, porém pode ainda ser avaliado a qualquer momento pela operadora.

# A

**LOTE EM ANÁLISE** – Lote recebido, porém, há inconsistência(as) em uma ou mais guias. O lote em análise está em responsabilidade da operadora, portanto, o prestador deve aguardar o resultado desta análise iapanibilizada na demonstrativa da pagamente da referência. As guias

que será disponibilizado no demonstrativo de pagamento da referência. As guias criticadas não necessariamente serão glosadas e sim analisadas.

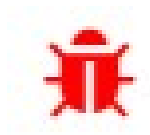

**LOTE INVÁLIDO** – O lote não foi aceito devido inconsistências que invalidam o arquivo ou impedem a leitura das informações necessárias à cobrança das contas (número de guia incorreto, senha incorreta, matrícula do beneficiário incorreta, código do procedimento diferente do

autorizado, tabela de domínio incompatível com o tipo de procedimento, identificação do profissional executante inconsistente, etc.)

**CRONOGRAMA** - Todos os lotes enviados do primeiro até o último dia útil de cada mês compõem o faturamento da competência do referido mês. O lote pode ficar em análise até a liberação do demonstrativo de pagamento da referência que é disponibilizado a partir do dia vinte e cinco do mês subsequente. O calendário de contas está disponível no site do (

**RECURSO DE GLOSA** - Caso sejam efetivadas glosas, as mesmas serão visualizadas no demonstrativo e a partir daí só será possível revê-las através do recurso de glosa.

**DEMONSTRATIVO** - O demonstrativo de pagamento de uma referência é disponibilizado a partir do dia vinte e cinco do mês subsequente. Para consulta-lo, o prestador deverá acessar o módulo Credenciamento > Relacionamento > Extrato de Contas > selecionar a competência desejada ou no módulo Análise de Contas > Entrega de Produção > Demonstrativo de Pagamento > seleciona a competência desejada > buscar demonstrativo.

Para os lotes inválidos é necessário averiguar e corrigir as pendências identificadas pelo sistema, clicando no ID do lote, verificar as mensagens de erro apresentadas e realizar as correções necessárias conforme orientações exibidas nas mensagens.

**Observação:** O FAQ perguntas e respostas contém as dúvidas mais frequentes relacionadas aos erros de envio do arquivo XML.

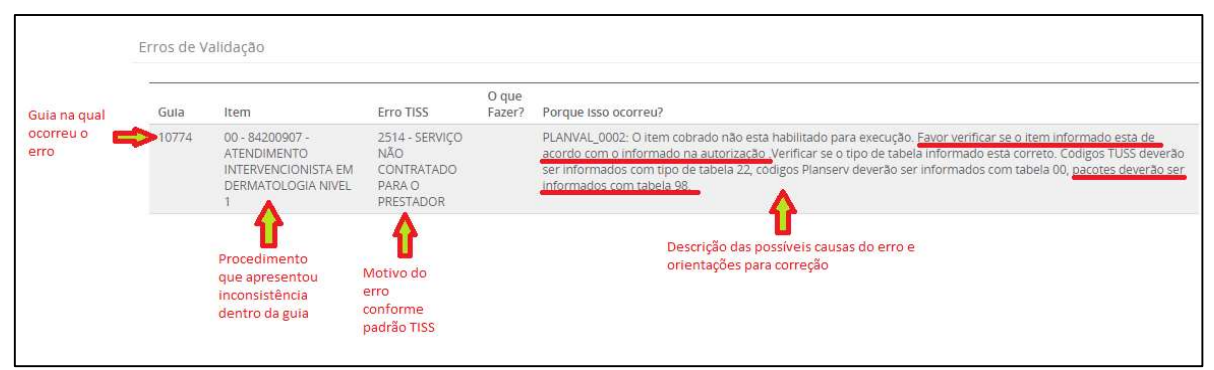

Figura 34: Identificação e descrição dos erros nos lotes inválidos

Neste caso, por exemplo, o erro apresentado (2514) refere-se ao procedimento 84200907 na guia 10774. Este erro ocorreu, pois, o código de tabela utilizado (00) é incompatível com o procedimento, que é um pacote. Na descrição há a orientação a seguir para realizar a correção "Favor verificar se o item informado está de acordo com o informado na autorização", na autorização consta o código de tabela ao lado do código do procedimento ou "pacotes (exceto pacotes de emergência, pacotes de curativo, fisioterapia) deverão ser informados com tabela 98", visto que o procedimento se trata de um pacote basta realizar a troca da tabela e reenviar o arquivo. Não é necessário excluir o arquivo inválido para enviá-lo novamente após corrigir.

### 4.2 Faturamento Honorário Individual através da Digitação de Guias

Os prestadores que não optarem por realizar o faturamento através do envio de arquivo XML, podem faturar diretamente no sistema Qualirede acessando o módulo análise de contas > Entrega de produção > digitação de guias > Novo lote:

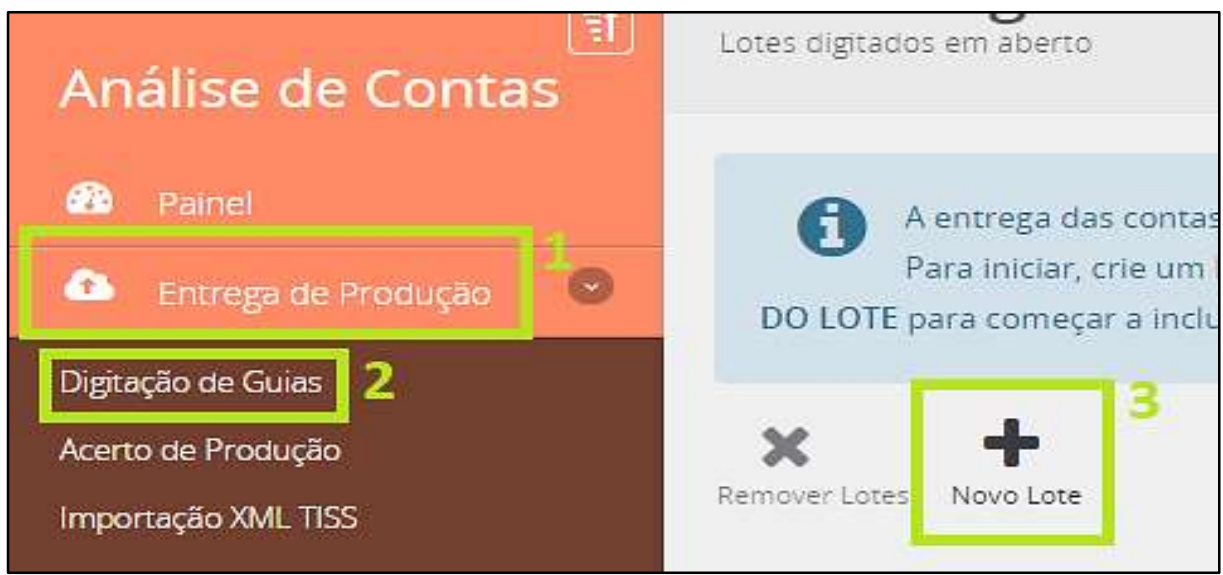

Figura 35: Entrega de produção – Digitação de Guias

Em seguida preencher as informações solicitadas:

- Número do lote;
- Convênio ( );
- > Tipo de lote, que deve ser "Honorário Individual";
- Código do prestador;
- Clicar em criar:

| Novo Lote        |   |           |                                              |          |
|------------------|---|-----------|----------------------------------------------|----------|
| Número do Lote   | * | Tipo Lote | * Selectone                                  | *        |
| Convênio         | * |           | Consulta<br>Sp/Sadt                          |          |
| Código Prestador | * |           | Resumo de Internação<br>Honorário Individual |          |
| Prestador        | * |           |                                              | Q        |
|                  |   |           |                                              |          |
|                  |   |           | Criar                                        | Cancelar |

Figura 36: Selecionando o tipo do Lote

• Clicar no número do lote gerado:

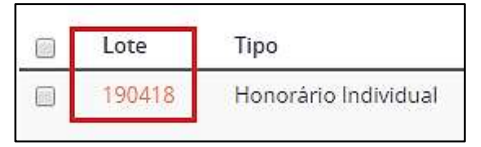

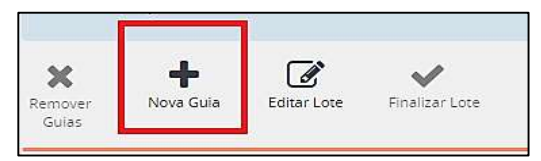

- Após acessar o lote, clicar em nova guia:
- Preencher as guias informando os campos obrigatórios:

\* Campos grifados são de preenchimento obrigatorio

Núm. da Guia no Prestador: Número de controle do prestador (pode-se repetir o número da Núm. da Guia Solic. Internação);

Núm. da Guia Solic. Internação: Refere-se ao número da autorização (Número da Guia na Operadora), na qual deve constar o procedimento a ser faturado;

- > Data de Emissão da Guia: Conforme guia principal;
- Dados do beneficiário;

Dados Local Contratado: Inserir código ou nome do prestador que solicitou a autorização (local no qual foi realizado o procedimento);

> **Dados Contratado**: Inserir código ou nome do prestador que está faturando o honorário individual;

> **Dados Internação**: Inserir as datas de início e fim do faturamento (atendimento). Estas datas devem coincidir com as datas da guia principal, informada pelo local no qual foi realizado o procedimento.

Para informar o(os) procedimento(s) a serem faturados clicar em "novo procedimento" e preencher os dados solicitados:

Novo Procedimento

| * * Selecione *                       | * *                 |
|---------------------------------------|---------------------|
|                                       |                     |
| Qtd Via lechica Utilizada Fator       | Vir Unit Vir Total  |
| *1 *1 *1,000000                       | 0000000             |
| Participação Código Prestador Nome do | Conselho Nr UF CBOS |

Figura 37: Dados procedimento a ser preenchido

Sempre que for preciso realizar a cobrança de mais de um procedimento deve-se clicar em "Novo Procedimento" e preencher os dados solicitados.

**Observação**: Quando tratar-se da cobrança de mais de um procedimento, realizados através da mesma via ou através de vias de acesso diferentes, preencher o campo "Via" escolhendo uma das opções fornecidas pelo sistema, para que o campo "fator" assuma o percentual a ser cobrado:

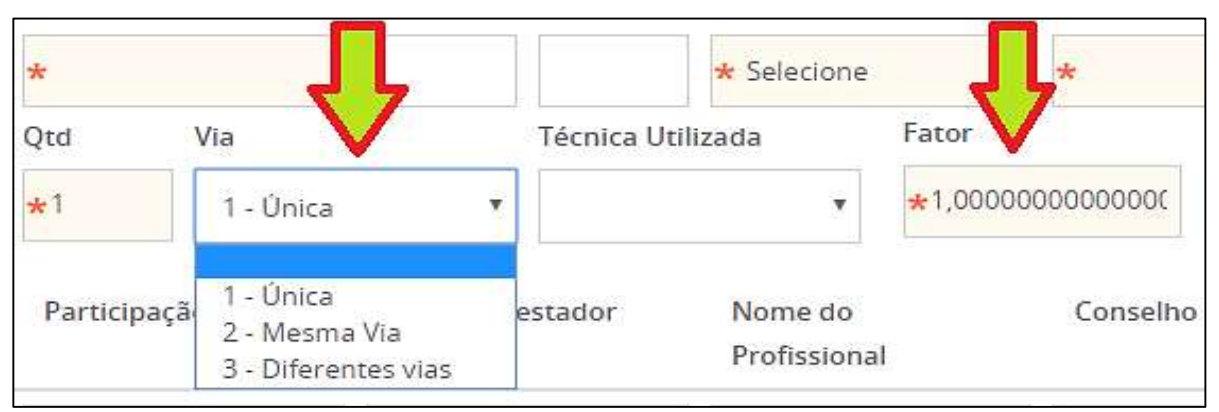

Figura 38: Via de acesso

Para informar dados de mais de um médico executante (ex. auxiliar cirúrgico) clicar em "novo participante" e preencher os dados solicitados:

Novo Participante

qualirede.com.br

- > Valores totais: Inserir o valor do honorário individual a ser faturado;
- $\succ$  Em seguida salvar a guia:

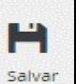

> Após editar e salvar todas as guias do lote, finalizar o lote:

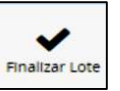

O lote finalizado fica disponível no menu produção enviada, onde é possível verificar e acompanhar as informações sobre os lotes, que são classificados por status conforme a seguir:

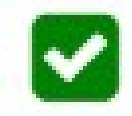

**AGUARDANDO LIBERAÇÃO DE PAGAMENTO** – Lote recebido, não há inconsistências nas guias que compõe o lote, porém pode ainda ser avaliado a qualquer momento pela operadora.

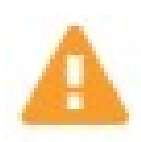

**LOTE EM ANÁLISE** – Lote recebido, porém, há inconsistência(as) em uma ou mais guias. O lote em análise está em responsabilidade da operadora, portanto, o prestador deve aguardar o resultado desta análise que será disponibilizado no demonstrativo de pagamento da referência.

As guias criticadas não necessariamente serão glosadas e sim analisadas.

CRONOGRAMA - Todos os lotes enviados do primeiro até o último dia útil de cada mês compõem o faturamento da competência do referido mês. O lote pode ficar em análise até a liberação do demonstrativo de pagamento da referência que é disponibilizado a partir do dia vinte e cinco do mês subsequente. O calendário de contas está disponível no site do (

**RECURSO DE GLOSA** - Caso sejam efetivadas glosas, as mesmas serão visualizadas no demonstrativo e a partir daí só será possível revê-las através do recurso de glosa.

**DEMONSTRATIVO** - O demonstrativo de pagamento de uma referência é disponibilizado a partir do dia vinte e cinco do mês subsequente. Para consulta-lo, o prestador deverá acessar o módulo Credenciamento > Relacionamento > Extrato de Contas > selecionar a competência desejada ou no módulo Análise de Contas > Entrega de Produção > Demonstrativo de Pagamento > seleciona a competência desejada > buscar demonstrativo.

Caso o faturamento apresente alguma inconsistência, mesmo após a observação das orientações acima, faz-se necessário o registro de uma ocorrência para que seja analisado. Para viabilizar o tratamento da ocorrência é imprescindível a identificação do lote com erro através do número do ID do lote. Para cadastrar uma ocorrência acessar o menu credenciamento> Relacionamento > Ocorrências > "Nova ocorrência".

### 5. FATURAMENTO

### **TRATAMENTO SERIADO**

Os **Tratamentos Seriados** são *considerados* aqueles procedimentos realizados em sessões sucessivas, a exemplo, Psicoterapia, Fonoaudiologia e Fisioterapia. No , os prestadores poderão realizar o faturamento desta modalidade pelo XML, optando em faturar todas as sessões autorizadas e realizadas de uma única vez, ou parcial, conforme os atendimentos a cada sessão forem sendo realizados pelo beneficiário. Os prestadores que não optarem por realizar o faturamento através do envio de arquivo XML, poderão fazer diretamente no sistema Qualirede.

Para iniciar as ações relacionadas ao faturamento das guias de Tratamento Seriado no sistema, o prestador, após capturar a guia autorizada, e tendo realizado a primeira sessão, deverá selecionar a opção **Atendimento DMeus Atendimentos** e clicar no ícone

| ← → C û ③ atendimentops.qua                         | lirede.com.br/solicitacoes             |                                                  |                    |                  |                                                |                          |                                                |                                                     |             | ☆     |
|-----------------------------------------------------|----------------------------------------|--------------------------------------------------|--------------------|------------------|------------------------------------------------|--------------------------|------------------------------------------------|-----------------------------------------------------|-------------|-------|
| Planserv = :                                        |                                        |                                                  |                    |                  |                                                |                          | Pre                                            | stador xxxxxxx                                      | X SCLTD#    | 4 -   |
|                                                     | Home / Atendimentos / N                | eus Atendimentos                                 |                    |                  |                                                |                          |                                                |                                                     | ↔ I         | х     |
| Atendimento                                         | Meus atence<br>Informações Principais  | limentos                                         |                    |                  |                                                |                          |                                                |                                                     |             |       |
| Painel                                              | Nesta tela você                        | visualiza todos os                               | ATENDIME           | NTOS/GUIAS cria  | dos ou capturad                                | los por vocês. A parti   | ir daqui, você pode <mark>IMPRIMIR</mark>      | a guia, pode EXECU                                  | TAR a guia, |       |
| Atendimentos 💿                                      | e também pod<br>da guia, clique no Núr | e realizar NOVAS So<br>nero da Guia na list      | OLICITAÇÕ<br>agem. | ES de procedimer | ntos e internaçõ                               | es. Para tal, utilize os | icones existentes na listagem                  | das guias. Para ver                                 | os detalhes | s     |
| Novo                                                |                                        |                                                  |                    |                  |                                                |                          |                                                |                                                     |             |       |
| Meus Atendimentos<br>Solicitações e Encaminhamentos | Filtro                                 |                                                  |                    |                  |                                                |                          |                                                |                                                     |             | -     |
| 🖒 Biometria 💿                                       | Data da<br>Solicitação                 | 01/03/2018                                       | #                  | 10/04/2018       | *                                              | Data de<br>Validade      | <b>m</b>                                       |                                                     | #           |       |
|                                                     | Data da<br>Digitação                   |                                                  | 8                  |                  | 8                                              | Convênio                 |                                                |                                                     | Ŧ           |       |
|                                                     | Número<br>Carteira                     |                                                  |                    |                  | ٩                                              | Beneficiário             |                                                |                                                     | ۵           |       |
|                                                     | Número Guia                            |                                                  |                    |                  |                                                | Tipo<br>Atendimento      | Selecione                                      |                                                     | Ŧ           |       |
|                                                     | Situação da Guia<br>Pesquisar          | Autorizado<br>Aguardando<br>Cancelado<br>Perícia | documen            | ação do prestado | Em anális<br>or Negado<br>Executad<br>Bloqueac | se<br>to<br>da           | Aguardand<br>Parcialmen<br>Capturada<br>Alerta | o justificativa técnio<br>te Autorizado<br>Executar | a guia      | tante |
|                                                     | Nº Cuia Solicita                       | do Tino                                          |                    | Sonha            | Validado                                       | Ronoficiário             |                                                | Situação                                            | Ŷ           |       |
|                                                     | 1111111 03/03/2                        | 018 SADT                                         |                    | 20188            | 00/05/2018                                     | peneliciano              |                                                | Capturada 🔒                                         | ~           | -     |
|                                                     | 2222222 18 /03/2                       | 018 SADT                                         |                    | 306.06           | 00/06/2018                                     |                          |                                                | Capturada 🔒                                         | <b>~</b> ∻  |       |
|                                                     | Mostrando 1 a'2 de                     | 20 registros                                     |                    |                  |                                                |                          | ←Anterior 1 2                                  | 3 4 5 Pró                                           | oximo →     |       |

Figura 39: Meus Atendimentos 🗢 Executar a guia

Ao clicar, aparecerá a tela em que deverá ser informado a quantidade de sessões já realizadas e que deseja faturar:

| Execução  | o de Guia Se   | dade que já foi realizada ×                    |                 |                   |
|-----------|----------------|------------------------------------------------|-----------------|-------------------|
| Informe a | quantidade que | e deseja executar do(s) seguinte(s) procedimen | ito(s):         |                   |
| Tabela    | Código         | Descrição                                      | Qtd. Autoriazda | Qtd. Executada    |
| 98        | 82501907       | Biofeedback - Urinária Por Emg (Por Sessão)    | 6               | *6                |
|           |                | Dar continuidade ao tratamento                 | o? 💌            |                   |
|           |                |                                                |                 | Executar Cancelar |

### Figura 40: Execução de Guia Seriada: quantidade total

Nessa situação, o sistema lembra que foram autorizadas 06 sessões, o prestador informará então a quantidade que já foi realizada e que deseja faturar. Se as 06 sessões foram realizadas, poderá manter a cobrança destas, se só foram realizadas 02, digitará nesse campo somente as duas a serem cobradas. As sessões restantes poderão ser executadas posteriormente, após o atendimento ser realizado.

| o de Guia Sei  | riada                                                |                                                                                                    |                                                                                                    |
|----------------|------------------------------------------------------|----------------------------------------------------------------------------------------------------|----------------------------------------------------------------------------------------------------|
| quantidade que | e deseja executar do(s) seguinte(s) procedimento     | o(s):                                                                                                    | 4                                                                                                    |
| Código         | Descrição                                            | Qtd. Autoriazda                                                                                                    | Qtd. Executada                                                                                                    |
| 82501907       | Biofeedback - Urinária Por Emg (Por Sessão)          | 6                                                                                                    | <b>★</b> 2                                                                                                    |
|                | Dar continuidade ao tratamento?                      |                                                                                                    |                                                                                                    |
|                |                                                      |                                                                                                    |                                                                                                    |
|                |                                                      |                                                                                                    | Evecutar                                                                                                    |
|                | o de Guia Se<br>quantidade que<br>Código<br>82501907 | o de Guia Seriada<br>quantidade que deseja executar do(s) seguinte(s) procedimento<br>Código Descrição<br>82501907 Biofeedback - Urinária Por Emg (Por Sessão)<br>Dar continuidade ao tratamento? | O de Guia Seriada         quantidade que deseja executar do(s) seguinte(s) procedimento(s):         Código       Descrição       Qtd. Autoriazda         82501907       Biofeedback - Urinària Por Emg (Por Sessão)       6         Dar continuidade ao tratamento?       Image: Continuidade ao tratamento?       Image: Continuidade ao tratamento? |

### Figura 41: Execução de Guia Seriada: quantidade parcial

Nesse contexto, significa dizer, que se o prestador costuma fazer o faturamento diário ou semanal, não haverá problema, pois, ao executar parcial, o sistema gera um novo número de guia com as sessões restantes vinculada ao número da guia principal e a senha autorizado.

| Nº Guia | Solicitado | Тіро | Senha  | Validade   | Beneficiário                         | Situação  |   |    |    |
|---------|------------|------|--------|------------|--------------------------------------|-----------|---|----|----|
| 2262474 | 20/02/2018 | SADT | 157515 | 19/07/2018 | 29187362520000<br>BENEFICIARIO TESTE | Capturada | ₽ | *  | \$ |
| 2211319 | 20/02/2018 | SADT | 157515 | 19/07/2018 | 29187362520000<br>BENEFICIARIO TESTE | Executado | Ð | *  |    |
| 2290696 | 20/02/2018 | SADT | 157515 | 19/07/2018 | 29187362520000<br>BENEFICIARIO TESTE | Executado | ₽ | 4  |    |
| 2289902 | 20/02/2018 | SADT | 157515 | 19/07/2018 | 29187362520000<br>BENEEICIARIO TESTE | Executado | ₽ | \$ |    |

Figura 42: Guias executadas

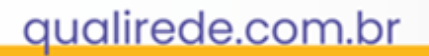

Observação: Após a captura da guia na primeira sessão, é imprescindível a leitura de biometria das sessões seguintes, através da Biometria 🗢 Leitura de Biometria:

|                         | Home / Atendimento / Novo                     |                     |                                             |                                       |                          |
|-------------------------|-----------------------------------------------|---------------------|---------------------------------------------|---------------------------------------|--------------------------|
|                         | Atendimento                                   |                     |                                             |                                       |                          |
| Atendimento             | Novo atendimento para o benefic               | tiario              |                                             |                                       |                          |
| 🚳 Painel                | 1 Informar os dad                             | os do Atendimer     | ito                                         |                                       |                          |
| Atendimentos            | Operadora                                     |                     |                                             |                                       |                          |
| 🔓 Biometria             | *                                             |                     | •                                           |                                       |                          |
| Leitura de Biometria    | l ocalizar o Bene                             | ficiário            |                                             |                                       |                          |
| Pesquisa de Protocolo   | Número da Carteira                            | liciano             | Nome                                        | CPF                                   |                          |
| Instalação de Biometria |                                               | a                   | 1                                           | ٩                                     |                          |
|                         |                                               |                     | •                                           |                                       |                          |
|                         |                                               |                     |                                             |                                       |                          |
|                         | Criar o Atendime<br>Beneficiário Selecionado: | ento                |                                             |                                       |                          |
|                         | Nome                                          |                     | Número da Carteira                          | CPF                                   | Sexo                     |
|                         | BENEFICIARIO TESTE                            |                     | 29187362520000                              | 114.135.825-59                        | FEMININO                 |
|                         | Data de Nascimento                            | ldade               | Plano                                       | Tipo de Acomodaçã                     | o                        |
|                         | 01/01/1956                                    | 62 ano(s)           | Especial                                    | Quarto Individual                     |                          |
|                         |                                               |                     |                                             |                                       |                          |
|                         | 4 Biometria                                   |                     |                                             |                                       |                          |
|                         | A presença do beneficiário                    | deve ser comprovada | a através da identificação biométrica. Caso | não seja possível, deve ser realizada | a justificativa, todavia |
|                         |                                               | pearles set grounds | see nee neere permission on Jacobion and    |                                       |                          |
|                         | Realizar a Validaçã                           | ao 🚺 🛕 Justifica    | ar a Não Validação                          |                                       |                          |
|                         |                                               |                     |                                             |                                       |                          |

Figura 43: Leitura de Biometria

Coleta a biometria, informa o número da guia e clica em Finalizar e Gerar Protocolo:

| Resultado da Biometria                            | x                           |
|---------------------------------------------------|-----------------------------|
| Biometria                                         |                             |
| Atendimento de Urgência e Emergência? 🔍 Sim 🖲 Não |                             |
| Número da guia na operadora: 🔸                    |                             |
| Informar o número da guia                         | ひ                           |
| Alterar Solicitação                               | Finalizar e Gerar Protocolo |

### Figura 44: Resultado da Biometria

Todos os protocolos gerados para cada paciente, ficam disponíveis no menu Pesquisa de Protocolo com suas respectivas datas.

| া<br>Atendimento                                            | Pesquisa de<br>Informações Principais | Prote   | ocolo       |             |                                       |                   |                                      |   |
|-------------------------------------------------------------|---------------------------------------|---------|-------------|-------------|---------------------------------------|-------------------|--------------------------------------|---|
| හී Painel<br>ඕ Atendimentos ල                               | Impressão<br>XLS                      |         |             |             |                                       |                   |                                      |   |
| Novo<br>Meus Atendimentos<br>Solicitações e Encaminhamentos | Filtro                                |         |             |             |                                       |                   |                                      |   |
| 🕒 Biometria 🔍                                               | Data da<br>Solicitação                |         | <b>#</b>    |             | <b>#</b>                              | Número da<br>Guia |                                      |   |
| Leitura de Biometria                                        | Operadora                             |         |             |             |                                       | Beneficiário      |                                      |   |
| Pesquisa de Protocolo<br>Instalação de Biometria            | Número do<br>Protocolo                |         |             |             |                                       |                   |                                      |   |
|                                                             | Pesquisar                             | mpar    |             |             |                                       |                   |                                      |   |
|                                                             | Protocolo                             | Nº Guia | Solicitação | Situação    | Urgência <mark>e</mark><br>emergência | Justificativa     | Beneficiário                         |   |
|                                                             | 00020180424952018                     | 520000  | 28/02/2018  | lsento      | Não                                   |                   | 29187362520000<br>BENEFICIARIO TESTE | 0 |
|                                                             | 00220180424952018                     | 520000  | 24/02/2018  | Justificado | Não                                   |                   | 29187362520000<br>BENEFICIARIO TESTE | ₽ |
|                                                             | 00220180424952018                     | 520000  | 22/02/2018  | Justificado | Não                                   |                   | 29187362520000<br>BENEFICIARIO TESTE | ₽ |

Figura 45: Pesquisa de Protocolo

À medida em que as guias são executadas, elas são automaticamente inseridas em lotes de faturamento com até 100 guias (cada lote), separados por tipo de atendimento (para tratamento seriado SADT). Os lotes ficam disponíveis para edição no menu Digitação de Guias, no módulo Análise de Contas.

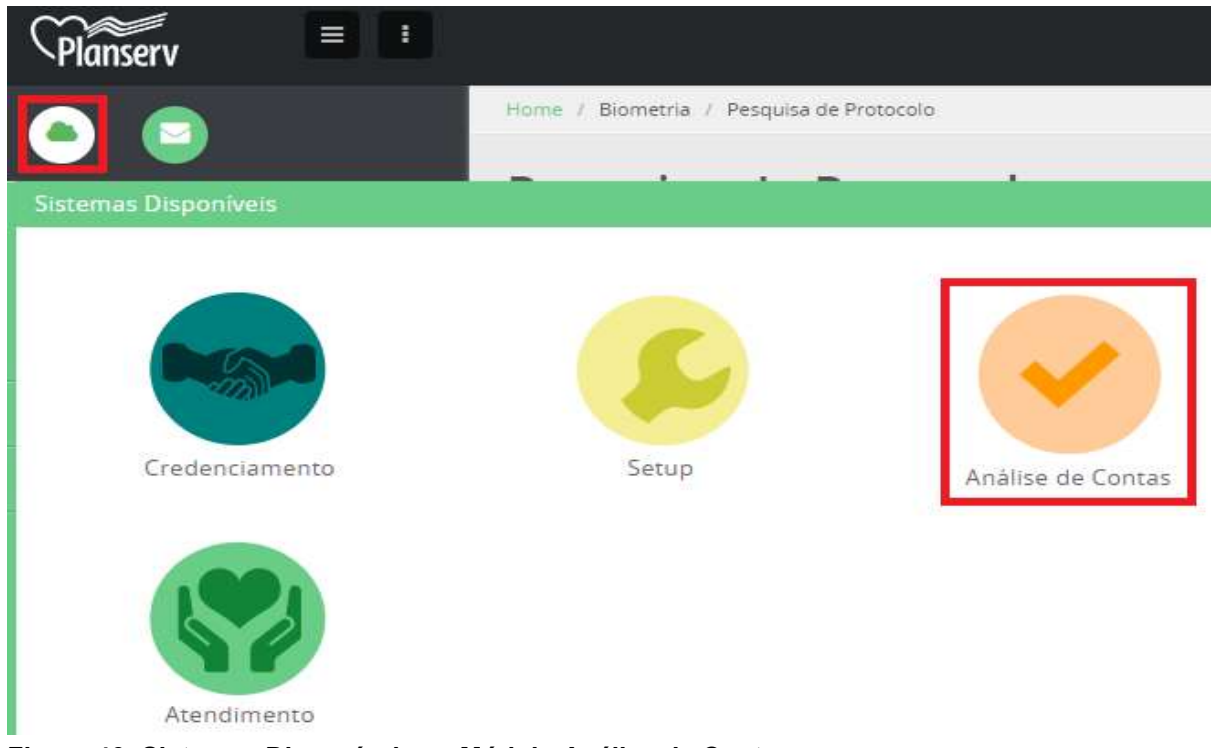

Figura 46: Sistemas Disponíveis >> Módulo Análise de Contas

qualirede.com.br

Para realizar as alterações necessárias clicar no número do lote.

| া<br>Análise de Contas         | Lotes Digi                                  | tados<br>erto                                                      |                                                                           |                                                  |                                                        |                                                        |                                              |                       |
|--------------------------------|---------------------------------------------|--------------------------------------------------------------------|---------------------------------------------------------------------------|--------------------------------------------------|--------------------------------------------------------|--------------------------------------------------------|----------------------------------------------|-----------------------|
| Painel     Entrega de Produção | A entrega<br>Para inici<br>DO LOTE para con | a das contas è semp<br>ar, crie um NOVO L<br>leçar a incluir guïas | re realizada em LOTES DE GUIA<br>OTE, informe um Número de Lo<br>no lote. | <ol> <li>Cada lote</li> <li>selecione</li> </ol> | pode conter apenas um tipi<br>o Tipo de Lote/Guias que | o de guias, limitado em no<br>serão digitadas Após cri | o MÁXIMO 100 GUIA<br>iar o lote, clique no N | S por lote.<br>IÚMERO |
| Importação XML TISS            | × +                                         |                                                                    |                                                                           |                                                  |                                                        |                                                        |                                              |                       |
| Fila de Processamento          | Remover Lotes Novo L                        | ote                                                                |                                                                           |                                                  |                                                        |                                                        |                                              |                       |
| Produção Enviada               | Filtro                                      |                                                                    |                                                                           |                                                  |                                                        |                                                        |                                              |                       |
| Demonstrativo Pagamento        | Fild O                                      |                                                                    |                                                                           |                                                  |                                                        |                                                        |                                              |                       |
| Relatório de Erros             | Convênio                                    | Selecione                                                          |                                                                           | ٣                                                | Lote                                                   |                                                        |                                              |                       |
|                                | Prestador                                   |                                                                    |                                                                           | ٩                                                | Data Criação                                           | <b>m</b>                                               |                                              | *                     |
|                                | Pesquisar                                   | Limpar                                                             |                                                                           |                                                  |                                                        |                                                        |                                              |                       |
|                                | Clicar no                                   | número do lo                                                       | te para realizar alteraç                                                  | ões na gu                                        | lia                                                    |                                                        |                                              |                       |
|                                | 🔲 Lote                                      | Tipo                                                               | Convênio<br>Prestador                                                     |                                                  |                                                        | Data Criação                                           | Valor Total<br>Apresentado                   | Guias                 |
|                                | 333333                                      | Sp/Sadt                                                            |                                                                           |                                                  |                                                        | 10/03/2018                                             | R\$ 4.088,00                                 | 50                    |
|                                | 477777                                      | Sp/Sadt                                                            |                                                                           |                                                  |                                                        | 05/03/2018                                             | R\$6.320,00                                  | 100                   |
|                                | 444444                                      | Sp/Sadt                                                            |                                                                           |                                                  |                                                        | 02/03/2018                                             | R\$ 2.640,00                                 | 58                    |

Figura 47: Análise de Contas >> Digitação de guias

Após acessar o lote, clicar no número da guia.

| Guia<br>Lote:<br>Tipo:<br>Operado<br>Prestado | as Digita<br>ara:<br>or:                                     | 321<br>Sp/Sadt                                                                     |                                                                            |                                                                                 |                                                                                            |                                                                                |                                                                             |                                                |
|-----------------------------------------------|--------------------------------------------------------------|------------------------------------------------------------------------------------|----------------------------------------------------------------------------|---------------------------------------------------------------------------------|--------------------------------------------------------------------------------------------|--------------------------------------------------------------------------------|-----------------------------------------------------------------------------|------------------------------------------------|
| E<br>A IM<br>pende                            | Para incluir u<br>uma das guia<br>IPORTANTE - Dui<br>ências. | uma nova guia no lote, v<br>as que você deseja digita<br>rante a digitação das gui | ocê deve clicar e<br>ar. Quando digita<br>i <mark>as serão execut</mark> . | m NOVA GUIA. Digite as<br>ar todas as guias desejad<br>adas regras de validação | informações da guia confi<br>as, ou atingir o limite das<br>nas mesmas. <b>Não é possi</b> | orme o seu respectivo<br>100 guias, <b>FINALIZE C</b><br>vel enviar para opera | o tipo. Repita essa oper<br>9 LOTE PARA ENVIÁ-LO<br>adora lotes de guias qu | ação para cada<br>À OPERADORA.<br>ue contenham |
| Remover<br>Gulas                              | Nova Guia                                                    | Editar Lote Fir                                                                    | Nalizar Lote                                                               |                                                                                 |                                                                                            |                                                                                |                                                                             |                                                |
| Ben                                           | eficiário                                                    |                                                                                    |                                                                            | ٩                                                                               | Data Criação                                                                               |                                                                                | <b>m</b>                                                                    | <b>m</b>                                       |
| Guia                                          | ı Prestador                                                  |                                                                                    |                                                                            |                                                                                 | Guia                                                                                       |                                                                                |                                                                             |                                                |
| cı                                            | Pesquisar<br>ica no núme                                     | Limpar<br>ero da guia para r                                                       | ealizar a alt                                                              | eração                                                                          |                                                                                            |                                                                                |                                                                             |                                                |
| _                                             | Guia                                                         | Guia Prestador                                                                     | Status                                                                     | Beneficiário                                                                    | Qtd<br>Pendências                                                                          | Data Criação                                                                   | Valor<br>Apresentado                                                        | Impressão                                      |
|                                               | 8814452                                                      | 8814452                                                                            | ×                                                                          | 29187362520000<br>BENEFICIARIO TESTE                                            | 0                                                                                          | 17/04/2018                                                                     | R\$ 8,80                                                                    | Ð                                              |

Figura 48: Guias digitadas

Em seguida, preencher os campos obrigatórios – Campos grifados com \* são de preenchimento obrigatório.

|                                                                                                    | 51   Guia:879                                                                                                    | 93536   Be                                               | eneficiário                                                                 | : 68463731                                                                                                    | 520046 - TH                               | HARSILA TC                                                                                                    | RRES NEF                      | Y                                                        |                                                                    |                                                                                               |                            |
|----------------------------------------------------------------------------------------------------|----------------------------------------------------------------------------------------------------|----------------------------------------------------------|-----------------------------------------------------------------------------|----------------------------------------------------------------------------------------------------|-------------------------------------------|----------------------------------------------------------------------------------------------------|-------------------------------|----------------------------------------------------------|--------------------------------------------------------------------|-----------------------------------------------------------------------------------------------|----------------------------|
| Ver<br>(e r                                                                                                    | rifique na guia e r<br>consequentemen                                                                                                    | nos seus proc<br>te o lote) é pr                         | edimentos/des<br>eciso resolver t                                           | pesas as possív<br>todas as pendêi                                                                                                    | reis <b>GLOSAS/PE</b><br>ncia. Clicando s | NDÊNCIAS apo<br>obre ícone 🚱 vi                                                                                  | ntadas pelas<br>ocê pode obte | regras de validaç<br>er mais detalhes                    | ão das conta<br>sobre a pene                                       | as. Para poder enti<br>dência e regra de v                                                    | regar a gu<br>/alidação.   |
| 9                                                                                                    | Anexos                                                                                                    | ×                                                        | H                                                                           | <b>B</b>                                                                                                    |                                           |                                                                                                    |                               |                                                          |                                                                    |                                                                                               |                            |
| nentos                                                                                                    |                                                                                                    | Cancelar                                                 | Salvar                                                                      |                                                                                                    |                                           |                                                                                                    |                               |                                                          |                                                                    |                                                                                               |                            |
| Campos                                                                                                    | grifados são de p                                                                                                    | reenchimento                                             | obrigatório                                                                 |                                                                                                    |                                           |                                                                                                    |                               |                                                          |                                                                    |                                                                                               |                            |
| Detelles                                                                                                    | e Cula                                                                                                    |                                                          | 0                                                                           |                                                                                                    |                                           |                                                                                                    |                               |                                                          |                                                                    |                                                                                               |                            |
| egistro Al                                                                                                    | NS                                                                                                    |                                                          |                                                                             | Núm. da Gu                                                                                                    | ia na Operado                             | ra                                                                                                    |                               | Núm. da Gu                                               | ia no Presta                                                       | dor                                                                                           |                            |
| 323274                                                                                                    |                                                                                                    |                                                          |                                                                             | 8793536                                                                                                    |                                           |                                                                                                    |                               | *8793536                                                 |                                                                    |                                                                                               |                            |
| lúm. Gula                                                                                                    | a Principal                                                                                                    |                                                          | Data Autor                                                                  | ização                                                                                                    |                                           | Senha                                                                                                    |                               |                                                          | Data Vali                                                          | dade Senha                                                                                    |                            |
|                                                                                                    |                                                                                                    |                                                          | 16/04/201                                                                   | 8                                                                                                    | <b>#</b>                                  | 675614                                                                                                    |                               |                                                          | 15/07/20                                                           | 018                                                                                           | <u>611</u>                 |
| ados E                                                                                                    | Beneficiário                                                                                                    |                                                          |                                                                             |                                                                                                    |                                           |                                                                                                    |                               |                                                          |                                                                    |                                                                                               |                            |
| úm. da Ca                                                                                                    | Carteira                                                                                                    |                                                          | Nome                                                                        |                                                                                                    |                                           |                                                                                                    | CNS                           |                                                          |                                                                    | Atend. a RN                                                                                   |                            |
| ł                                                                                                    |                                                                                                    | ٩                                                        | *                                                                           |                                                                                                    |                                           | ٩                                                                                                    | 0                             |                                                          |                                                                    | Sim 🖲                                                                                         | Não                        |
| ados S                                                                                                    | Solicitante                                                                                                    |                                                          |                                                                             |                                                                                                    |                                           |                                                                                                    |                               |                                                          |                                                                    |                                                                                               |                            |
| ódigo na <sup>r</sup>                                                                                                    | Operadora                                                                                                    |                                                          |                                                                             | Nome do Se                                                                                                    | olicitante                                |                                                                                                    |                               |                                                          |                                                                    |                                                                                               |                            |
| 779689                                                                                                    |                                                                                                    |                                                          | Q                                                                           | *                                                                                                    |                                           |                                                                                                    |                               |                                                          |                                                                    |                                                                                               | c                          |
| ome do P                                                                                                    | Profissional Solici                                                                                                    | tante                                                    |                                                                             |                                                                                                    | Conselho Pr                               | of.                                                                                                    | Núm. Con                      | selho                                                    | UF                                                                 | Cód. CBOS                                                                                     |                            |
|                                                                                                    |                                                                                                    |                                                          |                                                                             | ۹                                                                                                    | CRM                                       |                                                                                                    |                               |                                                          | BA                                                                 | 225270                                                                                        |                            |
| ados S                                                                                                    | Solicitação                                                                                                    |                                                          |                                                                             |                                                                                                    |                                           |                                                                                                    |                               |                                                          |                                                                    |                                                                                               |                            |
| ata de So                                                                                                    | olicitação                                                                                                    |                                                          | Caráter do                                                                  | Atendimento                                                                                                    |                                           |                                                                                                    |                               |                                                          |                                                                    |                                                                                               |                            |
| 16/04/201                                                                                                    | 18                                                                                                    | 6                                                        | ★ Eletiva                                                                   |                                                                                                    |                                           |                                                                                                    |                               |                                                          |                                                                    |                                                                                               |                            |
| ndicação (                                                                                                    | Clínica                                                                                                    |                                                          |                                                                             |                                                                                                    |                                           |                                                                                                    |                               |                                                          |                                                                    |                                                                                               |                            |
| ipo de Ate                                                                                                    | endimento<br>(englobando exa                                                                                                    | me radi 🔹                                                | Indicação A                                                                 | acidente<br>lentes                                                                                                    | •                                         | Tipo de Con<br>Selecione                                                                                         | sulta                         | •                                                        | Mot. Ence<br>Selecion                                              | erramento                                                                                     |                            |
|                                                                                                    | Execução / Pi                                                                                                    | rocedime                                                 |                                                                             | mes Realiza                                                                                                    | and the second                            |                                                                                                    |                               |                                                          |                                                                    |                                                                                               |                            |
| otal de 1 l                                                                                                    | Procedimento(s)                                                                                                    | Encontrado(                                              | s)                                                                          |                                                                                                    | ados                                      |                                                                                                    |                               |                                                          |                                                                    |                                                                                               |                            |
| otal de 1 l<br>Data                                                                                                    | Procedimento(s)                                                                                                    | Encontrado(s                                             | s)<br>Fim                                                                   | Tabela                                                                                                    | ados                                      | Código                                                                                                    |                               | Descrição                                                |                                                                    |                                                                                               |                            |
| otal de 1 l<br>Data<br>*08/04                                                                                                    | Procedimento(s)                                                                                                    | Encontrado(s                                             | Fim                                                                         | Tabela<br>* 22 - TUSS                                                                                                    | _ Procedi V                               | Código<br>*40304361                                                                                              |                               | Descrição<br>*Hemograma                                  | com contage                                                        | em de plaquetas o                                                                             | u fraçõe                   |
| Dados E<br>otal de 1  <br>Data<br>*08/04                                                                                                    | Procedimento(s)<br>4/2018                                                                                                    | Encontrado(:                                             | Fim                                                                         | Tabela<br>* 22 - TUSS                                                                                                    | _ Procedl V                               | Código<br>*40304361<br>Qtd                                                                                       | Via                           | Descrição<br>*Hemograma                                  | com contage<br>écnica Utiliz                                       | em de plaquetas oi<br>tada                                                                    | u fraçõe                   |
| Dados E<br>otal de 1  <br>Data<br>*08/04                                                                                                    | Procedimento(s)                                                                                                    | Encontrado(s<br>Inicio<br>Preenc                         | Fim<br>her o valor                                                          | Tabela<br>* 22 - TUSS<br>do código                                                                                                    | _ Procedl V                               | Código<br>*40304361<br>Qtd                                                                                       | Via                           | Descrição<br>*Hemograma<br>T                             | com contage<br>écnica Utiliz                                       | em de plaquetas oi<br>tada                                                                    | u fraçõe                   |
| Total de 1 l<br>Data<br>*08/04                                                                                                    | Procedimento(s)                                                                                                    | Encontrado(<br>Inicio<br>Preenc<br>Vir Unit              | Fim<br>her o valor                                                          | Tabela<br>* 22 - TUSS<br>do código<br>Vir Total                                                                                                    | _ Procedi 🔻                               | Código<br>* 40304361<br>Qtd<br>* 1                                                                               | Via                           | Descrição<br>*Hemograma<br>T                             | com contage<br>écnica Utiliz                                       | em de plaquetas oi<br>cada<br>•                                                               | u fraçõe                   |
| Data<br>Data<br>*08/04/<br>Fator<br>*1,00                                                                                                    | Procedimento(s)                                                                                                    | Encontrado(s<br>Inicio<br>Preenc<br>Vir Unit             | Fim<br>her o valor                                                          | Tabela<br>* 22 - TUSS<br>do código<br>Vir Total                                                                                                    | s_Procedi V                               | Código<br>* 40304361<br>Qtd<br>* 1                                                                               | Via                           | Descrição<br>*Hemograma<br>T                             | com contage<br>écnica Utiliz                                       | em de plaquetas or<br>tada                                                                    | u fraçõe                   |
| Fator                                                                                                    | Procedimento(s)                                                                                                    | Encontrado(s<br>Inicio<br>Preenc                         | Fim<br>her o valor                                                          | Tabela<br>* 22 - TUSS<br>do código<br>Vir Total                                                                                                    | Procedi                                   | Código                                                                                                    | Via                           | Descrição<br>*Hemograma<br>*                             | com contage<br>écnica Utiliz                                       | em de plaquetas or<br>rada<br>•                                                               | u fraçõe                   |
| Fator<br>* 1,000<br>Particl                                                                                                    | Procedimento(s)<br>1/2018                                                                                                    | Encontrado(s<br>Inicio<br>Preenc<br>Vir Unit<br>Código F | Fim<br>Fim<br>her o valor                                                   | Tabela<br>* 22 - TUSS<br>do código<br>Vir Total<br>Nome do                                                                                                    | Profissional                              | Código<br>* 40304361<br>Qtd<br>* 1                                                                               | Via<br>Nr<br>Conselho         | Descrição<br>*Hemograma<br>T<br>V                        | com contag<br>écnica Utiliz<br>CBOS                                | em de plaquetas or<br>rada<br>•                                                               | u fraçõe                   |
| Fator<br>*1,000<br>Partici                                                                                                    | Procedimento(s)<br>1/2018                                                                                                    | Encontrado(:<br>Inicio<br>Preenc<br>Vir Unit<br>Código F | Fim<br>Fim<br>her o valor                                                   | Tabela<br>* 22 - TUSS<br>do código<br>Vir Total<br>Nome do                                                                                                    | Profissional                              | Código<br>* 40304361<br>Qtd<br>* 1<br>Conselho                                                                   | Via<br>Nr<br>Conselho         | Descrição<br>*Hemograma<br>T<br>V                        | com contage<br>écnica Utiliz<br>CBOS                               | em de plaquetas or<br>rada<br>•<br>•                                                          | u fraçõe                   |
| Fator<br>*1,000<br>Partici                                                                                                    | Procedimento(s)<br>1/2018<br>20000000000000000000000000000000000                                                                                                    | Inicio Inicio Preenc Vir Unit Código F                   | Fim<br>Fim<br>her o valor                                                   | Tabela<br>* 22 - TUSS<br>do código<br>Vir Total<br>Nome do                                                                                                    | Profissional                              | Código<br>* 40304361<br>Qtd<br>* 1<br>Conselho                                                                   | Via<br>Nr<br>Conselho         | Descrição<br>*Hemograma<br>T<br>V                        | com contage<br>écnica Utiliz<br>CBOS                               | em de plaquetas or<br>rada<br>•<br>Remover Procedir                                           | u fraçõe<br>nento          |
| Fator<br>*1,000<br>Partici                                                                                                    | Procedimento(s)<br>1/2018                                                                                                    | Inicio Inicio Preenc Vir Unit Código F                   | Fim<br>Fim<br>her o valor                                                   | Tabela  Tabela  22 - TUSS  Control  Vir Total  Nome do                                                                                                    | Profissional                              | Código<br>* 40304361<br>Qtd<br>* 1<br>Conselho                                                                   | Via<br>Nr<br>Conselho         | Descrição<br>*Hemograma<br>T<br>V<br>UF                  | com contage<br>écnica Utiliz<br>CBOS                               | em de plaquetas or<br>tada<br>•<br>Remover Procedir<br>Novo Procedir                          | u fraçõe<br>nento          |
| Fator<br>* 1,000<br>Particl                                                                                                    | Procedimento(s)<br>1/2018<br>200000000000000<br>21pação<br>Despesas                                                                                                    | Inicio<br>Preenc<br>Vir Unit<br>Código F                 | Fim<br>her o valor                                                          | Tabela<br>* 22 - TUSS<br><b>do código</b><br>Vir Total<br>Nome do                                                                                                    | Profissional                              | Código<br>* 40304361<br>Qtd<br>* 1<br>Conselho                                                                   | Via<br>Nr.<br>Conselho        | Descrição<br>*Hemograma<br>T<br>V<br>UF                  | com contage<br>écnica Utiliz<br>CBOS                               | em de plaquetas or<br>rada<br>•<br>Remover Procedir                                           | u fraçõe<br>mento          |
| Fator<br>Partici<br>Outras [<br>Outras ]                                                                                                    | Procedimento(s)<br>1/2018<br>200000000000000<br>21pação<br>Despesas<br>Despesas (s) Enco                                                                                                    | Inicio Inicio Preenc Vir Unit Código F                   | Fim<br>her o valor                                                          | Tabela<br>* 22 - TUSS<br><b>do código</b><br>Vir Total<br>Nome do                                                                                                    | Profissional                              | Código<br>* 40304361<br>Qtd<br>* 1<br>Conselho                                                                   | Via<br>Nr.<br>Conselho        | Descrição<br>*Hemograma<br>T<br>V                        | com contage<br>écnica Utiliz<br>CBOS                               | em de plaquetas or<br>rada<br>•<br>Remover Procedir<br>Novo Procedir                          | u fraçõe<br>mento<br>mento |
| Fator<br>Particl<br>Particl<br>Particl<br>Outras [<br>otal de 0 ]                                                                                                    | Procedimento(s)<br>1/2018<br>200000000000000<br>21pação<br>Despesas<br>Despesas(s) Enco                                                                                                    | Inicio Inicio Preenc Vir Unit Código F                   | Fim<br>Fim<br>Prestador                                                     | Tabela<br>* 22 - TUSS<br><b>do código</b><br>Vir Total<br>Nome do                                                                                                    | Profissional                              | Código<br>* 40304361<br>Qtd<br>* 1<br>Conselho                                                                   | Via<br>Nr<br>Conselho         | Descrição<br>*Hemograma<br>T<br>V                        | com contage<br>écnica Utiliz<br>CBOS                               | em de plaquetas or<br>rada<br>Remover Procedir<br>Novo Procedir<br>Nova De                    | nento<br>mento             |
| Fator<br>Annu Annu Annu Annu Annu Annu Annu Annu                                                                                                    | Procedimento(s)<br>V2018<br>Doocoooooooooooooooooooooooooooooooooo                                                                                                    | Inicio<br>Inicio<br>Preenc<br>Vir Unit<br>Código F       | Fim<br>Fim<br>Prestador                                                     | Tabela<br>* 22 - TUSS<br>do código<br>Vir Total<br>Nome do                                                                                                    | Profissional                              | Código<br>* 40304361<br>Qtd<br>* 1<br>Conselho                                                                   | Via<br>Nr<br>Conselho         | Descrição<br>*Hemograma<br>T<br>V<br>UF                  | com contage<br>écnica Utiliz<br>cBOS<br>ante F                     | em de plaquetas or<br>rada<br>Remover Procedir<br>Novo Procedir<br>Nova De                    | nento<br>mento             |
| Fator<br>* 08/04<br>Fator<br>* 1,00<br>Partici<br>Outras I<br>otal de 0 I<br>Valores<br>rocedime                                                                                                    | Procedimento(s)<br>V2018<br>Doocoooooooooooooooooooooooooooooooooo                                                                                                    | Inicio Inicio Preenc Vir Unit Código F                   | Fim<br>Fim<br>Prestador                                                     | Tabela  Tabela  2 - TUSS  4 - Q2 - TUSS  4 - Q0 - Q0 - Q0 - Q0 - Q0 - Q0 - Q0 - Q                                                                                                    | Profissional                              | Código<br>* 40304361<br>Qtd<br>* 1<br>Conselho<br>Materiais                                                      | Via<br>Nr<br>Conselho         | Descrição<br>*Hemograma<br>T<br>V<br>UF                  | com contage<br>écnica Utiliz<br>CBOS<br>ante F                     | em de plaquetas or<br>rada<br>•<br>Remover Procedir<br>Novo Procedir<br>Nova De               | nento<br>nento<br>espesa   |
| Pator<br>Pator<br>*1,000<br>Partici<br>Partici<br>Partici<br>Cotal de 0 I<br>Cotal de 0 I<br>Cotal de 0 I<br>Cotal de 0 I<br>Cotal de 0 I<br>Cotal de 0 I<br>Cotal de 0 I<br>Cotal de 1 I<br>Cotal de 1 I<br>Pator<br>Partici<br>Cotal de 1 I<br>Partici<br>Cotal de 1 I<br>Partici<br>Cotal de 1 I<br>Partici<br>Cotal de 1 I<br>Partici<br>Cotal de 1 I<br>Partici<br>Cotal de 1 I<br>Partici<br>Cotal de 1 I<br>Partici<br>Cotal de 1 I<br>Partici<br>Cotal de 1 I<br>Partici<br>Cotal de 1 I<br>Partici<br>Cotal de 1 I<br>Partici<br>Cotal de 1 I<br>Partici<br>Cotal de 0 I<br>Cotal de 0 I<br>Cotal de 0 I<br>Partici<br>Partici<br>Cotal de 0 I<br>Cotal de 0 I<br>Cotal de 0 I<br>Cotal de 0 I<br>Cotal de 0 I<br>Cotal de 0 I<br>Cotal de 0 I<br>Cotal de 0 I<br>Cotal de 0 I<br>Cotal de 0 I<br>Cotal de 0 I<br>Cotal de 0 I<br>Cotal de 0 I<br>Cotal de 1 I<br>Cotal de 1 I<br>Cotal d                                                                                                    | Procedimento(s) V2018 Do000000000000 Despesas Despesas(s) Enco Totais entos                                                                                                    | Inicio Inicio Preenc Vir Unit Código F                   | Fim<br>Fim<br>Prestador<br>Taxas e Alu<br>R\$ 0,00<br>Gases Mert            | Tabela  Tabela  Control  Tabela  Control  Tabela  Tabela  Tabe | Profissional                              | Código<br>* 40304361<br>Qtd<br>* 1<br>Conselho<br>Materiais<br>R\$ 0,00<br>Totel Geral                           | Via<br>Nr<br>Conselho         | Descrição<br>*Hemograma<br>T<br>V<br>UF                  | com contage<br>écnica Utiliz<br>ceos<br>ante F<br>opme<br>R\$ 0.00 | em de plaquetas or<br>rada<br>•<br>Remover Procedir<br>Novo Procedir<br>Nova De               | nento<br>nento<br>espesa   |
| Partici<br>Partici<br>Par | Procedimento(s) V2018 Do000000000000 Despesas Despesas(s) Enco Totais entos                                                                                                    | Inicio Inicio Preenc Vir Unit Código F                   | Fim<br>Fim<br>Prestador<br>Taxas e Alu<br>R\$ 0,00<br>Gases Med<br>R\$ 0,00 | Tabela  Tabela  Control  Tabela  Control  Tabela  Tabela  Tabe | Profissional                              | Código<br>* 40304361<br>Qtd<br>* 1<br>Conselho<br>Conselho<br>Materiais<br>R\$ 0,00<br>Total Geral               | Via                           | Descrição<br>*Hemograma<br>T<br>UF<br>Novo Particip      | com contage<br>écnica Utiliz<br>ceos<br>ante F<br>opme<br>R\$ 0,00 | em de plaquetas or<br>rada<br>•<br>Remover Procedir<br>Novo Procedir                          | nento<br>nento             |
| Pator<br>Pator<br>*1,000<br>Partici<br>Partici<br>Partici<br>Cotal de 0 I<br>Valores<br>rocedime<br>R\$ 0,00                                                                                                    | Procedimento(s)<br>V2018<br>Doocoooooooooooooooooooooooooooooooooo                                                                                                    | Encontrado(s                                             | Taxas e Alu<br>R\$ 0,00<br>Gases Med<br>R\$ 0,00                            | Tabela  Tabela  Control  Control  Contro  Control  Control  Control  Control  Control  Contro | Profissional                              | Código<br>* 40304361<br>Qtd<br>* 1<br>Conselho<br>Conselho<br>Materiais<br>R\$ 0,00<br>Total Geral<br>* R\$ 0,00 | Via<br>Nr<br>Conselho         | Descrição<br>*Hemograma<br>T<br>UF<br>Novo Particip      | com contage<br>écnica Utiliz<br>ceos<br>ante F<br>OPME<br>R\$ 0,00 | em de plaquetas or<br>rada<br>•<br>Remover Procedir<br>Novo Procedir<br>Nova De               | nento<br>mento             |
| Contras [<br>Contras ]<br>Contras [<br>Contras ]<br>Contras [<br>Contras ]<br>Contras ]                                                                                       | Procedimento(s)<br>1/2018<br>0000000000000000<br>Ilpação<br>Despesas<br>Despesas(s) Enco<br>I Totais<br>entos<br>ação / Justific                                                                                                    | Encontrado(s                                             | Taxas e Alu<br>R\$ 0,00<br>Gases Med                                        | Tabela  Tabela  Control  Control  Contro  Control  Control  Control  Control  Control  Contro | Profissional                              | Código<br>& 40304361<br>Qtd<br>* 1<br>Conselho.<br>Materials<br>R\$ 0,00<br>Total Geral<br>* R\$ 0,00            | Via<br>Nr<br>Conselho         | Descrição<br>*Hemograma<br>T<br>UF<br>Novo Particip      | CBOS                                                               | em de plaquetas or<br>sada<br>Remover Procedir<br>Novo Procedir<br>Nova De                    | nento<br>rispesa           |
| Contras [<br>Contras [<br>Contras ]<br>Contras [<br>Contras ]<br>Contras [<br>Contras ]<br>Contras ]                                                                                       | Procedimento(s)<br>1/2018<br>1/2018<br>1/201 | Encontrado(s                                             | Taxas e Alu<br>R\$ 0,00<br>R\$ 0,00                                         | Tabela  Tabela  Control  Control  Contro  Control  Control  Control  Control  Control  Contro | Profissional                              | Código<br>& 40304361<br>Qtd<br>* 1<br>Conselho<br>Conselho<br>Materiais<br>R\$ 0,00<br>Total Geral<br>* R\$ 0,00 | Via                           | Descrição<br>*Hemograma<br>T<br>V<br>UF<br>Novo Particip | CBOS                                                               | em de plaquetas or<br>tada<br>Remover Procedir<br>Novo Procedir<br>Nova De                    | nento<br>rspesa            |
| Data<br>Pator<br>*1,000<br>Particl<br>Particl   | Procedimento(s)<br>1/2018<br>1/2018<br>1/201 | Encontrado(s                                             | Taxas e Alu<br>R\$ 0,00<br>Gases Med                                        | Tabela  Tabela  Control  Control  Contro  Control  Control  Control  Control  Control  Contro | Profissional                              | Código<br>& 40304361<br>Qtd<br>* 1<br>Conselho<br>Conselho<br>Materiais<br>R\$ 0,00<br>Total Geral<br>* R\$ 0,00 | Via<br>Nr<br>Conselho         | Descrição<br>*Hemograma<br>T<br>UF<br>Novo Particip      | CBOS<br>CBOS<br>ante F<br>OPME<br>R\$ 0,00                         | em de plaquetas or<br>tada<br>Remover Procedir<br>Novo Procedir<br>Nova De                    | nento<br>nento<br>rspesa   |
| Content of the second second                                                                                                    | Procedimento(s)<br>1/2018<br>1/2018<br>1/201 | Encontrado(s) Inicio Preenc Vir Unit Código F Ontrada(s) | Taxas e Alu<br>R\$ 0,00<br>R\$ 0,00                                         | Tabela<br>* 22 - TUSS<br>do código<br>Vir Total<br>Nome do<br>guéis<br>icinais                                                                                                    | Profissional                              | Còdigo<br>440304361<br>Qtd<br>*1<br>Conselho<br>Conselho<br>Materiais<br>R\$ 0,00<br>Total Geral<br>*R\$ 0,00    | Via<br>Nr<br>Conselho         | Descrição<br>*Hemograma<br>T<br>UF<br>Novo Particip      | CBOS<br>CBOS<br>ante F<br>OPME<br>R\$ 0,00                         | em de plaquetas or<br>cada<br>Remover Procedir<br>Novo Procedir<br>Nova De<br>Sões, clicar en | nento<br>nento             |

Figura 49: Alteração na guia

qualirede.com.br

Após a inclusão das informações obrigatórias, salvar a guia. Realizadas todas as alterações no lote, finalizar o lote.

| Remover<br>Guias | Nova GL                | ia Editar Lote   | Finalizar Lote  |                                      |                   |              |                      |           |
|------------------|------------------------|------------------|-----------------|--------------------------------------|-------------------|--------------|----------------------|-----------|
| Filtro           |                        |                  |                 |                                      |                   |              |                      | -         |
| Bene             | eficiário              |                  | /               | ۹                                    | Data Criação      |              | <b>m</b>             |           |
|                  |                        |                  | 4 ک             |                                      | Guia              |              |                      |           |
| Guia             | Prestador<br>Pesquisar | Limpar           |                 |                                      |                   |              |                      |           |
| Sele             | cionar toda            | as as guias e cl | icar em Finaliz | ar Lote                              |                   |              |                      |           |
| Û                |                        |                  |                 |                                      |                   |              |                      |           |
| ň                | Guia                   | Guia Prestador   | Status          | Beneficiário                         | Qtd<br>Pendências | Data Criação | Valor<br>Apresentado | Impressão |
|                  | 8814452                | 8814452          | ~               | 29187362520000<br>BENEFICIARIO TESTE | 0                 | 17/04/2018   | R\$ 8,80             | 0         |

Figura 50: Finalizar lote

Caso necessite retirar alguma guia do lote em digitação, isso é possível selecionando a guia desejada e clicando em Remover Guias, sendo que esta guia voltará para "Meus Atendimentos" com outro número vinculado a senha contendo a opção de Executar.

| Remover<br>Guias | Nova Gu     | iia Editar Lote Fi  | Nalizar Lote |                    |                   |                |             |           |
|------------------|-------------|---------------------|--------------|--------------------|-------------------|----------------|-------------|-----------|
| Filtro           | Λ           |                     |              |                    |                   |                |             |           |
| Ben              | eficiário   |                     |              | ٩                  | Data Criação      |                | m           | <b>m</b>  |
| L                | 7           |                     |              |                    | Guia              |                |             |           |
| Guia             | a Prestador |                     |              |                    |                   |                |             |           |
|                  |             |                     |              |                    |                   |                |             |           |
|                  | Pesq iisar  | Limpar              |              |                    |                   |                |             |           |
| Épo              | ssível remo | over guia já enviad | da para aná  | ise, selecionando  | a guia desejada e | clicando em Re | mover Guias |           |
|                  |             |                     |              |                    |                   |                |             |           |
|                  | V.          | Cuia Prostador      | Status       | Popoficiório       | Qtd<br>Bondâncias | Data Criação   | Valor       | Improceão |
|                  | 881//52     | 8814452             | status       | 20187362520000     | O                 | 17/04/2018     | R¢ 8 80     |           |
|                  | 0014432     | 0014452             |              | BENEFICIARIO TESTE | U                 | 1770472018     | 114 0,00    |           |

Figura 51: Remover Guias

O lote finalizado fica disponível no menu produção enviada, onde é possível verificar e acompanhar as informações sobre os lotes, que são classificados por status conforme a seguir.

| Anális                     | e de                | Contas     |                       |       |              |             |                                              |                  |                                                        |        |
|----------------------------|---------------------|------------|-----------------------|-------|--------------|-------------|----------------------------------------------|------------------|--------------------------------------------------------|--------|
| 🚯 Pain                     |                     |            |                       |       |              |             |                                              |                  |                                                        |        |
| 📤 Entr                     |                     |            |                       |       |              |             |                                              |                  |                                                        |        |
| Digitação de<br>Importação | e Guias<br>XML TISS |            |                       |       |              |             |                                              |                  |                                                        |        |
| Fila de Proc               | essament            |            |                       |       |              |             |                                              |                  |                                                        |        |
| Produção E<br>Demonstrat   | nviada<br>ivo Pagar |            |                       |       |              |             |                                              |                  |                                                        |        |
| Relatório de               | e Erros             | nento      |                       |       |              |             |                                              |                  |                                                        | -      |
| Protocolo /<br>Competência | ID                  | Lote       | Convênio<br>Prestador | Guias | Tipo<br>Guia | Responsável | Apresentação /<br>Aceite Lote                | Inconsistências  | Vl. Processado /<br>Glosado /<br>Liberado              | Status |
| 38894<br>04/2018-1         | 111223              | 398        |                       | 1     | Sp/Sadt      | Operadora   | 17/03/18<br>09:44:07<br>17/03/18<br>09:44:11 | 0 Aguardar<br>Pa | ndo Liberação de<br>agamento<br>R\$ 0,00<br>R\$ 236,40 |        |
| 38891<br>04/2018-1         | 112233              | 5384851401 |                       | 18    | Sp/Sadt      | Operadora   | 17/03/18<br>09:43:48<br>17/03/18             | 4                | R Lote em Análise<br>R\$ 460,00<br>R\$ 2.849,92        | A      |

### Figura 52: Status do Lote Enviado

Aguardando liberação de pagamento - Lote recebido, não há inconsistências nas guias que compõe o lote.

Lote em análise - Lote recebido, porém, há inconsistência(as) em uma ou mais guias. O lote em análise está em responsabilidade da operadora, portanto, o prestador deve aguardar o resultado desta análise que será disponibilizado no demonstrativo de pagamento da referência. As guias criticadas não necessariamente serão glosadas e sim analisadas.

**CRONOGRAMA** - Todos os lotes enviados do primeiro até o último dia útil de cada mês compõem o faturamento da competência do referido mês. O lote pode ficar em análise até a liberação do demonstrativo de pagamento da referência que é disponibilizado a partir do dia vinte e cinco do mês subsequente. O calendário de contas está disponível no site do ( ).

**RECURSO DE GLOSA** - Caso sejam efetivadas glosas, as mesmas serão visualizadas no demonstrativo e a partir daí só será possível revê-las através do recurso de glosa.

**DEMONSTRATIVO** - O demonstrativo de pagamento de uma referência é disponibilizado a partir do dia vinte e cinco do mês subsequente. Para consulta-lo, o prestador deverá acessar o módulo Credenciamento > Relacionamento > Extrato de Contas > selecionar a competência desejada ou no módulo Análise de Contas >

Entrega de Produção > Demonstrativo de Pagamento > seleciona a competência desejada > buscar demonstrativo.

Caso o faturamento apresente alguma inconsistência, mesmo após a observação das orientações acima, faz-se necessário o registro de uma ocorrência para que seja analisado. Para viabilizar o tratamento da ocorrência é imprescindível a identificação do lote com erro através do número do ID do lote. Para cadastrar uma ocorrência acessar o menu credenciamento > Relacionamento > Ocorrências > "Nova ocorrência".

### 6. ORIENTAÇÕES GERAIS PARA RECURSO DE GLOSA

Glosa médica é o termo que se refere ao não pagamento ou pagamento parcial (por determinados motivos), de valores faturados referentes a procedimentos, medicamentos, materiais ou taxas cobradas por prestadoras de serviços de saúde (hospitais, clínicas, laboratórios, cooperativas, entre outros).

O Recurso de glosa é a reapresentação das guias ou itens glosados com suas devidas justificativas e/ou correções necessárias.

O tem um prazo de aceite para apresentação do recurso de glosa de até 60 dias, após a liberação do demonstrativo de pagamento.

No sistema Qualirede o prestador pode recorrer o pagamento dos itens e/ou guias, através da seguinte forma:

### 6.1 Recurso de Glosa através do envio de arquivo XML

- Gerar o arquivo XML conforme normas TISS. O sistema suporta as versões 3.02.00 / 3.02.01 / 3.03.01 / 3.03.02. A versão indicada é 3.03.02. Cada lote de recurso de glosa deve conter no máximo 100 guias.
- Importar o arquivo XML no módulo análise de contas > Recurso de Glosa > Importação XML TISS > Adicionar arquivo > Enviar:

| Análise de Contas                                                                                    | Home / Importação de Recurso de Glosa<br>Importação de Recurso de Glosa<br>Upload de arquivo XML no padrão TISS |
|----------------------------------------------------------------------------------------------------|----------------------------------------------------------------------------------------------------|
| Painel     Entrega de Produção     Jigitação de Guias     Acerto de Produção     Importação XML TISS | Arquivo Escolher arquivo Nenhum arquivo selecionado Enviar Cancelar                                             |
| Fila de Processamento<br>Produção Enviada<br>Demonstrativo Pagamento<br>Relatório de Erros           |                                                                                                    |
| Recurso de Glosa                                                                                     |                                                                                                    |

Figura 53: Importação de Recurso de Glosa

qualirede.com.br

### 6.2 Recurso de Glosa através da Digitação de Guias

Os prestadores que não optarem por realizar o recurso de glosa através do envio de arquivo XML, podem recursar diretamente no sistema Qualirede acessando o módulo análise de contas > Recurso de Glosa > Digitação de Recursos:

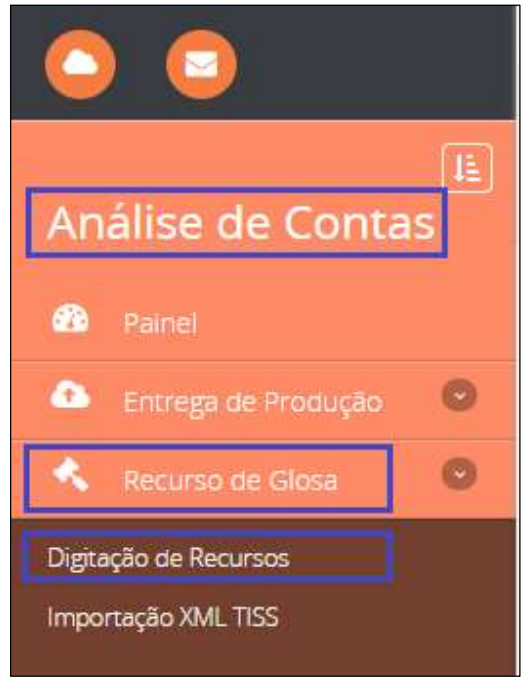

Figura 54: Recurso de Glosas

• Em seguida clicar em "Novo Lote" e informar os dados solicitados:

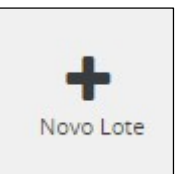

| Lote de Recurso de | e Glosa      |                                  | ×                    |
|--------------------|--------------|----------------------------------|----------------------|
| Convênio           |              | Nr. Guia Recurso Glosa Prestador | Objeto de recurso    |
| *                  | , <b>v</b> ( | *                                | * Selecione 🔻        |
| Protocolo          |              |                                  | Selecione            |
| *                  | ٩            |                                  | Recurso de protocolo |
|                    |              |                                  |                      |
|                    |              |                                  | Salvar Cancelar      |

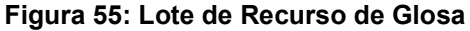

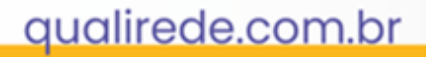

| Lote de Recurso de Glosa |     |                                  |                   |      |  |  |  |  |
|--------------------------|-----|----------------------------------|-------------------|------|--|--|--|--|
| Convênio                 |     | Nr. Guia Recurso Glosa Prestador | Objeto de recurso |      |  |  |  |  |
| *                        | ~   | *                                | ★ Recurso de guia | ~    |  |  |  |  |
| Protocolo                |     |                                  |                   |      |  |  |  |  |
| <b>★</b> 19889           | ે વ |                                  |                   |      |  |  |  |  |
| 19889                    |     |                                  |                   |      |  |  |  |  |
|                          |     |                                  | Salvar            | elar |  |  |  |  |

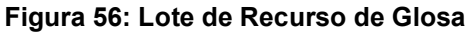

- Nr. Guia Recurso Glosa Prestador: Número da guia da operadora em que ocorreu a glosa;
- o Objeto de recurso: Selecionar a opção "Recurso de Guia";
- Protocolo: É o número do protocolo do lote no qual a guia foi faturada, que pode ser consultado na produção enviada. Após a digitação do número do protocolo aguardar o sistema localiza-lo (Carregar) e clicar na barra azul de pesquisa;
- Clicar em "Salvar".

| Protocolo      |   | Protocolo          |        |             |
|----------------|---|--------------------|--------|-------------|
| <b>*</b> 19889 | Q | Competencia        | ID     | Lote        |
| 19889          |   | 40637<br>04/2018-1 | 487503 | 59831851401 |

• Em seguida clicar no número da guia de recurso de glosa que foi gerado para acessar a digitação do recurso:

| Guia     | Guia Principal | Nº Lote     | Competência | Beneficiário | Valor Processado | Valor Glosado |
|----------|----------------|-------------|-------------|--------------|------------------|---------------|
| 27925295 | 8763266        | 59831851401 | 361         |              | R\$ 6,60         | R\$ 6,60      |

Figura 56: Número da guia Recurso de Glosas

• Identificar o item glosado, o valor e o motivo da glosa:

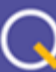

| 1  | 408 - QUANTID/ | ADE SERVIÇ<br>Motivo d | to solicit<br>Contraction<br>da Glosa | ADA ACIM | A DA AUTORIZ      | ZADA Q                                 | <ul> <li>Detalha<br/>motivo</li> </ul> | amento do<br>da glosa | Re              | cursar? | Sim         | Não          |
|----|----------------|------------------------|---------------------------------------|----------|-------------------|----------------------------------------|----------------------------------------|-----------------------|-----------------|---------|-------------|--------------|
|    | Data           | Inicio                 | Fim                                   | Tab      | Código            | Descrição                              | Qtd<br>Apre/Lib                        | Via<br>Apre/Lib       | Téc<br>Apre/Lib | Fator   | VIr<br>Unit | Vir<br>Total |
|    | 29/03/2018     | 11:42                  | 11:42                                 | 22       | 40302423          | Sódio -<br>pesquisa<br>e/ou<br>dosagem | 171                                    | 1                     | 1               | 1,00    | R\$ 3,08    | R\$ 3,08     |
| \$ | VIr AN         | Vir I                  | HM                                    | VIr CO   | Item Glo<br>Vir F | osado<br>Filme                         | Vir Proc Un                            | •                     | Vir Proc 1      | 「otal   | Vlr         | Lib Tota     |

Figura 57: Detalhamento motivo da glosa

**Observação**: valor da glosa é a diferença entre o valor processado (VIr. Proc Total) e o valor liberado (VIr. Lib Total).

- Se a glosa se referir ao valor integral da guia, a opção de recursar (sim ou não) estará disponível no cabeçalho da guia.
- Após realizar a análise necessária para identificar a procedência da glosa, o prestador pode optar por realizar o recurso (Recursar SIM) ou acatar a Glosa (Recursar NÃO):

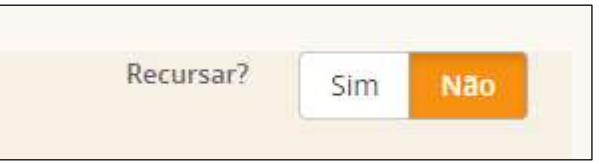

 Ao clicar em "Recursar SIM" abrirá a tela para justificativa do recurso, na qual deverão ser inseridas as informações necessárias para reapresentação do item glosado, ajustando-o aos parâmetros contratados (valores, regras de tabelas, autorização, auditoria técnica):

| Justificativa     |          | × |
|-------------------|----------|---|
| Justificativa     |          |   |
| Valor Justificado | R\$ 3,08 |   |
|                   | Salvar   |   |

Figura 58: Justificativa da glosa

Após incluir a justificativa, clicar em salvar.

 Caso haja necessidade de enviar algum documento, anexar o arquivo no ícone abaixo:

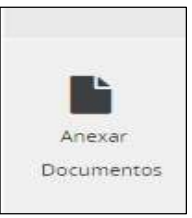

 Após realizar o recurso da(s) guia(s) contidas em um lote ou acatar as glosas, é necessário voltar na página de "Guias de Recursos de Lote" e clicar em enviar o lote:

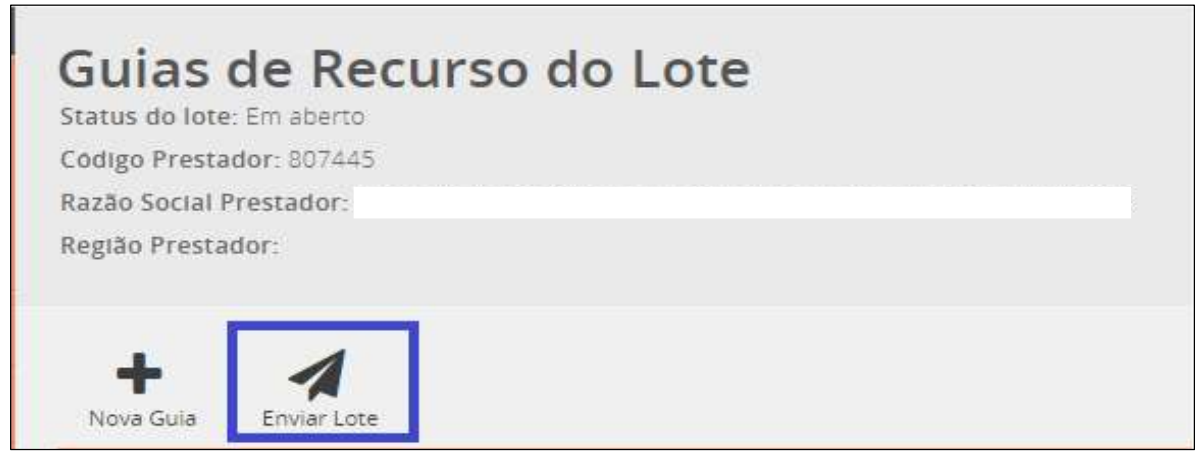

Figura 59: Envio do lote de Recurso de Glosa

qualirede.com.br

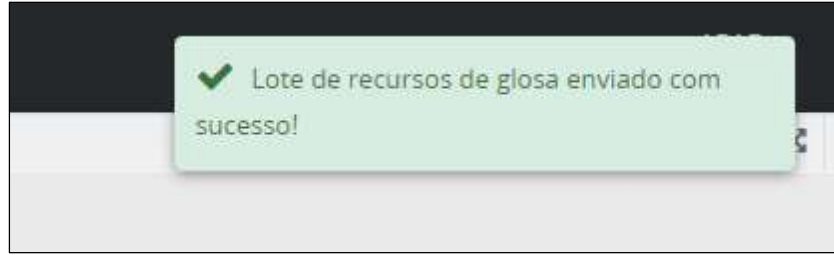

Depois do lote enviado não há possibilidade de edita-lo.

• Na página inicial do recurso de glosa é possível acompanha o status do lote:

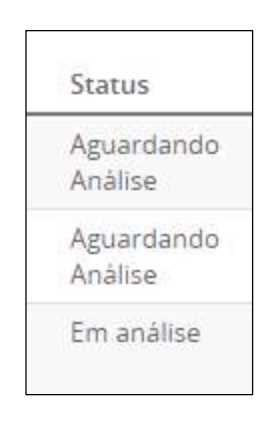

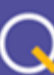

### FAQ – PERGUNTAS E RESPOSTAS FREQUENTES

### 1. Posso enviar meus lotes pela digitação e pelo XML?

**Resposta:** Não. Se eu envio minha produção através de arquivos XML não posso executar envio de guias pelo módulo digitação de guias.

# 2. Guia de consulta no arquivo XML precisa informar número de guia na operadora ou número da guia no prestador?

Resposta: O número de guia na operadora de acordo com a autorização.

### 3. O Número de guia na operadora é campo obrigatório?

**Respostas:** Sim. É através do numero da guia na operadora que podemos identificar a autorização.

4. Qual a diferença entre "Numero Guia Prestador" e "Número Guia Operadora"?

**Respostas:** Numero guia prestador corresponde a um campo de controle interno do prestador onde pode ser informado qualquer número desejado, já o campo de numero guia operadora, obrigatoriamente deverá coincidir com o numero gerado em sua guia de autorização, a qual deverá ser apresentada com o número da senha gerada.

- O arquivo XML é aberto ou zipado?
   Respostas: o arquivo XML deverá ser enviado aberto.
- Qual o limite de dados no arquivo XML?
   Respostas: 20MB e em cada lote são possíveis até 100 guias.

## 7. Quando envio o arquivo XML, o sistema solicita código da ANS? Que código devo colocar?

**Respostas:** o padrão TISS exige que seja enviado um número de registro ANS. Mesmo o não sendo regulamentado por essa agência, foi necessária a criação de um código para o envio do arquivo. O código é: **323274.** 

### 8. Como posso validar meu arquivo XML antes do envio?

**Respostas:** na internet há programas que validam os arquivos XML. O validador TISS é uma ferramenta que identifica um problema de estrutura na geração do XML, conforme padrão TISS, onde identifica algumas inconsistências no XML que seriam: Erro de Hash, CPF do Contratado que não foi preenchido, entre outros erros que estejam relacionados à estrutura de XML conforme padrão TISS. Depois a escolha do arquivo, o validador TISS informa se o arquivo está correto ou se precisa de alguma correção. Sendo assim, quando um erro é informado, será necessário realizar a correção do arquivo, salvar e realizar a importação.
#### 9. Como ficaram as tabelas de domínio para o

| Procedimentos do Rol            | que TIVERAM "de/para"                                     | 22 |
|---------------------------------|-----------------------------------------------------------|----|
| Procedimentos do Rol            | que NÃO TIVERAM "de/para"                                 | 00 |
| Materiais                       |                                                           | 19 |
| OPME                            |                                                           | 19 |
| Medicamentos                    |                                                           | 20 |
| Pacotes                         |                                                           | 98 |
| Diárias / Taxas (taxas de sala, | taxas de uso de aparelhos, pacotes de emergência, pacotes |    |
| de curativo, Nebulização, oxigé | nio, gás carbônico, nitrogênio, fisioterapia)             | 18 |

?

#### 10. O cronograma de envio de contas muda?

Respostas: Não, a competência continua do dia 01 ao dia 30 ou 31 de cada mês.

#### 11. Por qual motivo o código que informei está constando como inexistente?

**Respostas:** O código do procedimento cobrado não foi encontrado em nossas tabelas, verifique se foi digitado corretamente e se este consta na cobertura do plano.

#### 12. O que significa número de guia inválido? Qual guia preciso informar?

**Respostas:** Não foi informado o campo de número de guia na operadora na estrutura do arquivo XML.

## 13. O que devo verificar quando houver um erro que fala sobre falta de autorização?

**Respostas:** Para este erro favor verificar as seguintes situações: se o item cobrado na guia está autorizado na senha informada na guia, se o código da carteirinha do beneficiário está com a numeração correta ou se a senha informada na guia corresponde a este mesmo beneficiário.

## 14. O que devo verificar quando houver uma regra que fala sobre falta de autorização ou cobrança a cima do permitido?

**Respostas:** Se o item cobrado na guia está autorizado com a mesma quantidade na senha informada na guia ou se os itens cobrados já foram enviados em outro lote. Com base nos dados informados foram localizadas as seguintes quantidades: Qtde enviada nesta cobrança:1; Qtde já enviada anteriormente: 1, Qtde autorizada encontrada: 1.0

#### 15. O que significa não existe guia autorizada? Qual guia preciso informar?

**Respostas:** Para este erro se na Guia de Consulta favor verificar se a guia da operadora gerada na autorização foi informada corretamente.

## 16. Minha guia de Consulta eletiva apresentou erro de guia inválido? Qual guia preciso informar?

**Respostas:** Verificar se o código da carteirinha do beneficiário está com a numeração correta, se a guia da operadora gerada na autorização foi informada corretamente e se esta pertence ao beneficiário informado e se a consulta cobrada corresponde ao mesmo código da autorizada.

Outra possibilidade é que já existe no período de 30 dias a cobrança de consulta para esta especialidade, sendo assim não procede esta cobrança por ser um Retorno.

## 17. Como verifico que o item de procedimento, material, medicamento, opme ou de diárias e taxas não está cadastrado? Se eu quiser cadastrar, como devo fazer?

**Respostas:** O item cobrado não está habilitado para execução, favor entrar em contato com a operadora, através do módulo credencia/abertura de ocorrência ou pelo telefone.

## 18. Quando um beneficiário apresentar a mensagem de inexistente após o envio do arquivo o que devo fazer?

**Respostas:** Verificar se o código da carteirinha informada não foi localizada no cadastro de beneficiários, verifique os dígitos informados: 2131453 Código da carteira informado: 593119165870009

#### 19. A informação de senha é obrigatória em todas as cobranças?

**Respostas:** Sim. Caso não seja informada a senha de autorização irá apresentar erro relacionado a guia de autorização, exceto para guias de consulta eletivas ou tipo de arquivo de consulta.

## 20. Não consigo enviar meu arquivo XML devido ao erro "prestador do lote não encontrado", como corrigir?

**Respostas:** Para que o prestador seja identificado e o lote recebido no sistema, o campo(tag) código do prestador na operadora deve ser preenchido corretamente com o código do prestador junto ao Planserv e não com o CNPJ.

#### 21. Onde o prestador pode consultar o código na operadora?

**Respostas:** A consulta pode ser realizada no menu credenciamento > Cadastro > Identificação principal > Código do Prestador.

## 22. O que fazer se o prestador realiza o faturamento através de arquivo XML, mas executou uma guia indevidamente?

**Respostas:** É possível reverter a situação de guia executada. No módulo análise de contas > Entrega de produção > Digitação de guias > selecionas os lotes (clicando no ícone / "quadradinho") ao lado esquerdo do número do lote) > Remover lotes.

#### 23. É obrigatório informar o protocolo da biometria no arquivo XML?

**Respostas:** Não. É obrigatório realizar a captura da biometria no ato do atendimento, porém, não é necessário informar o protocolo no XML, pois, o número de guia operadora (que é obrigatório) já está vinculado à biometria.

## 24. O que significa o erro "O profissional executante informado no procedimento deve ser pessoa física"?

**Respostas:** Significa que no campo CPF Contratado, nos dados do profissional executante, deve ser informado o CPF do médico e não um CNPJ.

#### 25. Como imprimir guia de remessa, capa de lote ou recibo de envio?

**Respostas:** Não há capa de lote, guia de remessa ou recibo de envio. Caso o prestador queira, pode ser impresso a página de guias finalizadas após o envio do lote, na qual apresenta as informações de data de envio, valores processado, apresentado e liberado, tipo de guias, competência.

#### 26. Qual tabela deve ser utilizada para cobrança de materiais e medicamentos?

Respostas: Tabelas, disponível no site, clicando em prestador >tabelas> tabelade material e medicamento. Link para acesso:

## 27. Como é realizado a cobrança de anestesia, quando cobrada por prestador externo à instituição que realizou o procedimento.

**Respostas:** No processo anterior lançava-se o CNPJ da no momento da solicitação de autorização. ISSO NÃO É MAIS NECESSÁRIO.

No processo atual, o hospital irá solicitar os códigos do pacote de cirurgia (parte hospitalar, o código da anestesia e o código dos honorários), o hospital cobrará a parte dele, e os honorários da equipe cirúrgica bem como do anestesista serão cobrados pela própria cooperativa através da guia de honorário individual.

## 28. Onde posso consultar o demonstrativo de pagamento para emissão da nota fiscal?

**Respostas:** Acessar o módulo credenciamento > relacionamento > Extrato de contas > selecionar a competência desejada ou no módulo análise de contas > entrega de produção > demonstrativo de pagamento > seleciona a competência desejada > buscar demonstrativo.

#### 29. Qual versão pode ser utilizada na geração do arquivo XML?

Respostas: O sistema suporta as versões 3.02.00 / 3.02.01 / 3.03.01 / 3.03.02. A versão indicada é 3.03.02

#### 30. O que significa o erro "cobrança de honorário sem registro da efetiva participação do profissional"?

**Respostas:** Significa que não foi informado a participação do profissional ou grupo de profissionais que realizou o procedimento.

#### Para SADT: ans:equipeSadt>

<ans:codProfissional> <ans:cpfContratado>XXXXXXXXXXX/ans:cpfContratado> </ans:codProfissional> <ans:nomeProf>XXXX XX XX</ans:nomeProf> <ans:conselho>XX</ans:conselho>

#### Para Internação:

<ans:identificacaoEquipe>

<ans:grauPart>XX</ans:grauPart> <ans:codProfissional>

<ans:cpfContratado>XXXXXXXXXXX/ans:cpfContratado> </ans:codProfissional> <ans:nomeProf>XXXXXX XX XXX </ans:nomeProf> <ans:conselho>X</ans:conselho>

Para prestadores que realizam faturamento no sistema Qualirede, no momento da digitação é necessário clicar em 'novo participante" e inserir as informações do profissional executante através da entrega de produção > digitação de guias > clica no lote > clica na guia > novo participante > escolhe o grau de participação > informa o nome do médico que realizou o exame.

#### 31. Onde acessar o demonstrativo de pagamento (que era disponibilizado no Top Saúde) do faturamento enviado pelo ?

No saúde **Respostas:** top ). (

#### 32. Onde consultar o teto orçamentário?

**Respostas:** No menu credenciamento > Cadastro > teto orçamentário.

33. Se o paciente realizar um procedimento eletivo (ex. endoscopia) e houver intercorrência, necessitando incluir OPME (ex. alça de polipectomia), como proceder?

**Respostas:** Gerar uma nova guia de SADT, preencher os campos obrigatórios e excluir o campo de descrição de procedimentos (clicando no X vermelho), clicar em solicitar OPME > novo OPME e incluir a descrição do material solicitado, anexar relatório de OPME e no campo observação informar o número da guia em que foi realizado o procedimento.

#### 34. O que fazer se o lote ficar em análise (amarelo)?

**Respostas:** O lote em análise está em responsabilidade da operadora, o resultado desta análise será disponibilizado no demonstrativo de pagamento da referência.

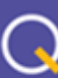

## Levar + saúde para + pessoas

Manual do Sistema de Cantas Médicas

Recurso de Glosa

## Qualirede

Versão 1.0

#### **APRESENTAÇÃO**

O presente manual tem como objetivo fornecer as orientações básicas necessárias para realização do processo de recurso de glosa através do sistema Qualirede, direcionando o operador à maneira adequada de realizar o processo de envio do recurso de glosa da forma correta a fim de evitar inconsistências.

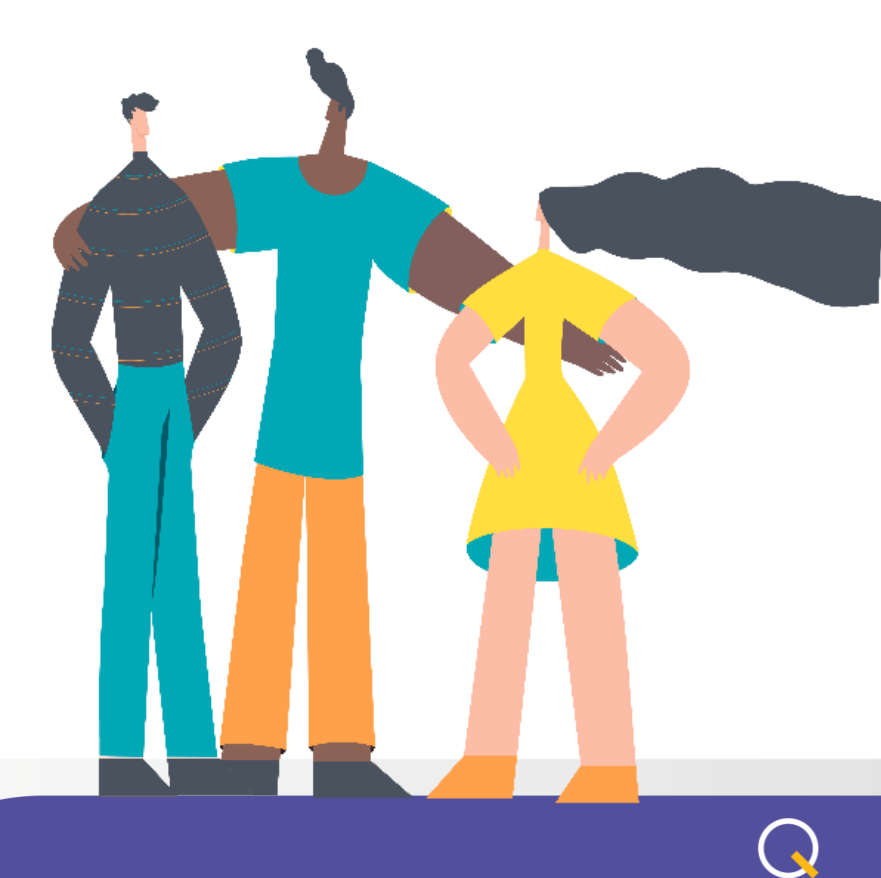

qualirede.com.br

#### Qualirede Orientações gerais para recurso de glosa

Glosa médica é o termo que se refere ao não pagamento ou pagamento parcial (por determinados motivos), de valores faturados referentes a procedimentos, medicamentos, materiais ou taxas cobradas por prestadoras de serviços de saúde (hospitais, clínicas, laboratórios, cooperativas, entre outros).

O Recurso de glosa é a reapresentação das guias ou itens glosados com suas devidas justificativas e/ou correções necessárias.

O tem um prazo de aceite para apresentação do recurso de glosa de até 60 dias, após a liberação do demonstrativo de pagamento.

No sistema Qualirede o prestador pode recorrer o pagamento dos itens e/ou guias, através da seguinte forma:

#### **RECURSO DE GLOSA ATRAVÉS DO ENVIO DE ARQUIVO XML**

- Gerar o arquivo XML conforme normas TISS. O sistema suporta as versões 3.02.00 / 3.02.01 / 3.03.01 / 3.03.02. A versão indicada é 3.03.02. Cada lote de recurso de glosa deve conter no máximo 100 guias.
- Importar o arquivo XML no módulo análise de contas > Recurso de Glosa > Importação XML TISS > Adicionar arquivo > Enviar:

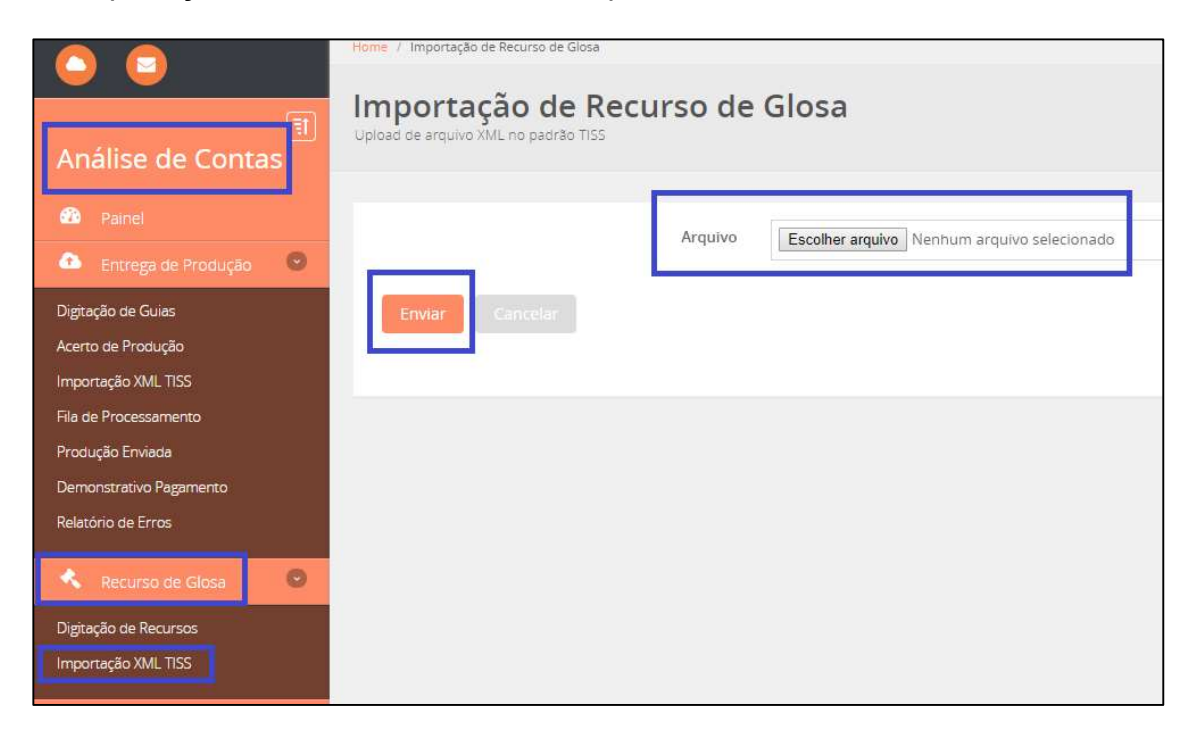

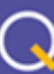

#### Qualirede RECURSO DE GLOSA ATRAVÉS DA DIGITAÇÃO DE GUIAS

Os prestadores que não optarem por realizar o recurso de glosa através do envio de arquivo XML, podem recursar diretamente no sistema Qualirede acessando o módulo análise de contas > Recurso de Glosa > Digitação de Recursos:

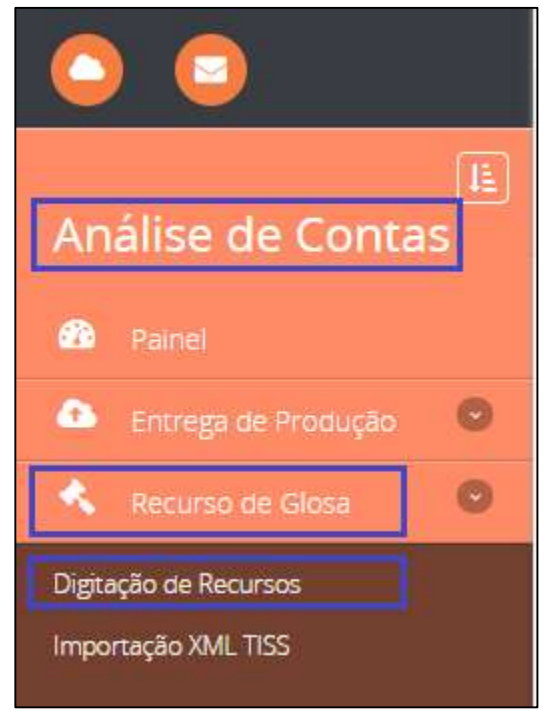

• Em seguida clicar em "Novo Lote" e informar os dados solicitados:

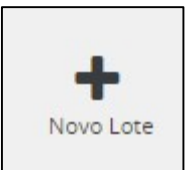

| Lote de Recurso de | e Glosa |                                  | ×                    |
|--------------------|---------|----------------------------------|----------------------|
| Convênio           |         | Nr. Guia Recurso Glosa Prestador | Objeto de recurso    |
| *                  | ٣       | *                                | * Selecione T        |
| Protocolo          |         |                                  | Selecione            |
|                    |         |                                  | Recurso de guia      |
| *                  | ٩       |                                  | Recurso de protocolo |
|                    |         |                                  |                      |
|                    |         |                                  | Salvar Cancelar      |

- Nr. Guia Recurso Glosa Prestador: Número da guia da operadora em que ocorreu a glosa;
- o Objeto de recurso: Selecionar a opção "Recurso de Guia";
- Protocolo: É o número do protocolo do lote no qual a guia foi faturada, que pode ser consultado na produção enviada;

qualirede.com.br

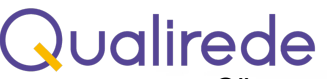

Clicar em "Salvar".

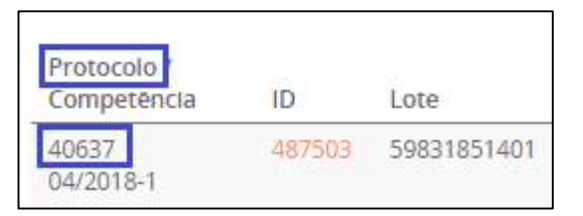

 Em seguida clicar no número da guia de recurso de glosa que foi gerado para acessar a digitação do recurso:

| Guia     | Guia Principal | Nº Lote     | Competência | Beneficiário | Valor Processado | Valor Glosado |
|----------|----------------|-------------|-------------|--------------|------------------|---------------|
| 27925295 | 8763266        | 59831851401 | 361         | 130<br>ARI   | R\$ 6,60         | R\$ 6,60      |

• Identificar o item glosado, o valor e o motivo da glosa/Pendência:

| P            | Motivo d | <b>J</b> a Glosa | a      |          |                                        | motivo          | da glosa        |                 |       |             |              |
|--------------|----------|------------------|--------|----------|----------------------------------------|-----------------|-----------------|-----------------|-------|-------------|--------------|
| Data         | Inicio   | Fim              | Tab    | Código   | Descrição                              | Qtd<br>Apre/Lib | Via<br>Apre/Lib | Téc<br>Apre/Lib | Fator | VIr<br>Unit | Vir<br>Total |
| 29/03/2018   | 11:42    | 11:42            | 22     | 40302423 | Sódio -<br>pesquisa<br>e/ou<br>dosagem | 171             | 7               | 1               | 1,00  | R\$ 3,08    | R\$ 3,08     |
| \$<br>VIr AN | Vir I    | HM               | Vir CO | Item Glo | osado<br>Filme                         | Vir Proc Un     | •               | Vir Proc 1      | lotal | Vir         | Lib Tota     |

**Observação**: valor da glosa é a diferença entre o valor processado (Vlr. Proc Total) e o valor liberado (Vlr. Lib Total).

- Se a glosa se referir ao valor integral da guia, a opção de recursar (sim ou não) estará disponível no cabeçalho da guia.
- Após realizar a análise necessária para identificar a procedência da glosa, o prestador pode optar por realizar o recurso (Recursar SIM) ou acatar a Glosa (Recursar NÃO):

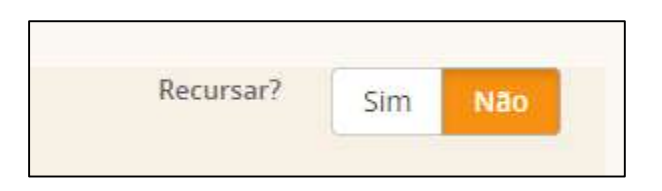

• Ao clicar em "Recursar SIM" abrirá a tela para justificativa do recurso, na qual deverão ser inseridas as informações necessárias para reapresentação do

item glosado, ajustando-o aos parâmetros contratados (valores, regras de tabelas, autorização, auditoria técnica):

| Justificativa     | ×             |
|-------------------|---------------|
| Justificativa     | *             |
|                   |               |
| Valor Justificado | R\$ 3,08      |
|                   | Salvar Fechar |

Após incluir a justificativa, clicar em salvar.

 Caso haja necessidade de enviar algum documento, anexar o arquivo no ícone abaixo:

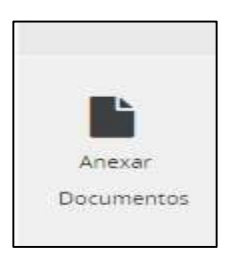

 Após realizar o recurso da(s) guia(s) contidas em um lote ou acatar as glosas, é necessário voltar na página de "Guias de Recursos de Lote" e clicar em enviar o lote:

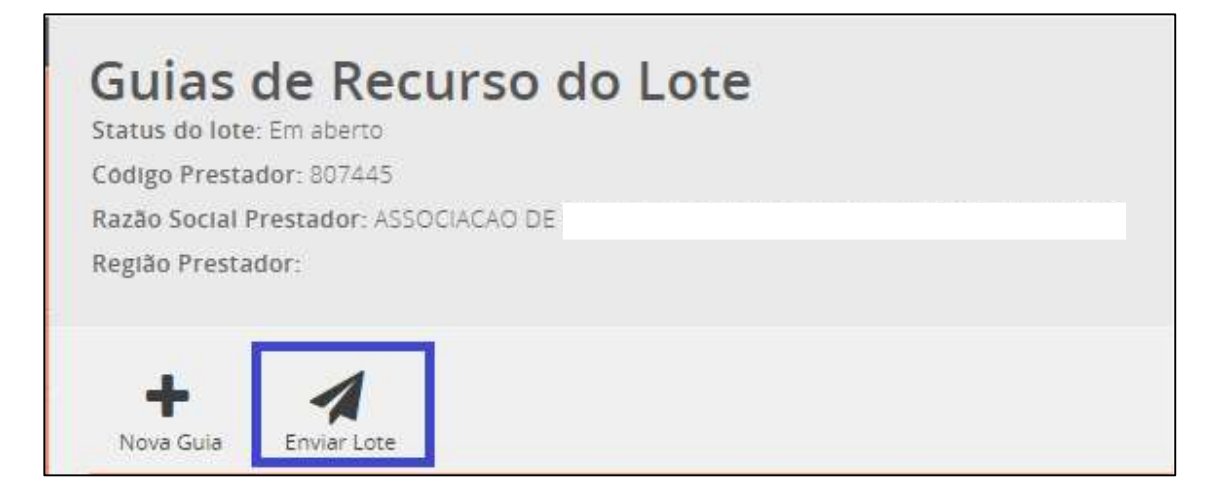

qualirede.com.br

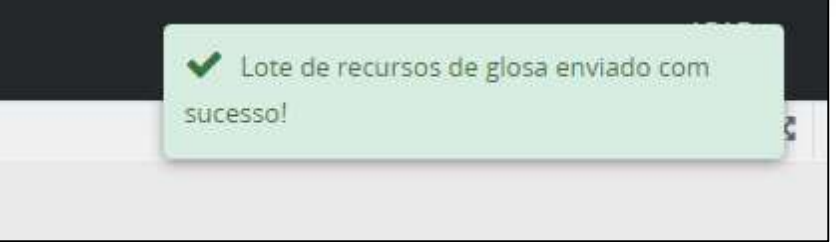

Depois do lote enviado não há possibilidade de edita-lo.

• Na página inicial do recurso de glosa é possível acompanha o status do lote:

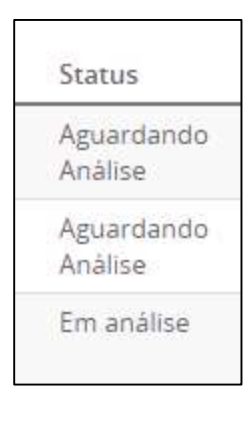

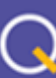

## Levar + saúde para + pessoas